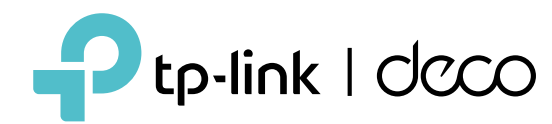

# Deco App User Guide

## (For 4G/5G Decos)

© 2022 TP-Link 1910013276 REV3.0.0

## Contents

| Get Started1                               |
|--------------------------------------------|
| About This Guide2                          |
| Introduction to Deco App                   |
| Set Up Your Deco Network4                  |
| Before You Start5                          |
| Set Up Your Deco for 4G/5G Router Mode6    |
| Set Up Your Deco for Wi-Fi Router Mode10   |
| Network14                                  |
| Create a New Network15                     |
| Switch Between Deco Networks17             |
| Monitor Your Deco Network19                |
| Manage Your Decos20                        |
| Add More Decos21                           |
| Manage Network Clients                     |
| Protect Your Network with HomeShield Pro23 |
| Smart Home24                               |
| Add Smart Devices25                        |

| Quickly Do Tasks with Shortcut          | 6 |
|-----------------------------------------|---|
| Automate Your Smart Devices28           | 3 |
| Parental Controls                       | C |
| Control Online Time and Content32       | 1 |
| Monitor the Internet Usage33            | 3 |
| Owner and Managers34                    | 4 |
| Add Managers                            | ō |
| Set Privileges for Managers36           | 6 |
| Change Account Information37            | 7 |
| Change Network Owner                    | 3 |
| More Features                           | 9 |
| Test Features at the Deco Lab40         | С |
| Check Network Reports4                  | 1 |
| SMS Service (for 4G/5G Router Mode)42   | 2 |
| Data Settings (for 4G/5G Router Mode)43 | 3 |
| Change Wi-Fi Settings45                 | ō |
| Create a Guest Network47                | 7 |

| WPS ·····                                 | …48            |
|-------------------------------------------|----------------|
| Change Internet Connections               | 49             |
| Internet Settings (for 4G/5G Router Mode) | 50             |
| QoS                                       | 53             |
| Block/Unblock Specific Devices            | ···54          |
| Network Optimization                      | 55             |
| Configure Connection Alerts               | <sup></sup> 56 |
| Control the Light on Decos                | ···57          |
| Upgrade Your Deco                         | 58             |
| Reboot Schedule                           | 59             |
| PIN Management (for 4G/5G Router Mode)    | 60             |
| Install 5G External Antennas              | ···62          |
| 4G/5G Backup (for Wi-Fi Router Mode)      | 65             |
| Control Your Deco with Alexa              | 68             |
| Enable App Notifications                  | 69             |
| Advanced Features                         | 70             |

## **Get Started**

## **About This Guide**

This guide provides a brief introduction to the Deco app.

Features available in Deco may vary by model and software version. Deco availability may also vary by region or ISP. All images, steps, and descriptions in this guide are only examples and may not reflect your actual Deco experience.

## Conventions

In this guide, the following conventions are used:

| Convention | Description                                                                                              |
|------------|----------------------------------------------------------------------------------------------------|
| Underline  | Hyperlinks are in teal and underlined. You can click to redirect to a website or a specific section.     |
| Teal       | Key information appears in teal, including management page text such as menus, items, buttons and so on. |
| Note:      | Ignoring this type of note might result in a malfunction or damage to the device.                        |
| ø Tips:    | Indicates important information that helps you make better use of your device.                           |

## IoT Compatibility Disclaimer

IoT compatibility refers only to smart devices that can be controlled via the Deco app. Other wireless devices can still connect to Deco for normal Wi-Fi use.

## Seamless Roaming Disclaimer

Clients need to support 802.11k/v/r and may require additional set up. Performance may vary depending on the client device.

## HomeShield Disclaimer

HomeShield includes the Free Basic Plan. Fees apply for the Pro Plan. Visit <u>https://www.tp-link.com/homeshield/</u> for more information.

## Introduction to Deco App

TP-Link Deco app is the perfect way to set up your Deco mesh Wi-Fi in minutes and control your whole-home network. You can monitor your home Wi-Fi from anywhere, and make changes right from the palm of your hand.

#### Your network at-a-glance

Easily access what you use most in the reorganized dashboard. View the network topology and status, manage clients, and more.

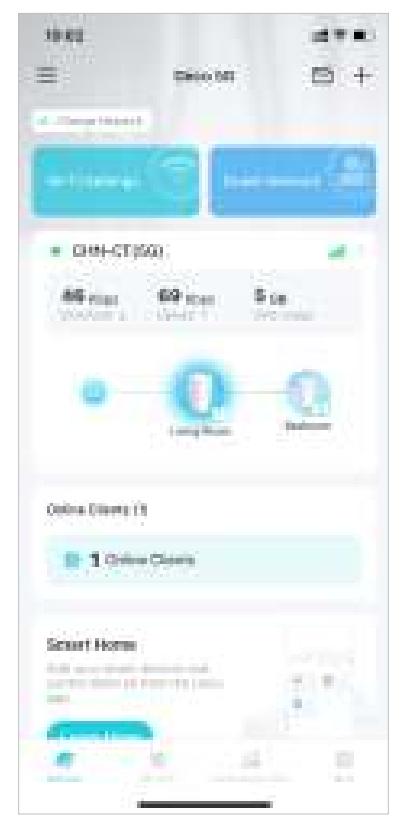

#### Safeguard your network

Power up your protection against intrusions and attacks, stay updated on security details, and get network recommendations.

#### Maintain healthy digital habits

Easily control your kids' online time and content. Receive intuitive charts and detailed statistics concerning your kids' online usage.

#### More features within reach

Test the in-development features at the Deco Lab, receive intuitive network reports, set up networks for dedicated needs, and more.

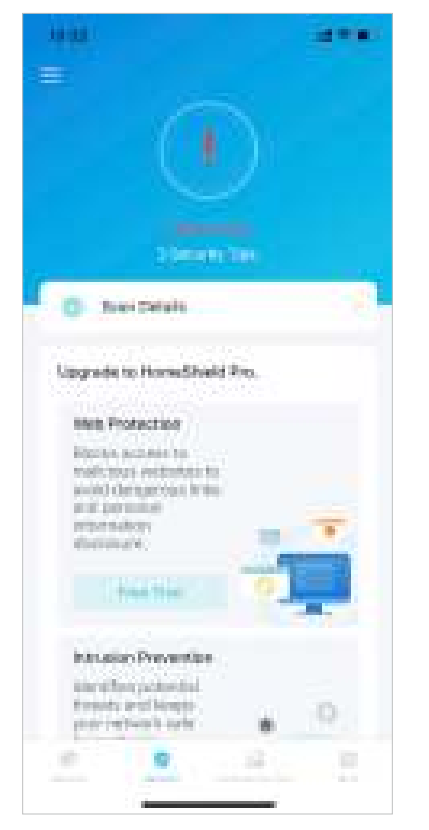

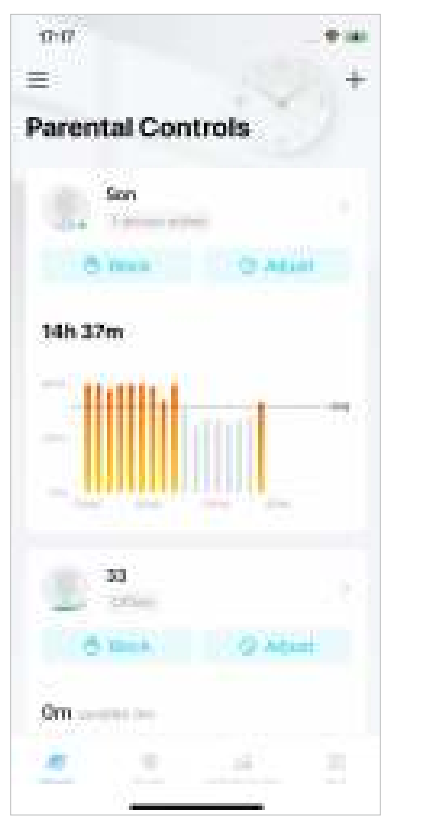

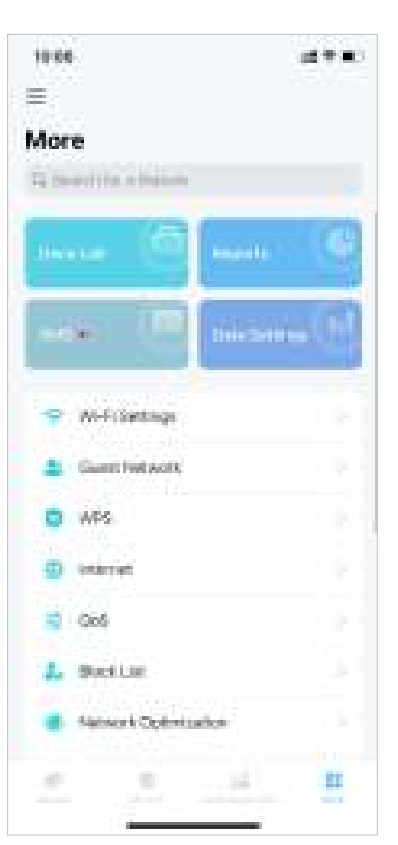

## Set Up Your Deco Network

First let's start by setting up the Deco network. Get the TP-Link Deco app for iOS or Android, then follow the app to walk through the setup.

## **Before You Start**

You can set your Deco as a 4G/5G router or a Wi-Fi router to meet the needs of different network scenarios.

### 4G/5G Router Mode

When working in 4G/5G Router mode, Deco connects to the internet via a SIM card inserted. Follow <u>Set Up Your Deco for 4G/5G Router Mode</u> to set up your Deco.

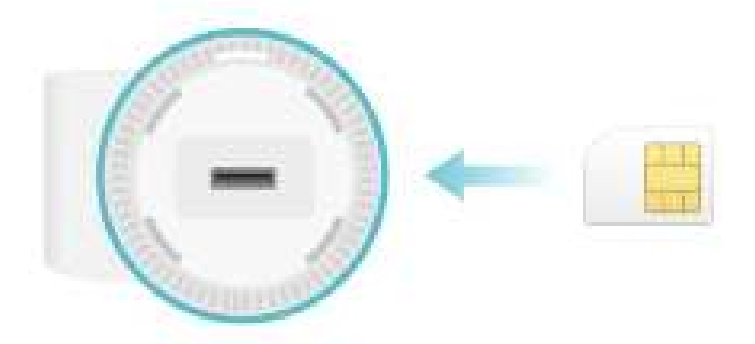

### Wi-Fi Router Mode

When working in Wi-Fi Router mode, Deco connects to the internet via an Ethernet cable. If you already have a modem or your internet comes via an Ethernet cable from the wall, you can set the Deco as a regular Wi-Fi router to share the internet.

Follow Set Up Your Deco for Wi-Fi Router Mode to set up your Deco.

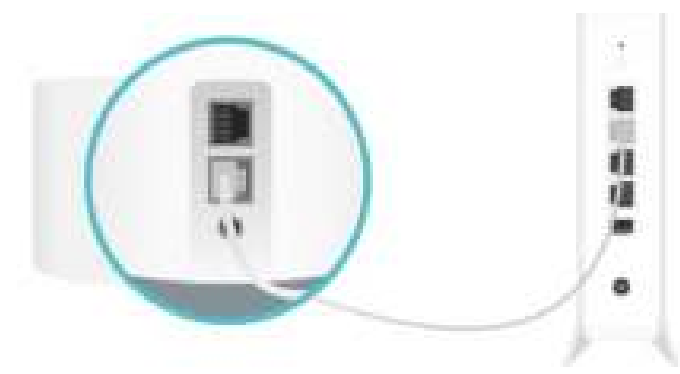

## Set Up Your Deco for 4G/5G Router Mode

When working in 4G/5G Router mode, Deco connects to the internet via a SIM card inserted. The intuitive Deco app guides you through an easy setup process that gets each unit up and all your devices connected and online.

Follow the steps below to set up your Deco for 4G/5G Router mode. Here we take Deco X50-5G as an example.

### 1. Get the Deco app

Download and install the Deco app from Google Play or App Store, or by scanning the QR code below.

### 2. Log in with TP-Link ID

Open the app and log in with your TP-Link ID. If you don't have a TP-Link ID, create one first.

### 3. Select your Deco model

Search for and select your Deco model. If you have more than one Deco model, tap the question below the search box to check how to maximize the overall network.

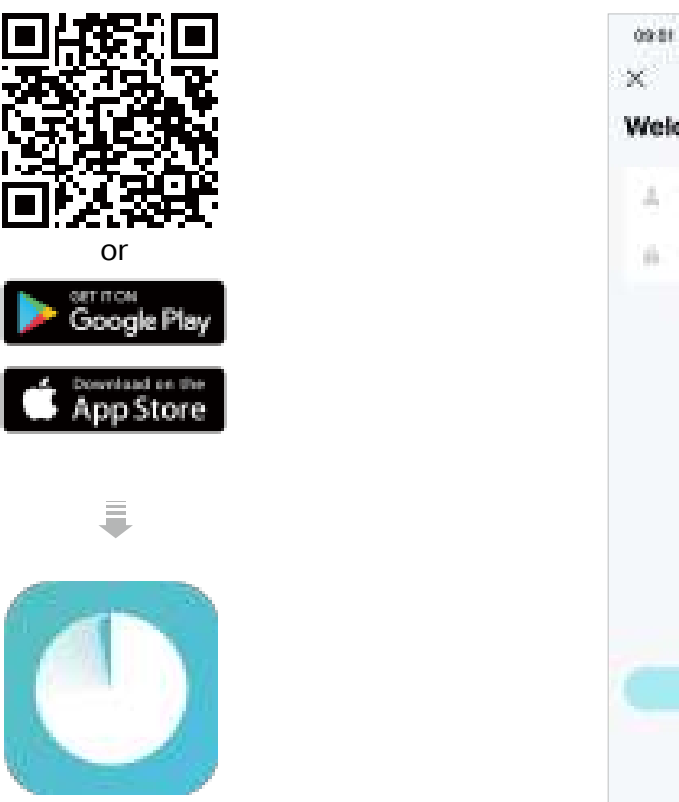

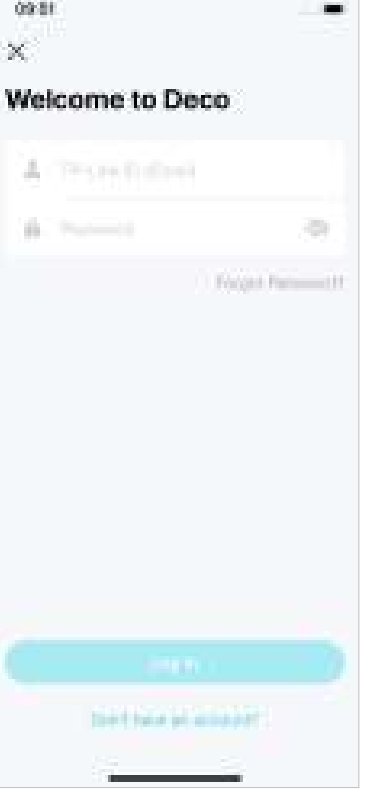

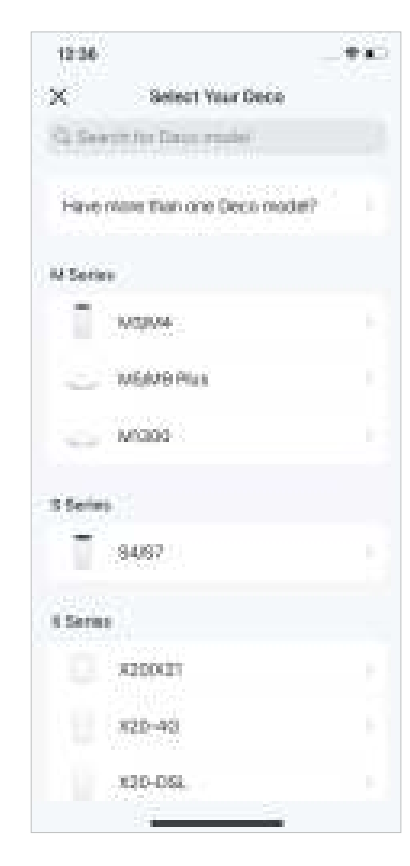

### 4. Choose an operation mode Select Use as a 4G/5G Router.

### 5. Insert the SIM card

Push the SIM card into the slot of Deco.

### 6. Power on Deco

Power on your Deco and wait until the LED pulses blue.

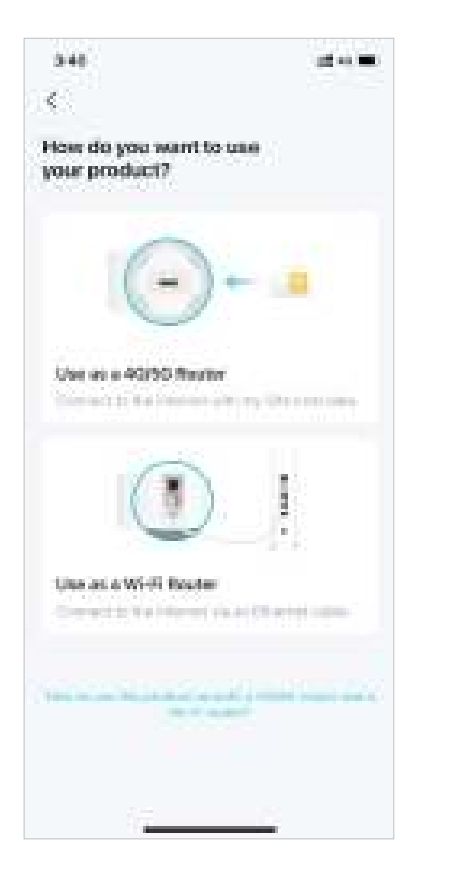

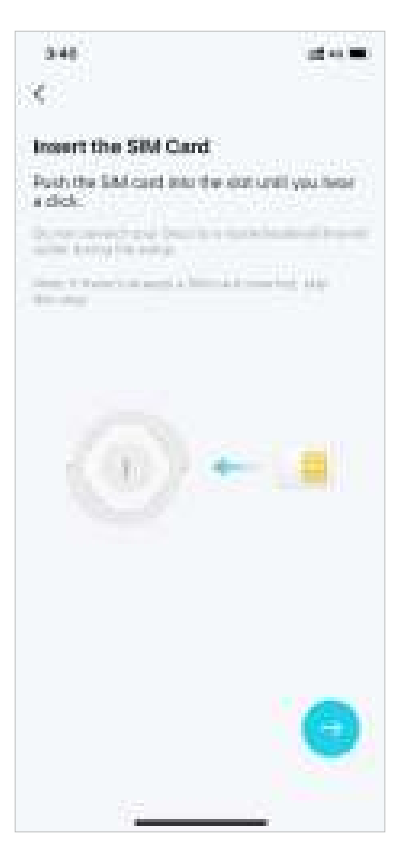

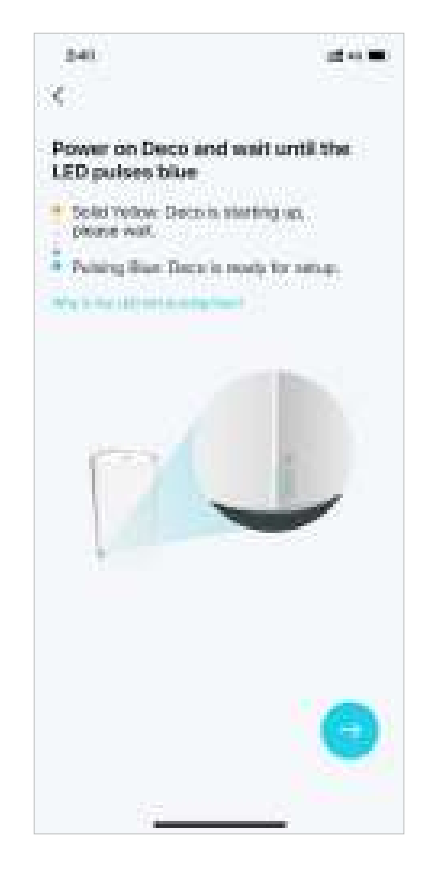

### 7. Specify your Deco's location

Select or custom a location for your Deco. The location will be used as the name of your Deco.

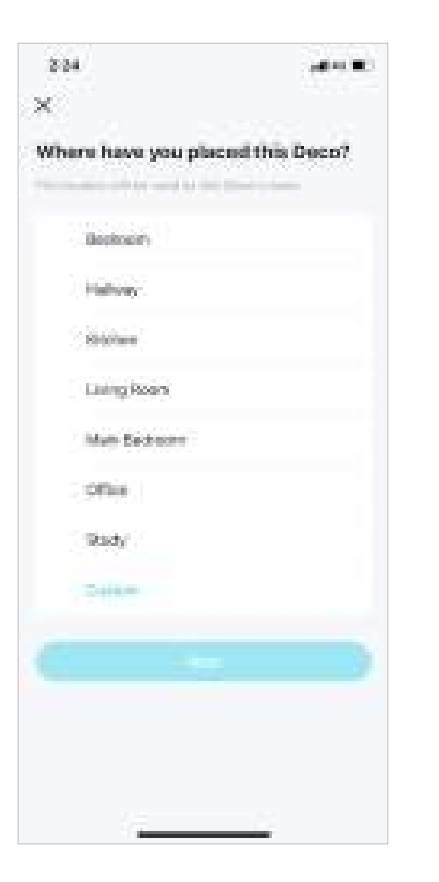

### 8. Set up your SIM card

Confirm or customize the SIM card information. If you are not sure, contact your ISP.

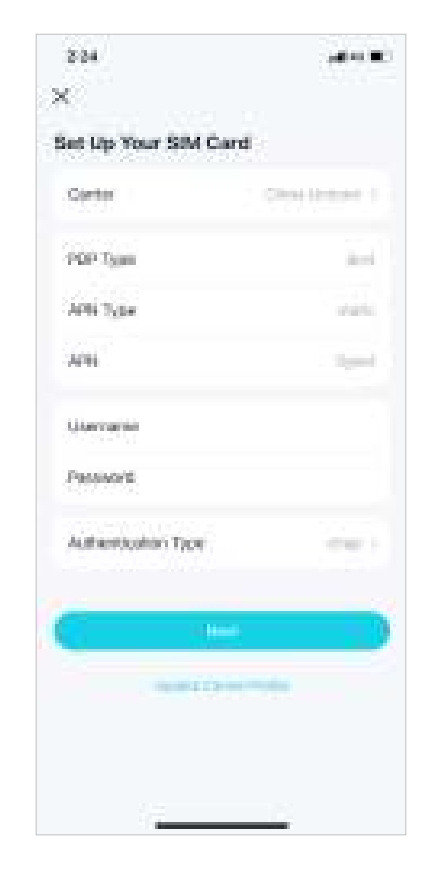

#### 9. Create your Wi-Fi network

Set a network name and a password. These will be the name and password you use to connect your devices to Wi-Fi.

| 2.59                             | -                                        |
|----------------------------------|------------------------------------------|
| ×                                |                                          |
| Create your WI-Fi Netv           | vark                                     |
| The other has not a set proceed. | trilini.                                 |
| Summer .                         |                                          |
| 10 - 10 and 10 million           |                                          |
|                                  |                                          |
| *                                |                                          |
| States and the second            | 1. 1. 1. 1. 1. 1. 1. 1. 1. 1. 1. 1. 1. 1 |
|                                  |                                          |
|                                  |                                          |
|                                  |                                          |
|                                  |                                          |
|                                  |                                          |
|                                  |                                          |
|                                  |                                          |
|                                  |                                          |
|                                  |                                          |
|                                  |                                          |
|                                  |                                          |
|                                  |                                          |
|                                  |                                          |

### 10. Connect to your Wi-Fi network

Connect your smartphone/tablet to the Deco's Wi-Fi.

### 11. Setup complete

Your Deco network is now up. You can connect your devices to the Deco network.

A \* 10.

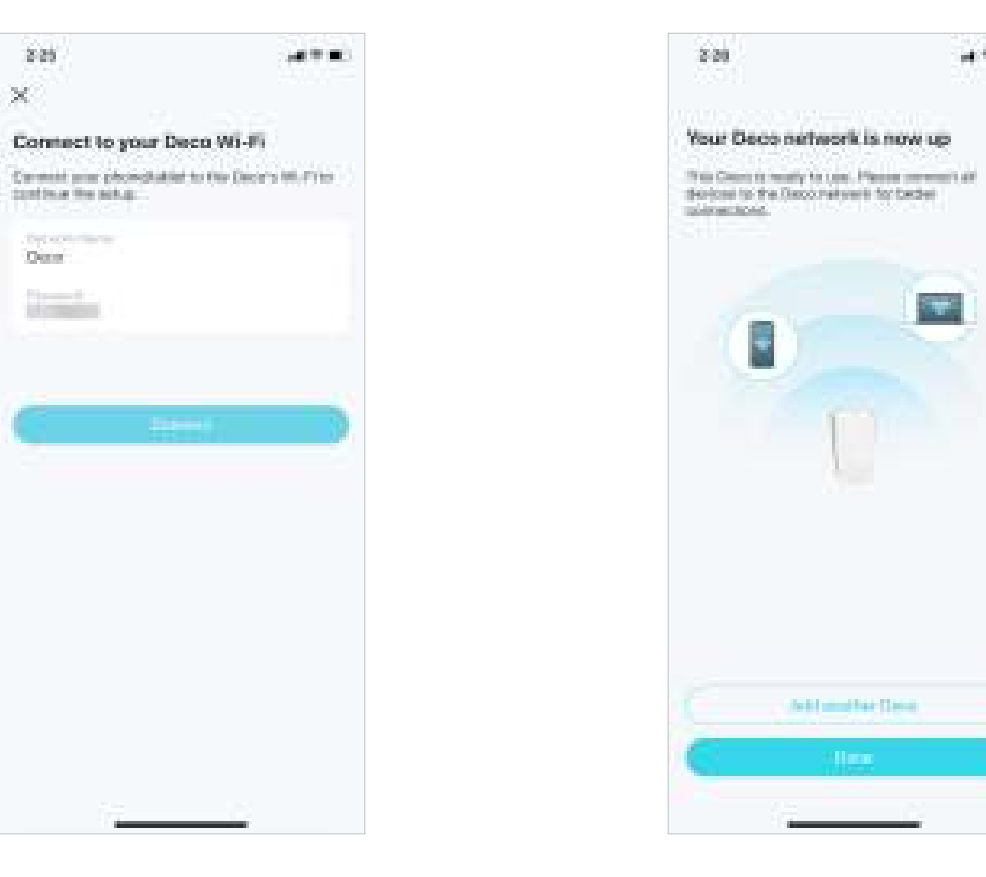

## Set Up Your Deco for Wi-Fi Router Mode

When working in Wi-Fi Router mode, Deco connects to the internet via an Ethernet cable. If you already have a modem or your internet comes via an Ethernet cable from the wall, you can set the Deco as a regular wireless router to share the internet.

Follow the steps below to set up your Deco for Wi-Fi Router mode. Here we take Deco X50-5G as an example.

### 1. Get the Deco app

Download and install the Deco app from Google Play or App Store, or by scanning the QR code below.

### 2. Log in with TP-Link ID

Open the app and log in with your TP-Link ID. If you don't have a TP-Link ID, create one first.

### 3. Select your Deco model

Search for and select your Deco model. If you have more than one Deco model, tap the question below the search box to check how to maximize the overall network.

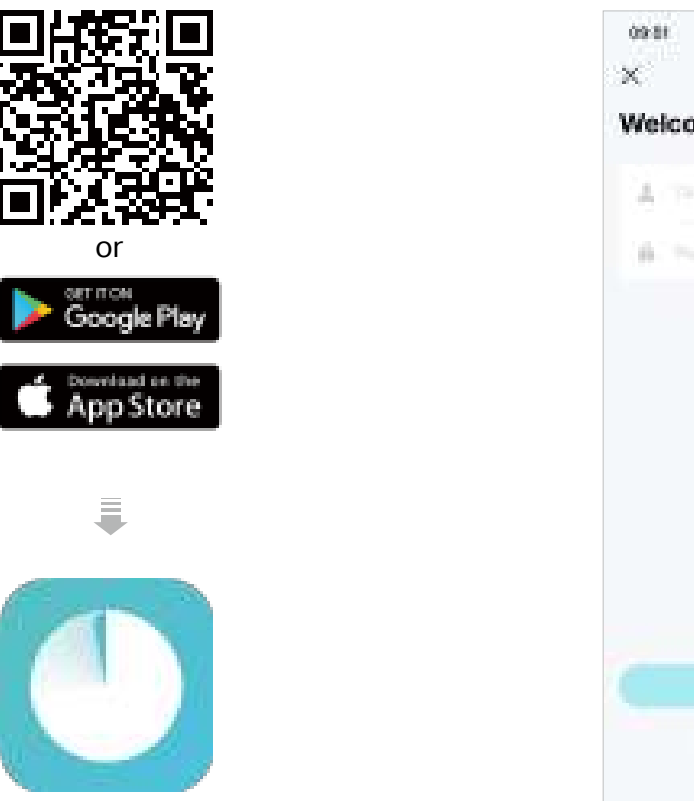

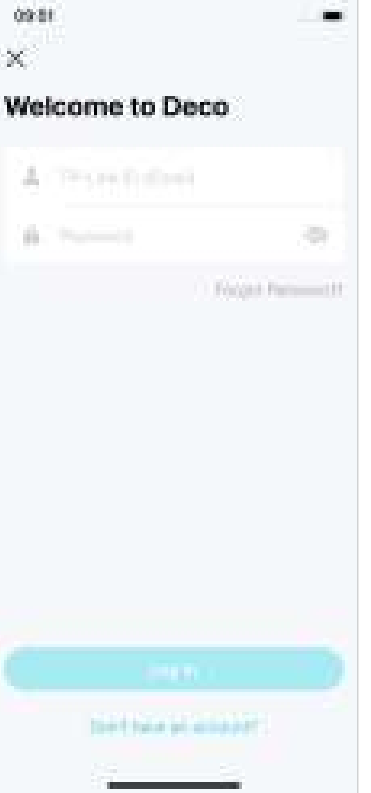

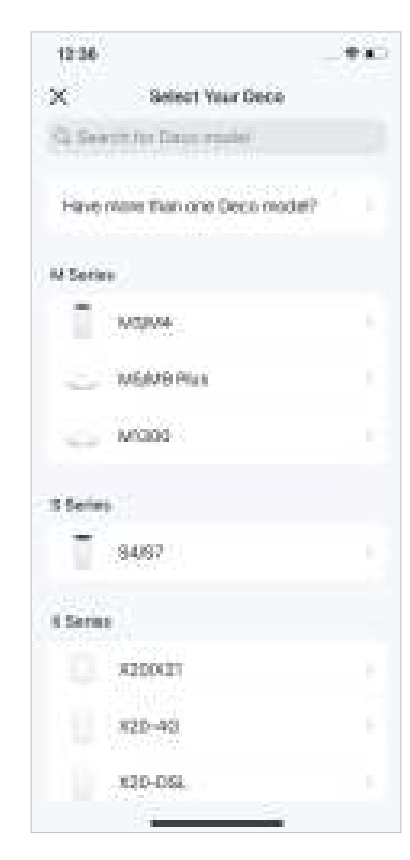

### 4. Choose an operation mode Select Use as a Wi-Fi Router.

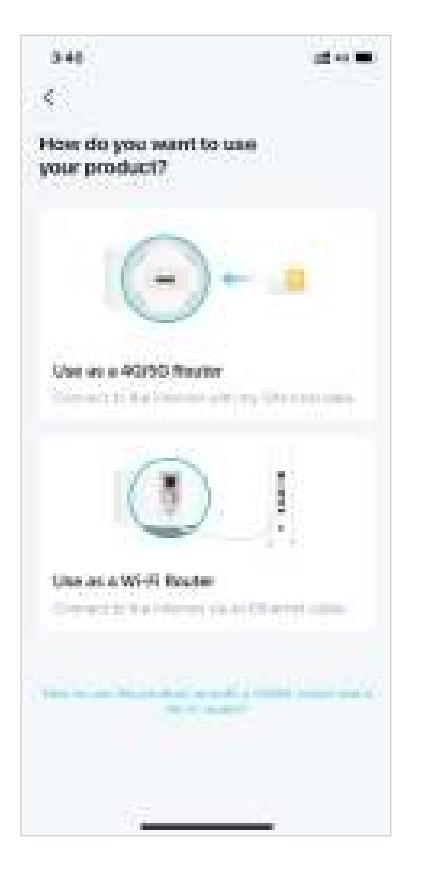

#### 5. Plug in and power on Deco

Power off your modem. Connect your Deco to the modem and power them both on.

If you don't have a modem, connect your Deco directly to the Ethernet outlet.

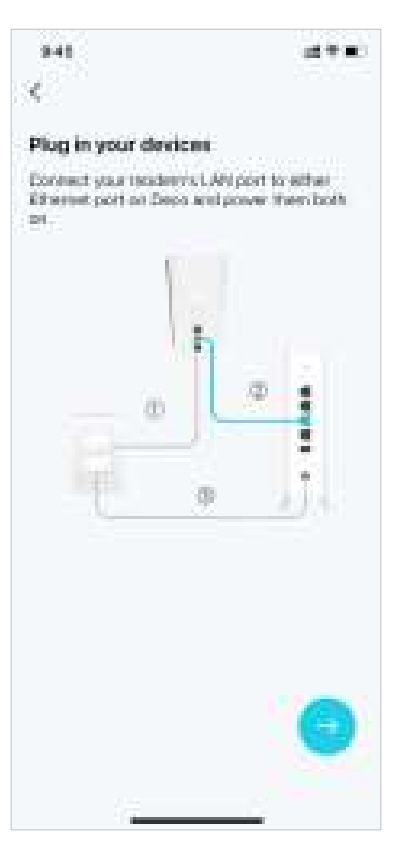

#### 6. Connect to the Deco's Wi-Fi

Connect to the Deco's Wi-Fi using the default SSID printed on the product label.

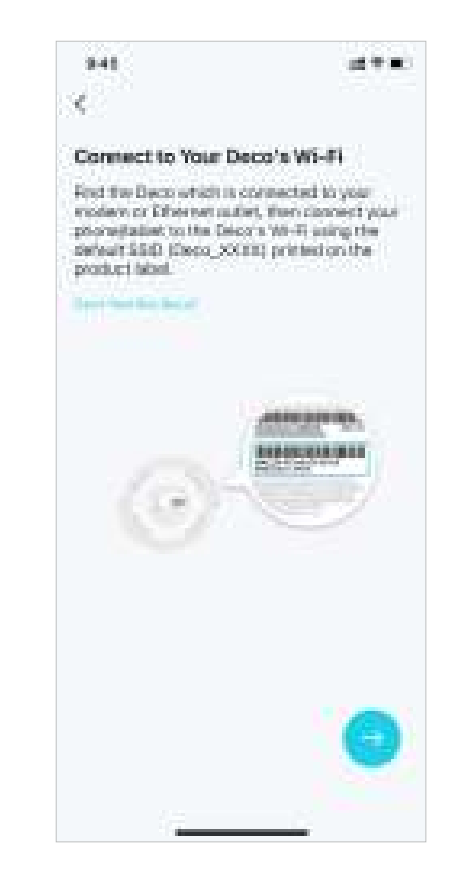

### 7. Specify your Deco's location

Select or custom a location for your Deco. The location will be used as the name of your Deco.

### 8. Connect your Deco to the internet

Select the internet connection type and enter the information. If you are not sure, contact your internet service provider.

建金属

#### 9. Create your Wi-Fi network

Set a network name and a password. These will be the name and password you use to connect your devices to Wi-Fi.

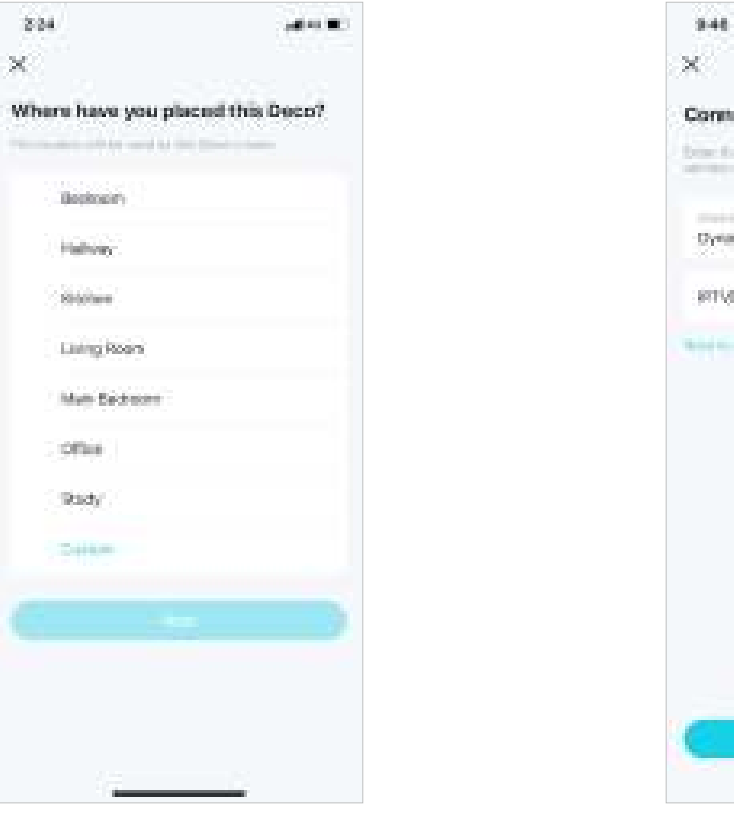

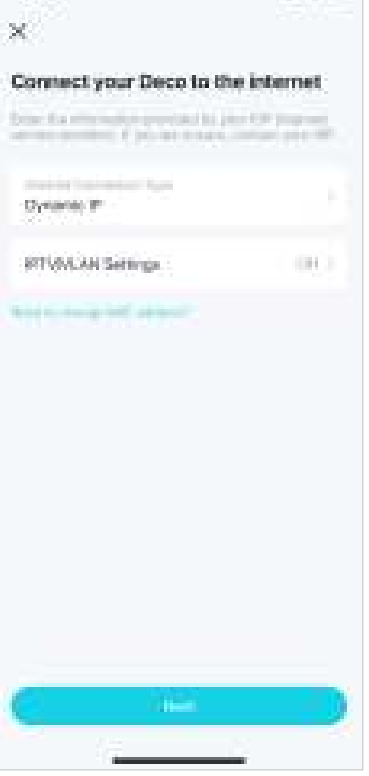

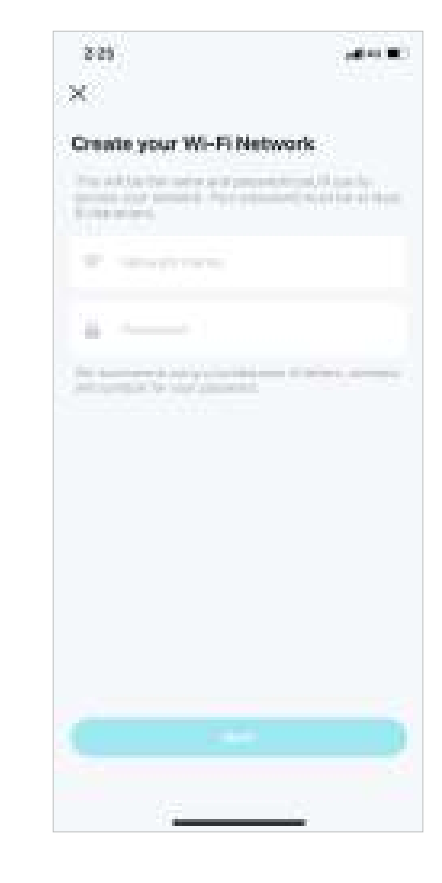

### 10. Connect to your Wi-Fi network

Connect your smartphone/tablet to the Deco's Wi-Fi.

### 11. Setup complete

Your Deco network is now up. You can connect your devices to the Deco network.

A \* 10.

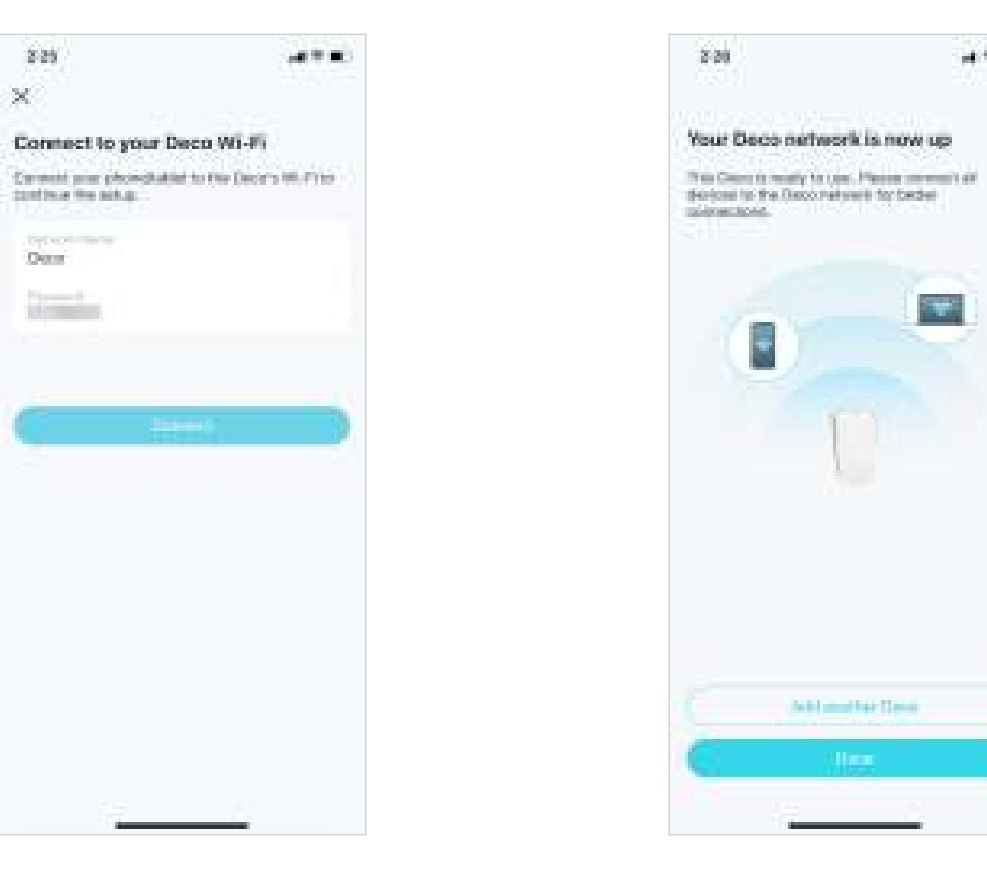

## Network

After setting up your Deco network, you can easily access what you use most in the reorganized dashboard. Create a new network, switch between networks, view the network topology and status, manage clients, and more.

## **Create a New Network**

In the Deco app, you can create different Deco networks with your TP-Link ID and manage them conveniently from the Deco app with one account. You can also help family or friends manage their networks with your Deco app. Two methods are provided as below to create a new network.

### Method 1. via the home page

1. On the home page, tap + and select Create a Network.

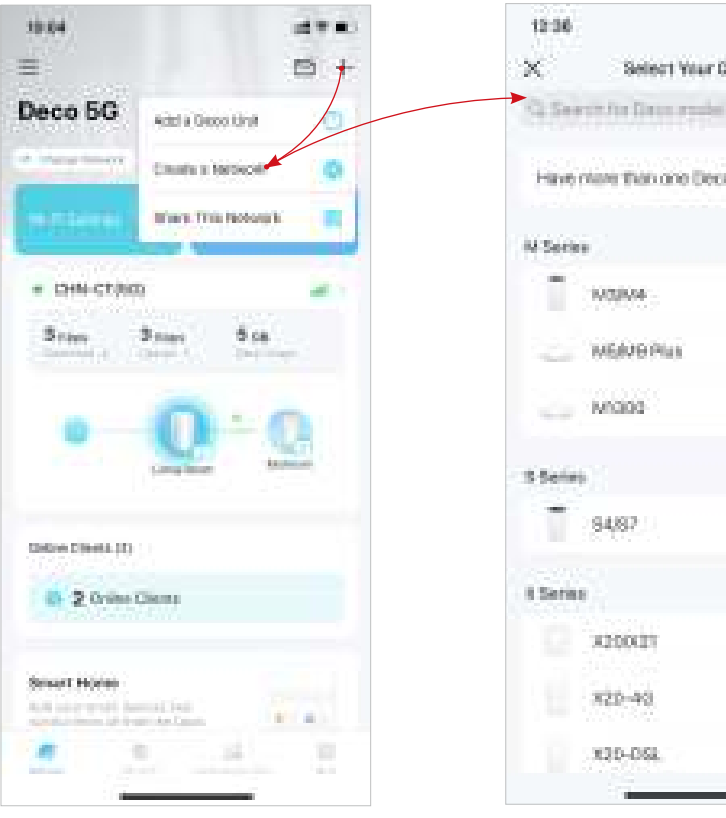

2. Search for and select your Deco model. Follow app instructions to create the network.

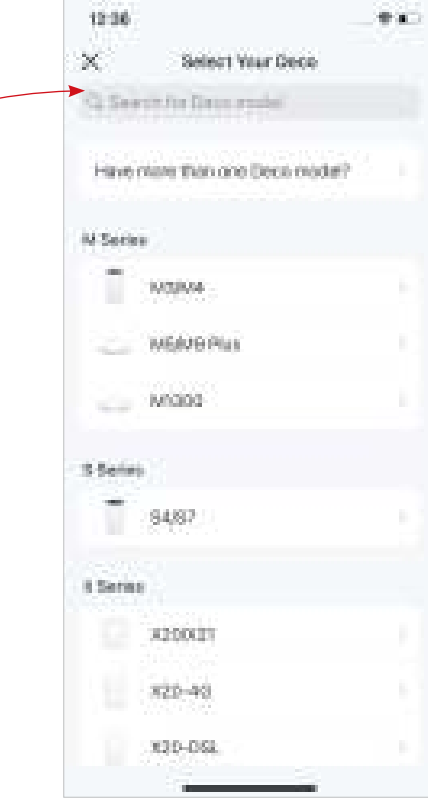

### Method 2. via the side menu

- 1. Tap 🚍 to open the side menu.
  - 2. Tap ≓.

- 3. Tap Create New Network.
- 10.02 12.00 12:36 • 8.04 13 T T -四十  $\langle \cdot \rangle$  $\mathbf{X}^{\prime}$ Select Your Deco Your Network C Sectorio Data reale \$ C. Construction Dece Have more than one Deca mode? p-ink.com Your account CHMH-CT(5G) : N Series 69 item AG-ran . Ste Depty SG 1003094 Contrast ( WEIVERIA 1 Homeshield Pro M0000 🧬 1346 Account S Selini. Support Center Other Disease (1) -94/87 E 10mm Clama App Settings 8 Same Scient Home ADDODY. And some west from the latter -320-43 125-352
- \* Features available in Deco may vary by model and software version. Deco availability may also vary by region or ISP.

4. Search for and select your Deco model. Follow app instructions

to create the network.

## Switch Between Deco Networks

If you have created multiple Deco networks with your TP-Link ID, you can switch between them conveniently.

### Method 1. via the home page

- 1. On the home page, tap Change Network.
- 2. Select a network to switch to.

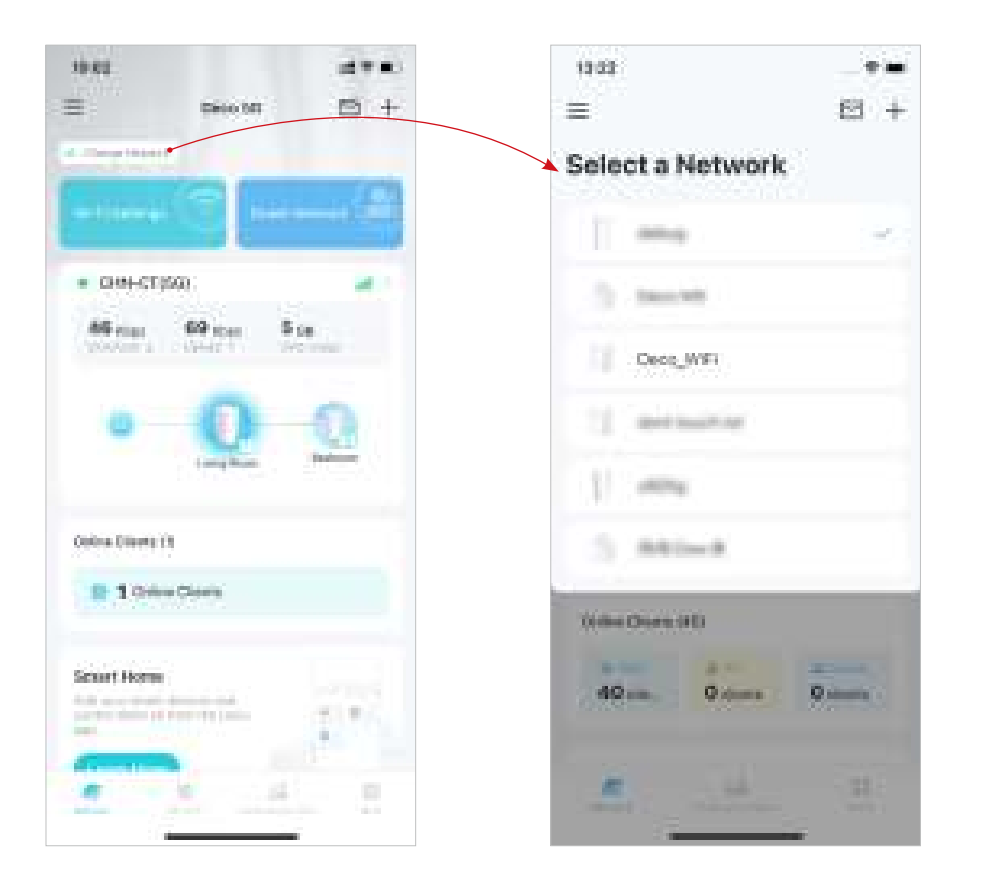

### Method 2. via the side menu

1. Tap  $\equiv$  to open the side menu. 2. Tap  $\equiv$ .

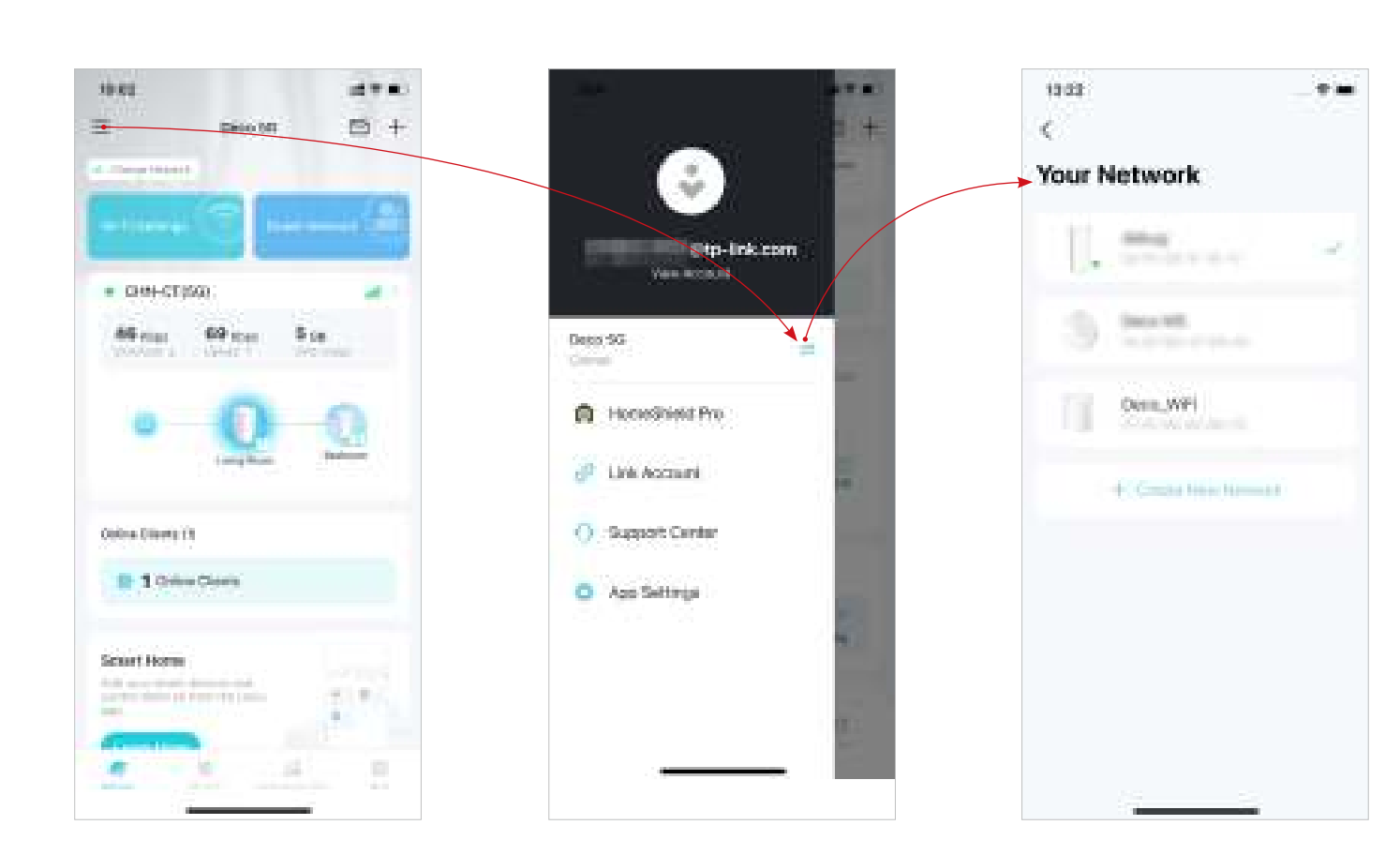

3. Select a network to switch to.

## Monitor Your Deco Network

224

The second second

CRM-UNICOMING

After setting up your Deco network, you can easily monitor your whole-home network. Check the network status and speeds, reboot network, change the network owner and main Deco, delete the network, and more.

1. On the home page, tap the Network module.

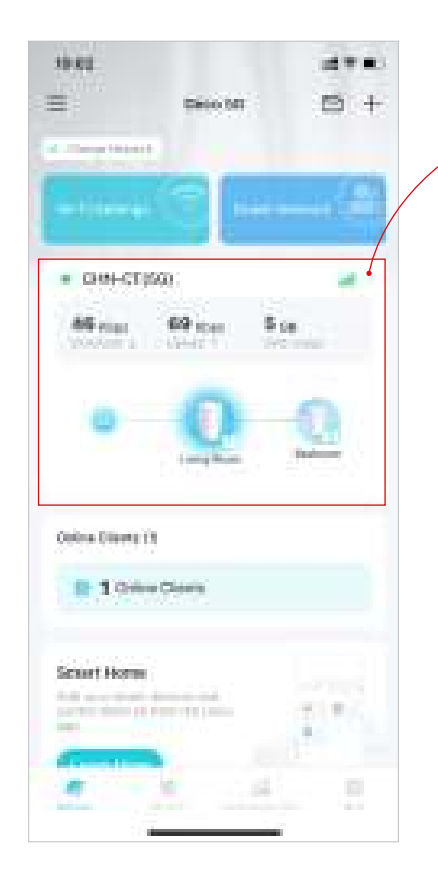

- 2. Check the network status, speeds, and topology.
  - 1000 ..... CHIHADDATIKT ---the local division Data and Address of Sit Main Crise Charge Hetable Cleaner Contern Middawark. Cancel

3. Tap to manage the network.

## Manage Your Decos

You can easily manage the Decos in your network. View Deco connections, check the clients of each Deco, edit the Deco's name, and reboot or remove a Deco.

- 1. On the home page, tap the Network module.
- 2. Tap a Deco to view device details.
- 3. Tap \_\_\_\_\_ to reboot or remove the Deco.

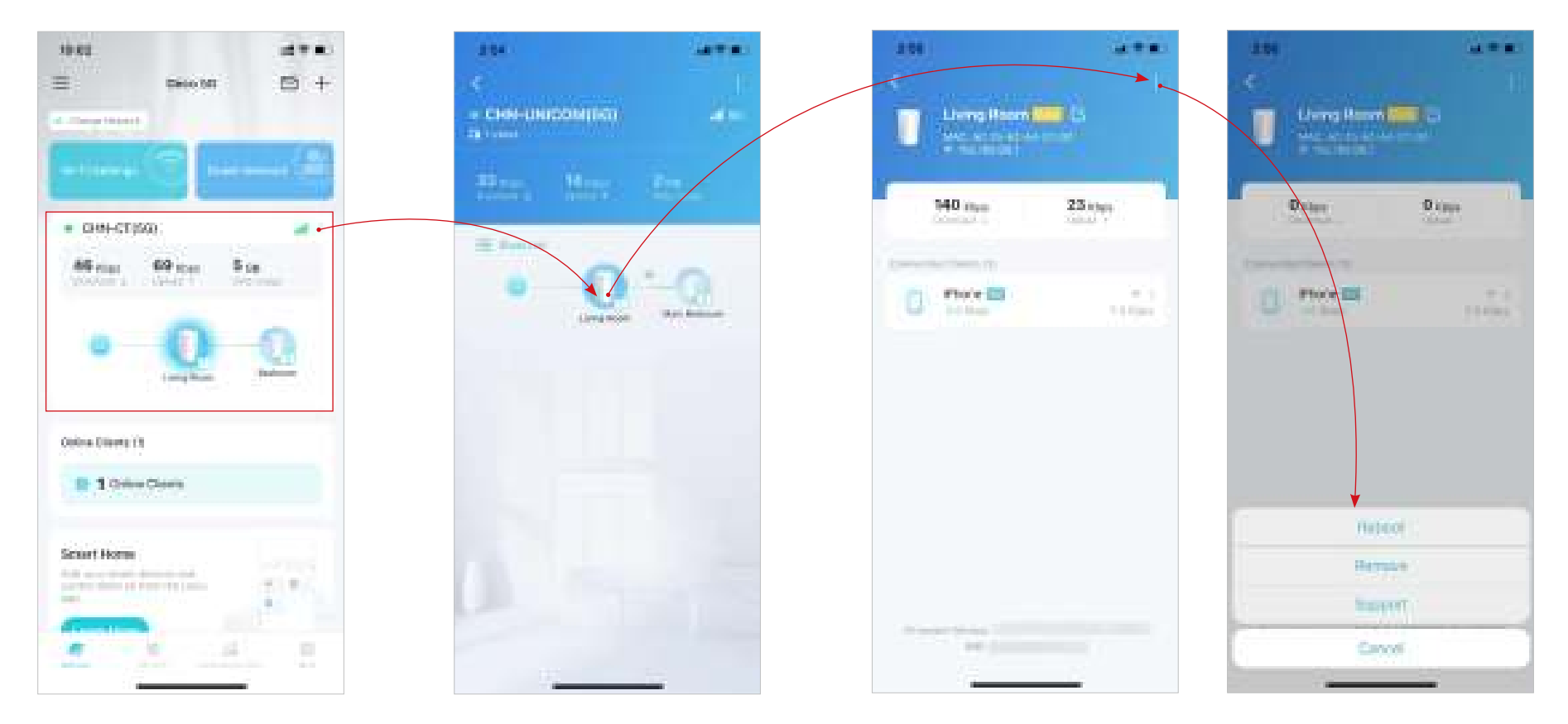

## Add More Decos

After creating a Deco network, you can add more Decos to the network to expand the Wi-Fi coverage and manage them easily on your Deco app.

2. Search for and select your

Deco model. Follow app

1. On the home page, tap + and select Add a Deco Unit.

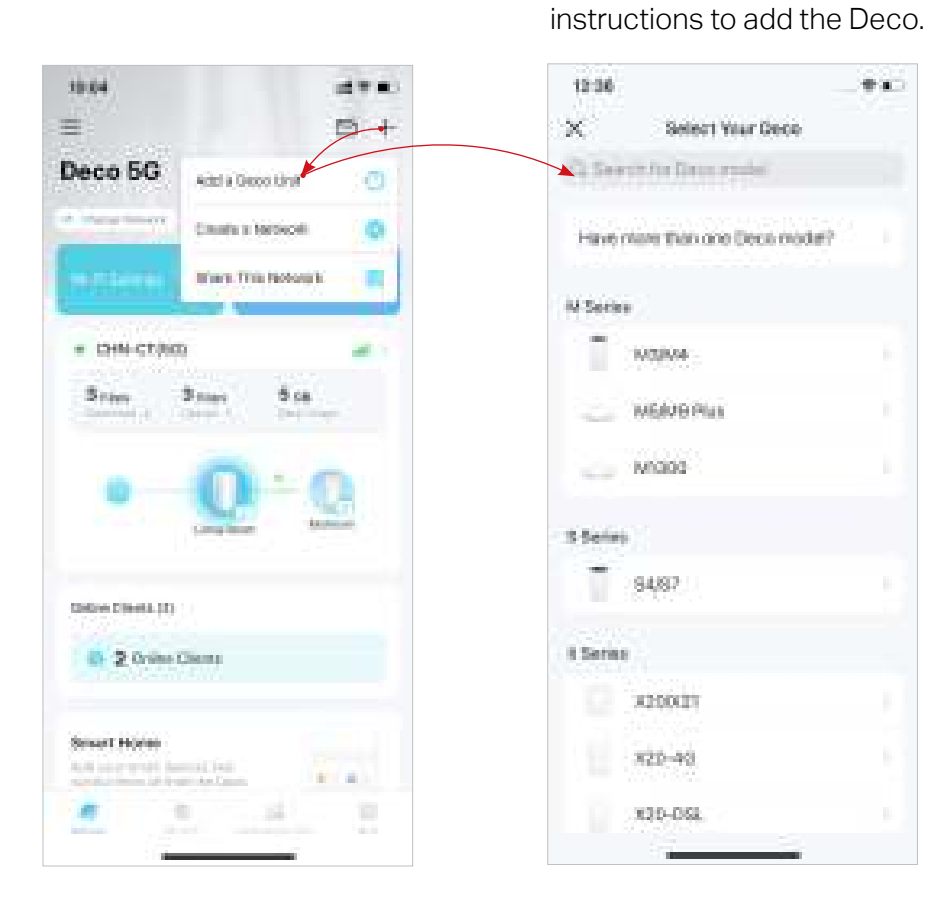

## Manage Network Clients

You can manage each network client easily. Change the device name, check its connection status, add it to the profile of a family member, enable high priority and Mesh Technology for it, and block the device.

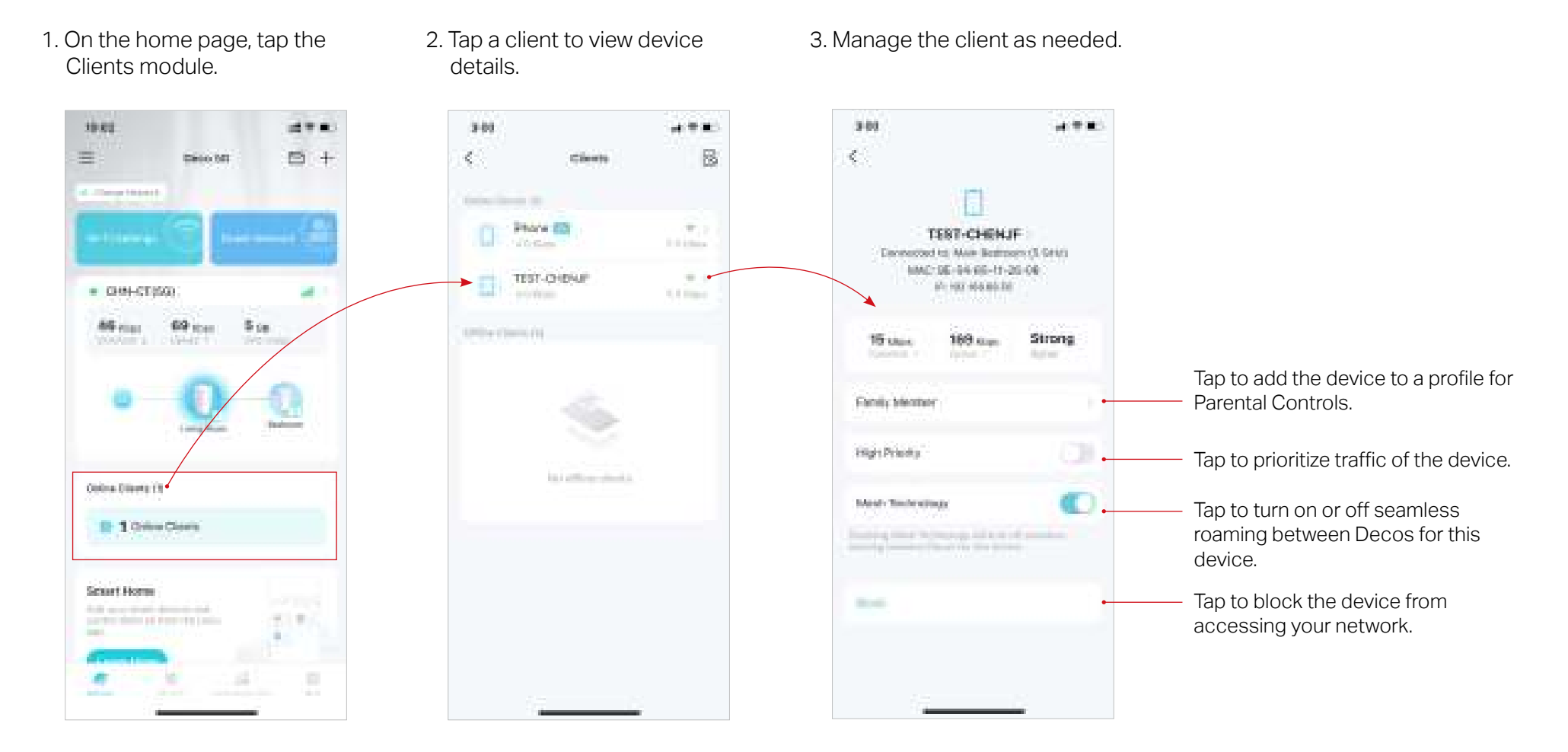

## Protect Your Network with HomeShield Pro

With HomeShield Pro, you can power up your protection against intrusions and attacks, stay updated on security details, and receive network recommendations.

3.63

**1**21

1. On the home page, tap Security. Deco will automatically scan your network and give you feedbacks.

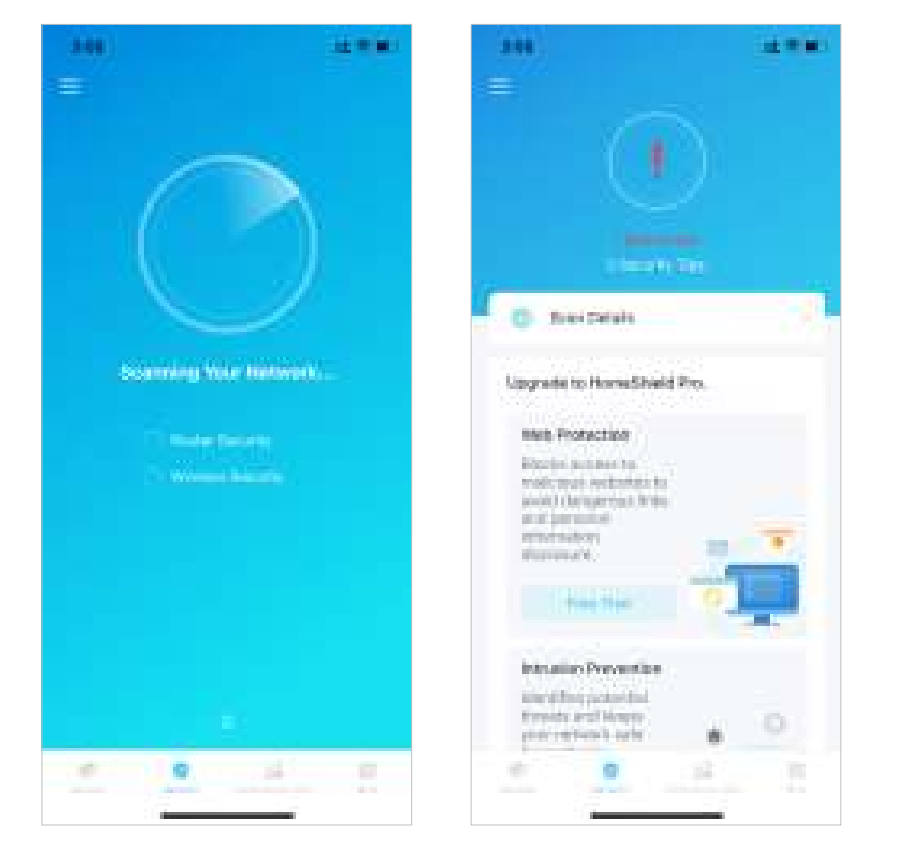

2. If risks are detected, tap Scan Details to know more. Then upgrade to HomeShield Pro to optimize them and enhance your network security.

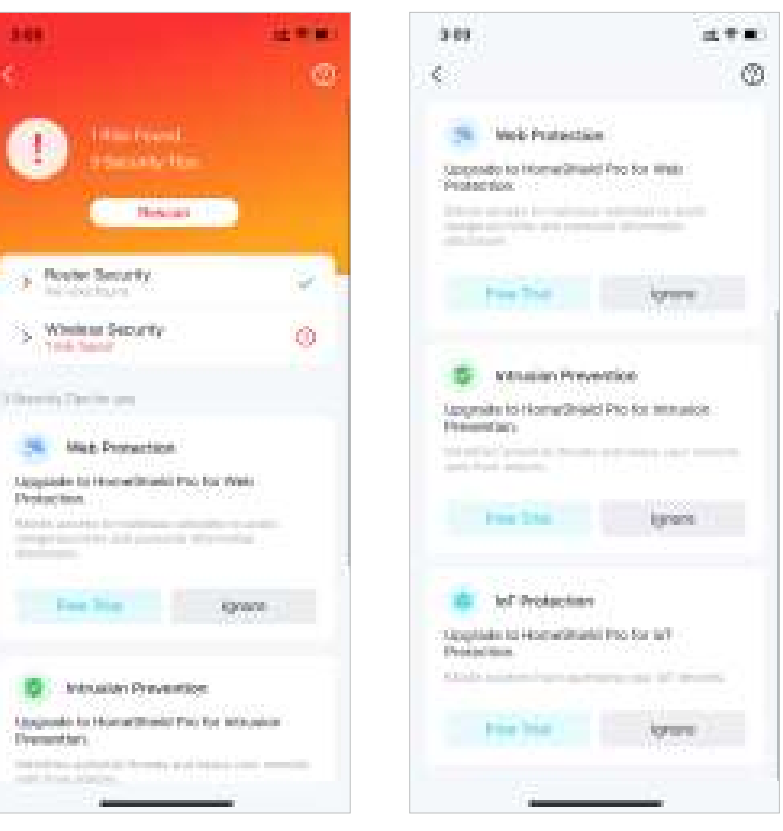

## **Smart Home**

After creating a Deco network, you can add your smart home devices to the network and manage them conveniently on your Deco app.

## **Add Smart Devices**

To set up your Smart Home, let's start by adding smart devices to your Deco network.

1. On the home page, swipe up and tap the Smart module.

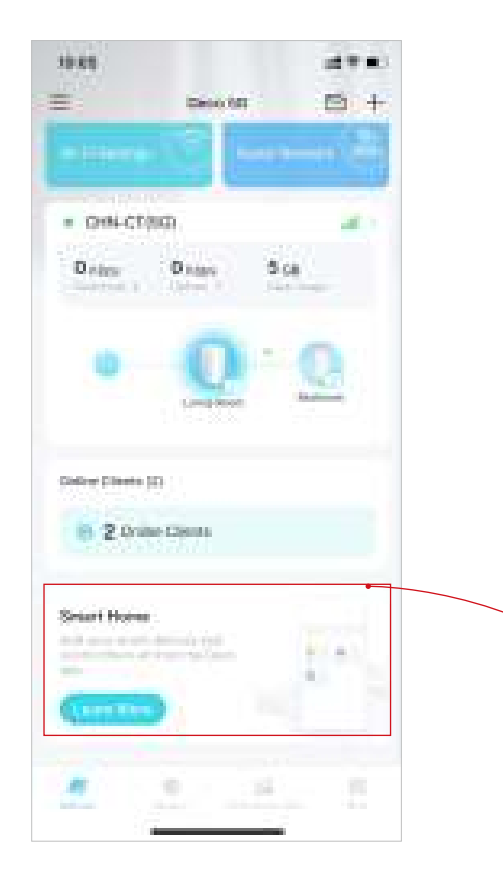

### 2. Tap Get Started.

10/10

 $C_{i}$ 

- 3. Follow app instructions to add your devices.
- 12:11 金田田 10 m I € Select Your Device Brand Smart Home Your Home. One App. And date scenes promoving it is the profession of framerica Theorem South Millions 1988 press has shown in a fight over propiding of last TP-Unk Philips Hue C
- 4. The added devices will be displayed in the Smart module.

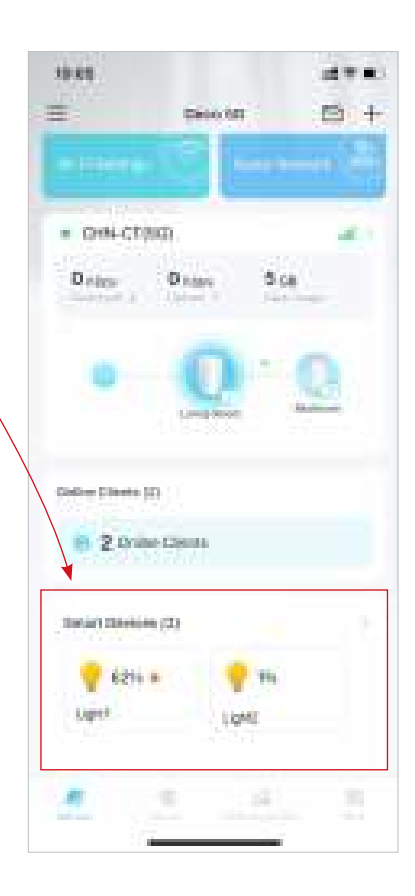

## **Quickly Do Tasks with Shortcut**

-

.

Shortcut lets you execute an action with a simple tap. For example, if you want to power off your living room light at one tap, follow the steps below. Note: If you want to create shortcuts for your smart devices, refer to Add Smart Devices to add the them to your Deco network first.

1. On the home page, swipe up 2. Tap + and select Add Shortcut. 3. Tap Add Action. 4. Choose the devices you'd like and tap the Smart module. to control. 10.00 127.0 13.63 12:00 13.00 (1) (1) -带法 6 四十 Distantini. + $\mathcal{X}_{i}$ C. New Shortnat **Add Action** Smarth Add brief brief 25 Alter Reproduct DH-CTRD -100 M 100 M Add meters Lights: mana Carlo Deter O name 5.66 App Automation Switchin/Purgi/Outlats Bright Actions Network Devices Add Mont. All Devices: Coderer Climates (C) while temp Ph 2 Drate Casta 1000 Decker Charling (C) 🕑 62% n 100 Long I 1 Kontal

5. Add an action to be executed with a simple tap.

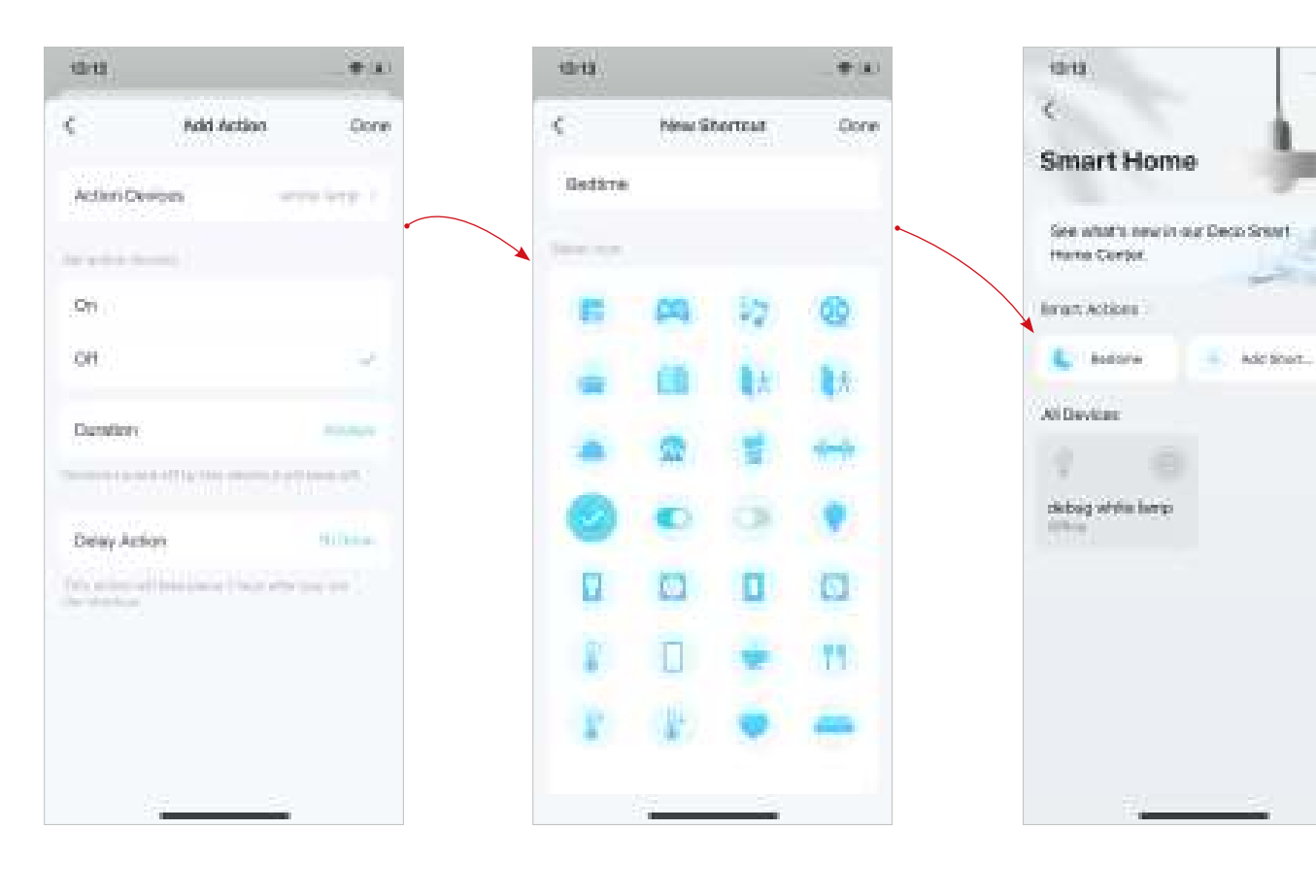

6. Name the shortcut and choose an icon for easy identification.

Now you can tap to execute the

10 A.

÷

action anytime you like.

## **Automate Your Smart Devices**

Automation allows you to set interactions between your devices by adding triggers and actions. For example, when you arrive home or when your smartphone is connected to the Deco network (which is a trigger), the living room plug automatically turns on (which is an action). Then the kettle plugged into the living room plug will start to boil water.

Note: If you want to create shortcuts for your smart devices, refer to Add Smart Devices to add the them to your Deco network first.

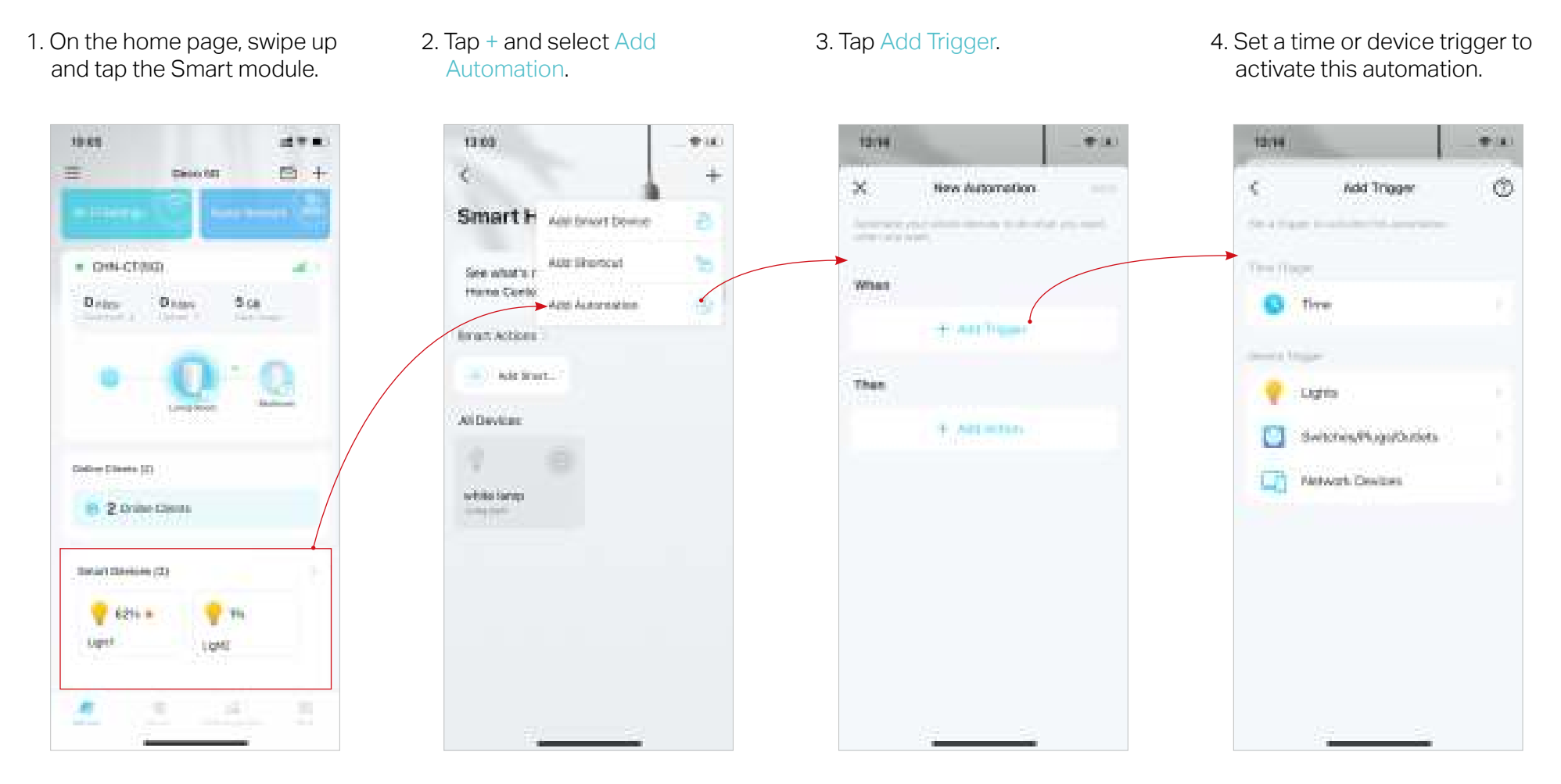

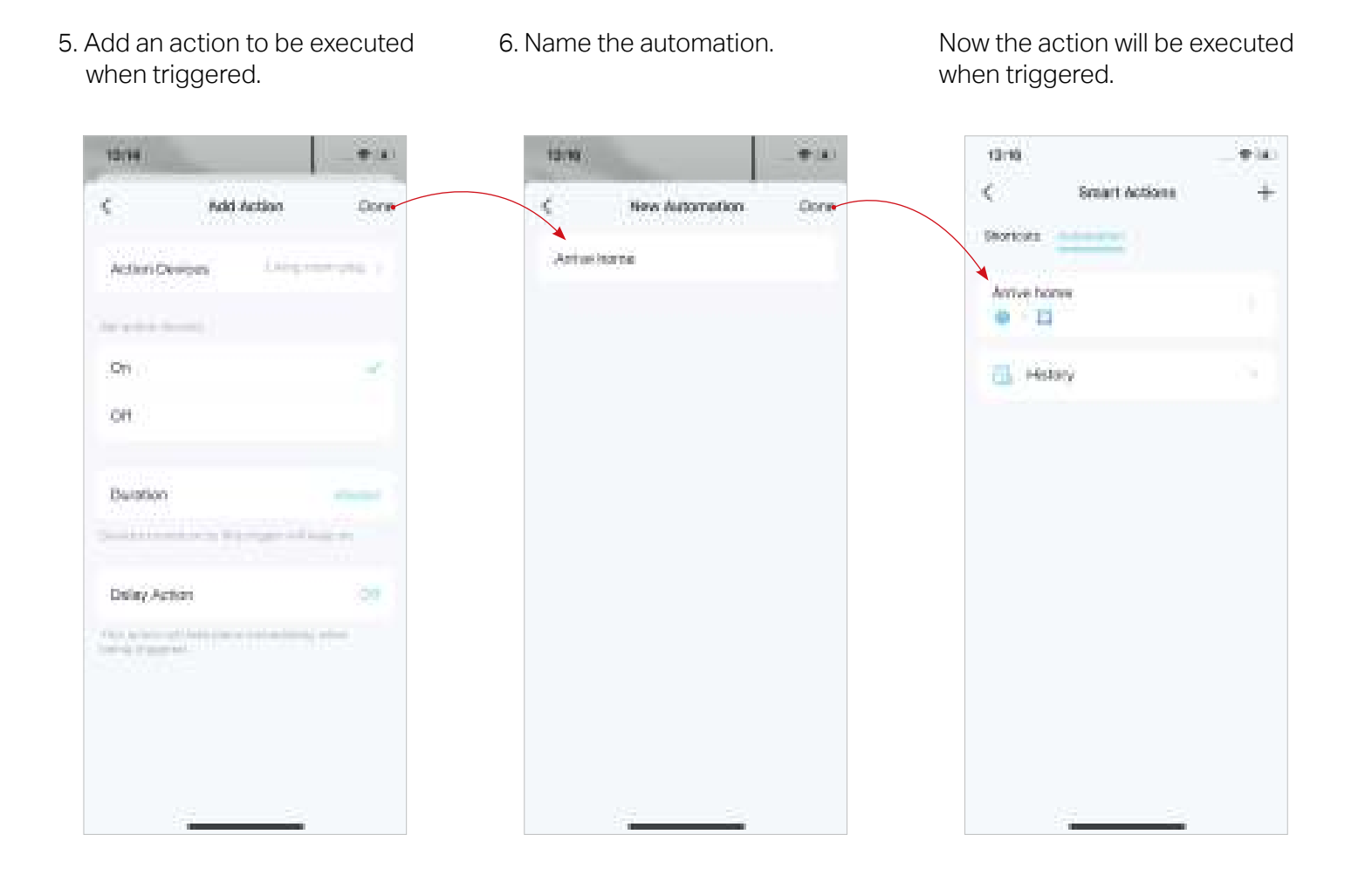

## **Parental Controls**

Parental Controls helps your kids maintain healthy digital habits.

Easily control your kids' online time and content. Receive intuitive charts and detailed statistics concerning your kids' internet usage.

## **Control Online Time and Content**

To set up Parental Controls, let's start by creating profiles for your kids.

### 1. On the home page, tap Parental Controls.

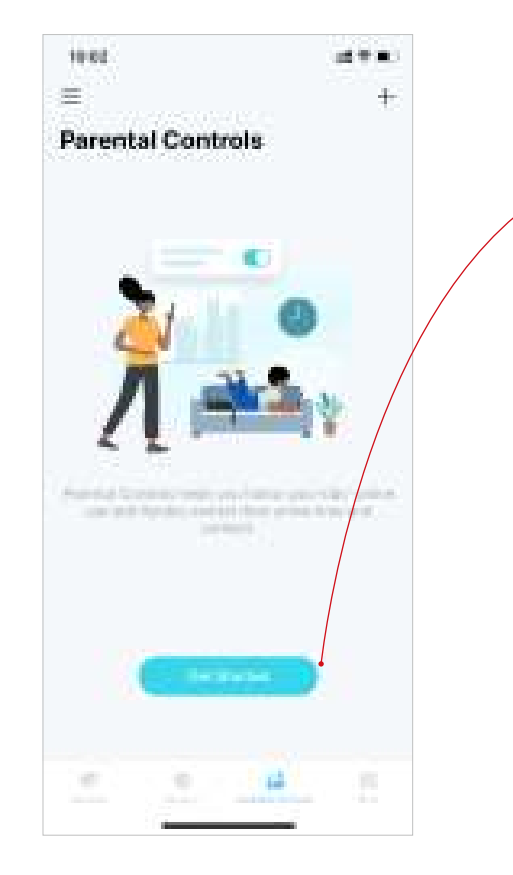

2. Tap Get Started and create a profile for your kid.

New Profile

the advanced by North President and Intellight

"And particularly first, "No. 1 for all series (the spin 2 in the

\*\*

Hear.

second later

12:10

Time.

10

×.

- 3. Select the devices belong to your kid.
- 4. A profile will be created for your kid.

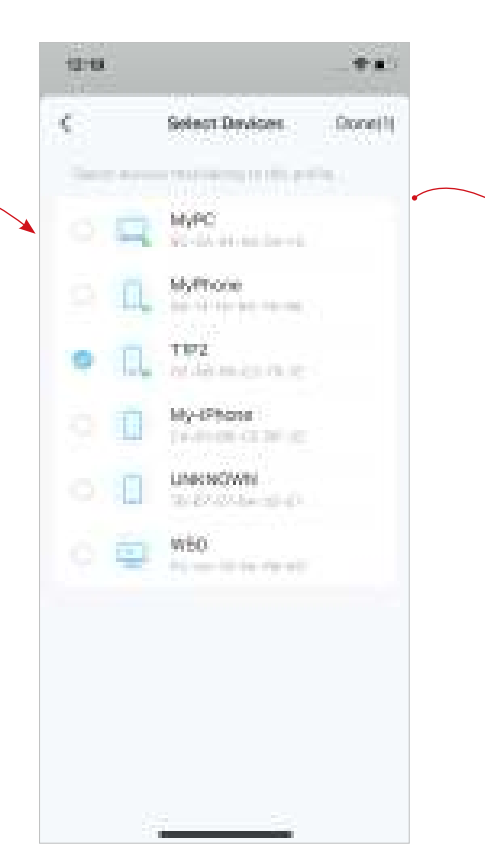

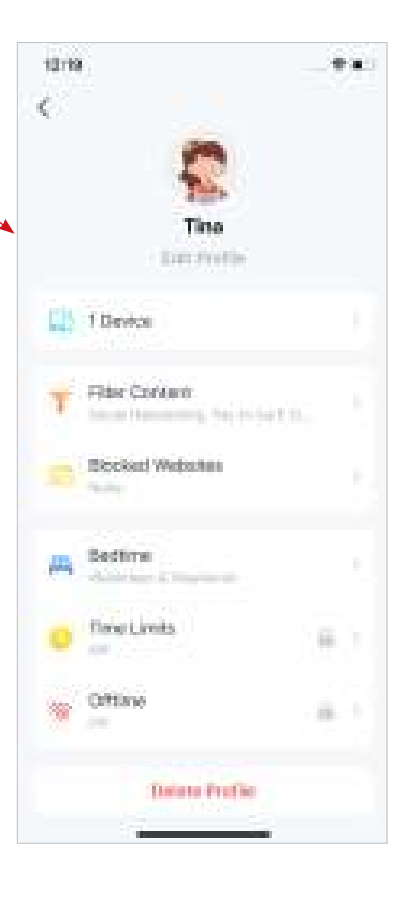

5. Control your kids' online time and content with the created profile.

@ Tip: You can upgrade to HomeShield Pro for more flexible controls.

• Filter inappropriate content • Block specific websites • Set "No internet" offtime • Set "No internet" bedtime • Set online time limits 12:08 10:21 \*\*\* 1 a ( 规治 10 M I 12:21 19 M C 12.23 1 a. ¢  $C_{i}$ 0 <cOffice-**Hippiked Websites** 38/6 Time Limits. We have been a designed in the state of the second second se Filter Content Bedtime Set limits to how much time your kids speed online. Deliverant firsts from your high homes and the many a sub-sub-light the Balling Michaeler Consecution committee in the second base of the Set we wanted the barry marks a second state Off. OFF × ař. Advit Content. 09 ŵ. Every Day ú. Every Day: takenal corre- Gastalley Every Day Weekdaws & Weekends ÷ Weekcleys & Weekende 10 Sec Education. Weekdays & Weekonde 1 B ŵ. Custom Days Custors Deet -Collection encloses Custors Days 11 Bodal Networking Pay to fart. £120.00 - \$07.00 Wedlar ALCOND. -\* Drivingd 4.20:00 - = 07:00 fames. The Westman and Machanele

## Monitor the Internet Usage

With the created profiles, you can view intuitive charts and detailed statistics concerning your kids' internet usage.

Tip: You can also go to More > Reports for

1000

873320 A

265510

0.15.86 m.

2.555.00

ite an

0100

more statistics.

- 1. On the home page, tap Parental Controls.
- 2. Tap a profile to monitor the internet usage.

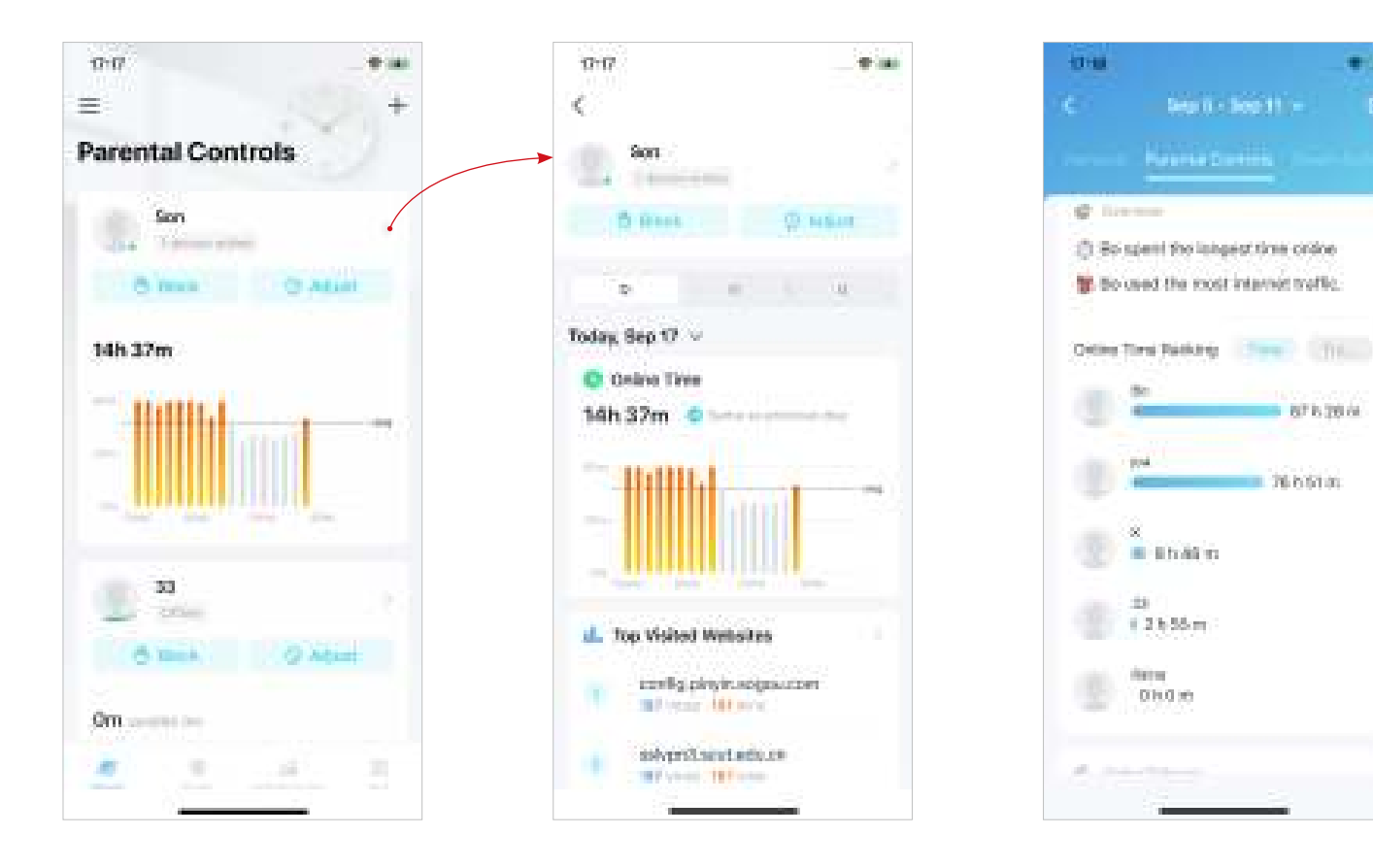
# **Owner and Managers**

The Owner creates the Deco network and has full authority to manage the network. The Owner can add one or multiple Managers to help manage the network as permitted.

# Add Managers

Add friends and family members to help manage your network. Each manager should have their own TP-Link ID. Note: Managers cannot modify the Owner account, add other accounts, or set manager privileges.

#### 1. Go to More > Managers.

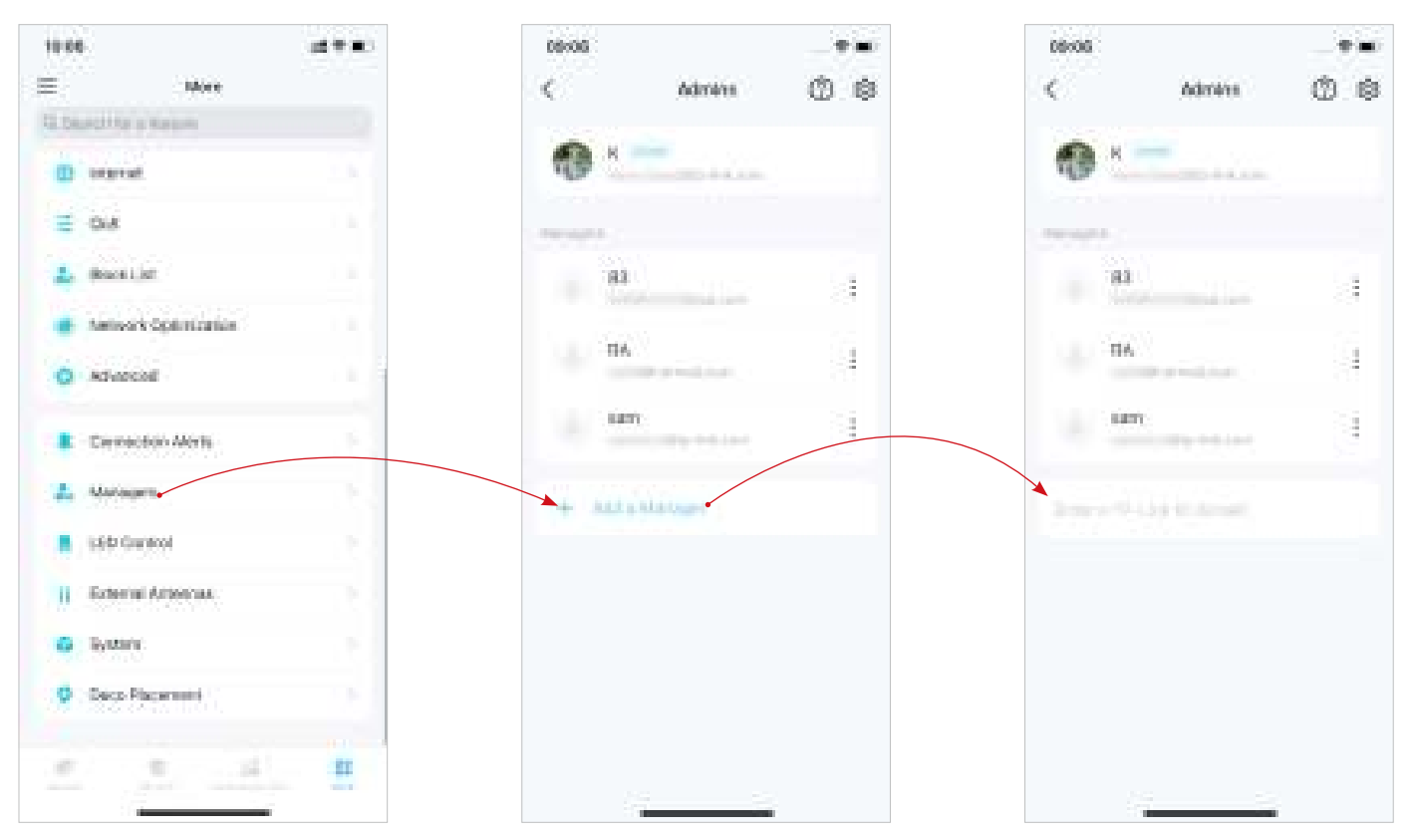

#### 2. Tap Add a Manager to add another TP-Link ID account as Manager.

# **Set Privileges for Managers**

You can authorize Managers to manage specific settings.

Note: Privileges may vary slightly depending on the model, software version you have, and the current operation mode.

#### 1. Go to More > Managers.

2. Tap 🚯 to specify the privileges for the Managers.

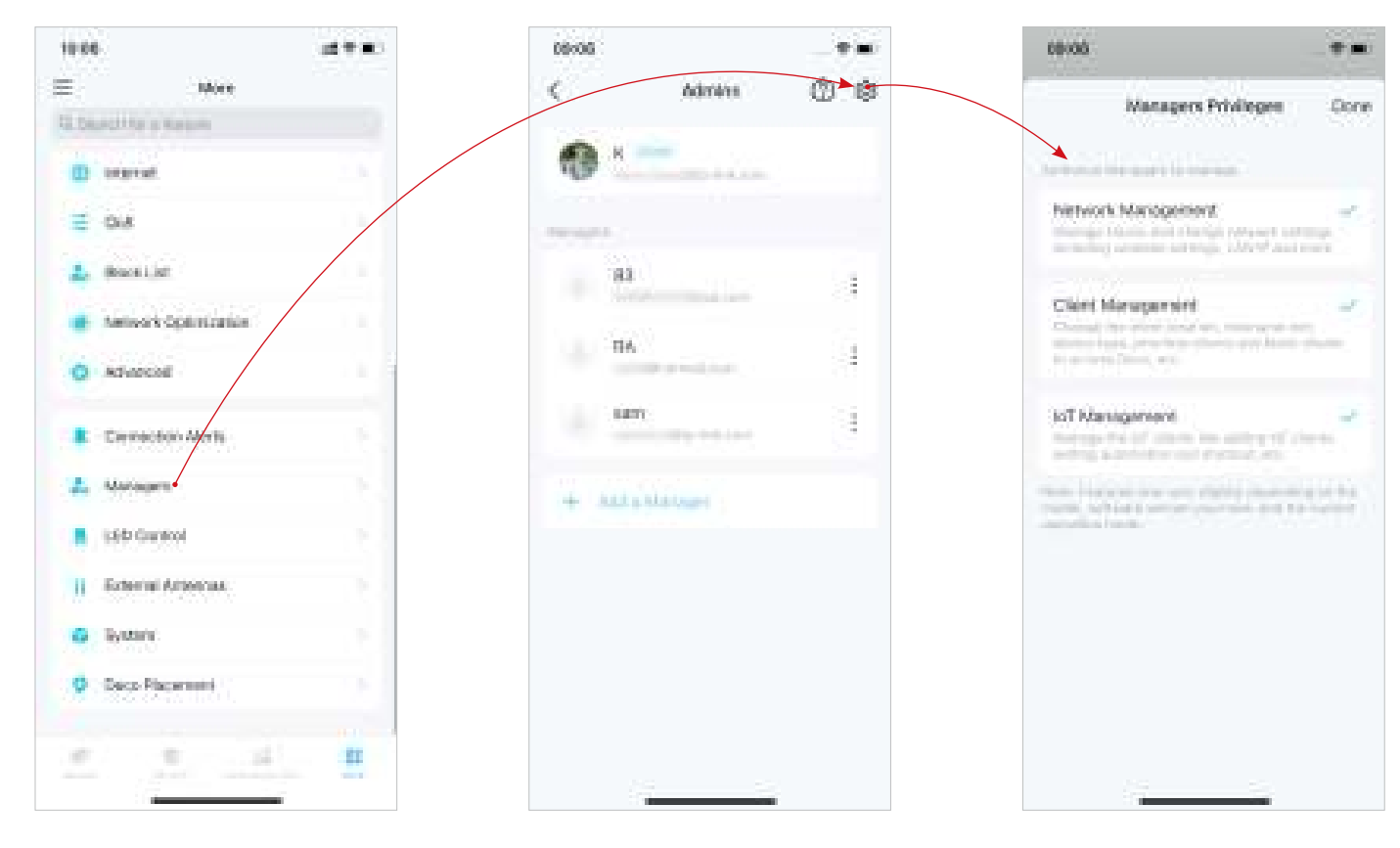

# **Change Account Information**

You can change your account name, password, and profile photo.

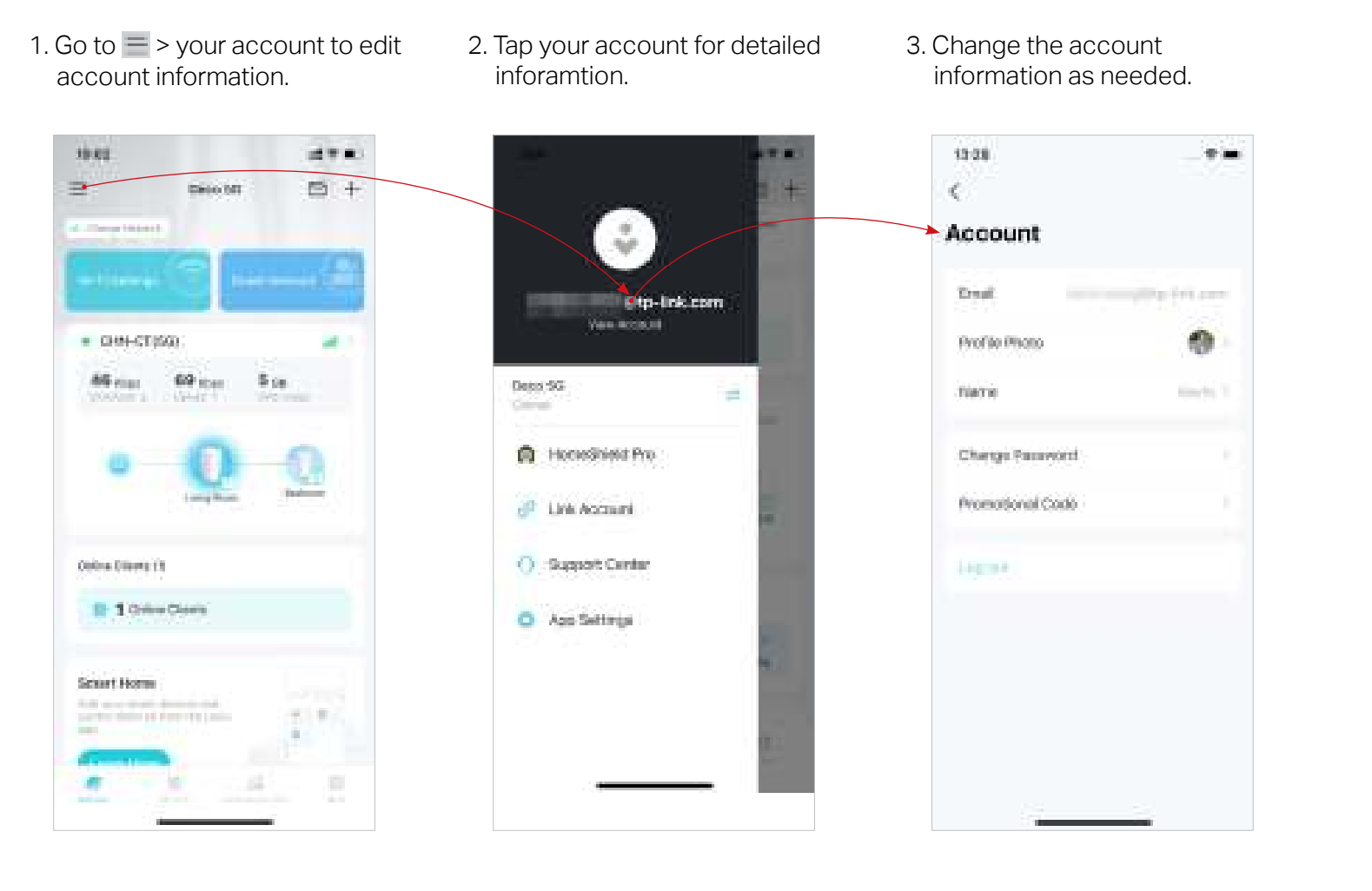

# **Change Network Owner**

You can change the current Owner account to another TP-Link ID without resetting the whole Deco network. Follow the steps below. Note: Changing the network owner will delete the network from the old Owner, and this Owner will no longer be able to manage this network.

- 1. On the home page, tap the Network module.
- 2. Tap and select Change Network Owner.
- 3. Follow app instructions to change the Owner account. The old Owner will be unable to manage this network anymore. The new Owner needs to follow steps in an email sent from TP-Link to log in and manage the network.

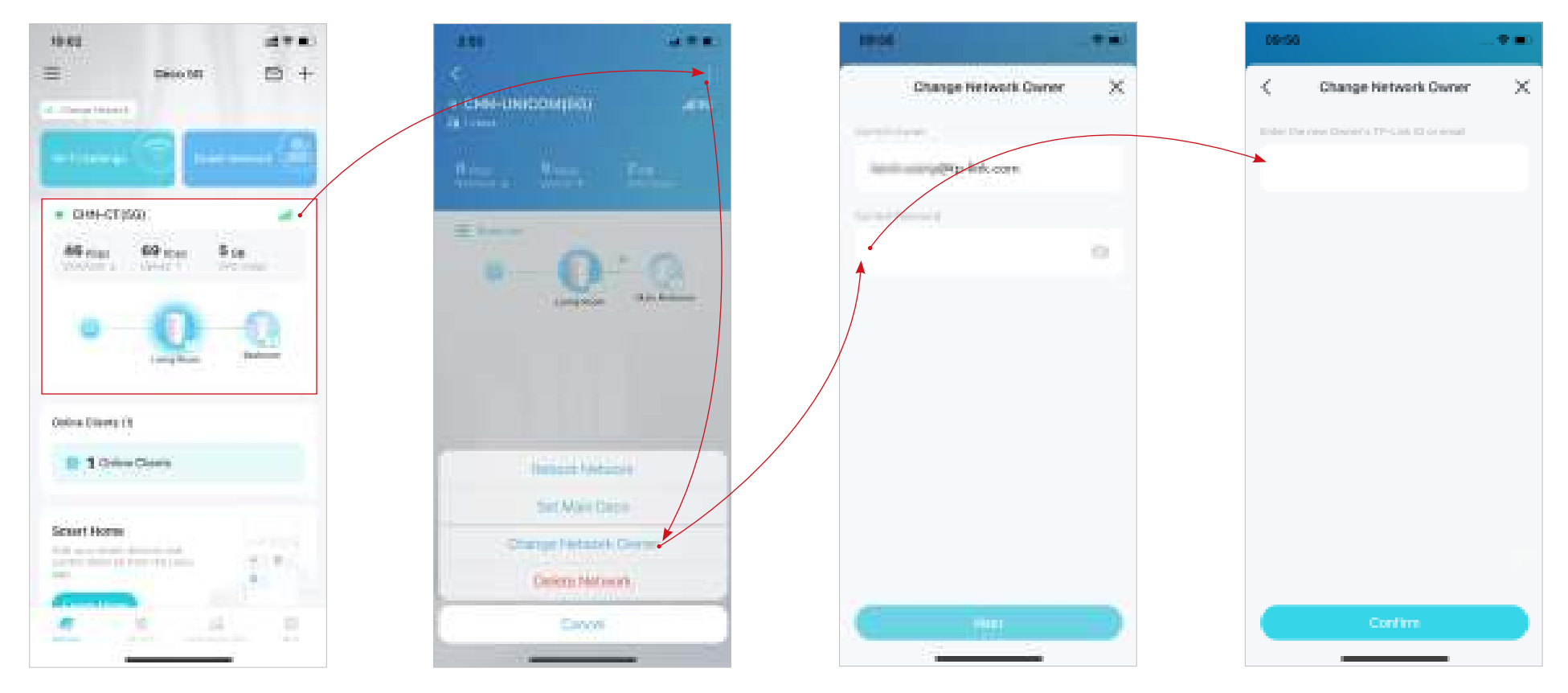

# **More Features**

More features are within reach. Test the in-development features at the Deco Lab, receive intuitive network reports, set up networks for dedicated needs, and more.

Tip: You can use the search box on the More page to quickly find the features you need.

### Test Features at the Deco Lab

Deco Lab is a collection of experimental features like Wi-Fi Assistant. We will keep updating the lab to provide you even better experiences. You can test the in-development features at the Deco Lab.

#### 1. Go to More > Deco Lab.

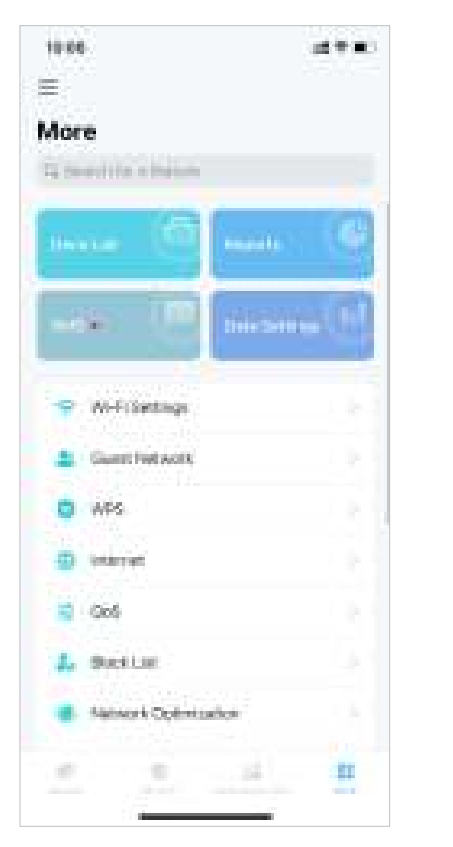

#### 2. Check and test the in-development features.

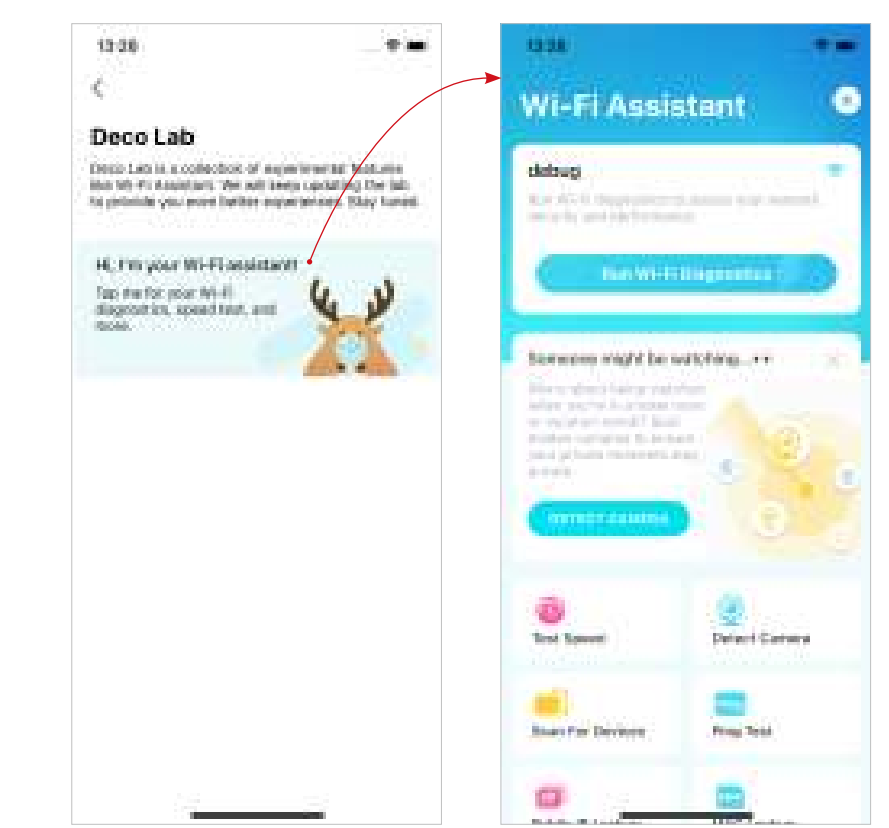

### **Check Network Reports**

The Deco app provides intuitive charts and detailed statistics to help you know your home network better.

#### 1. Go to More > Reports.

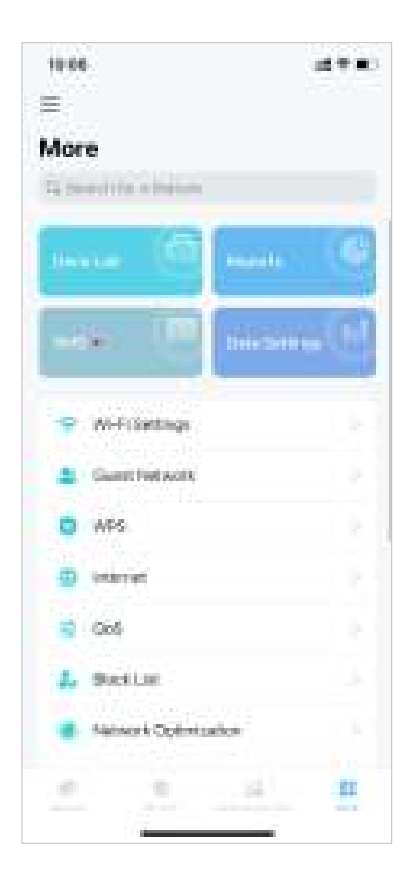

2. Check the weekly and monthly reports of your network.

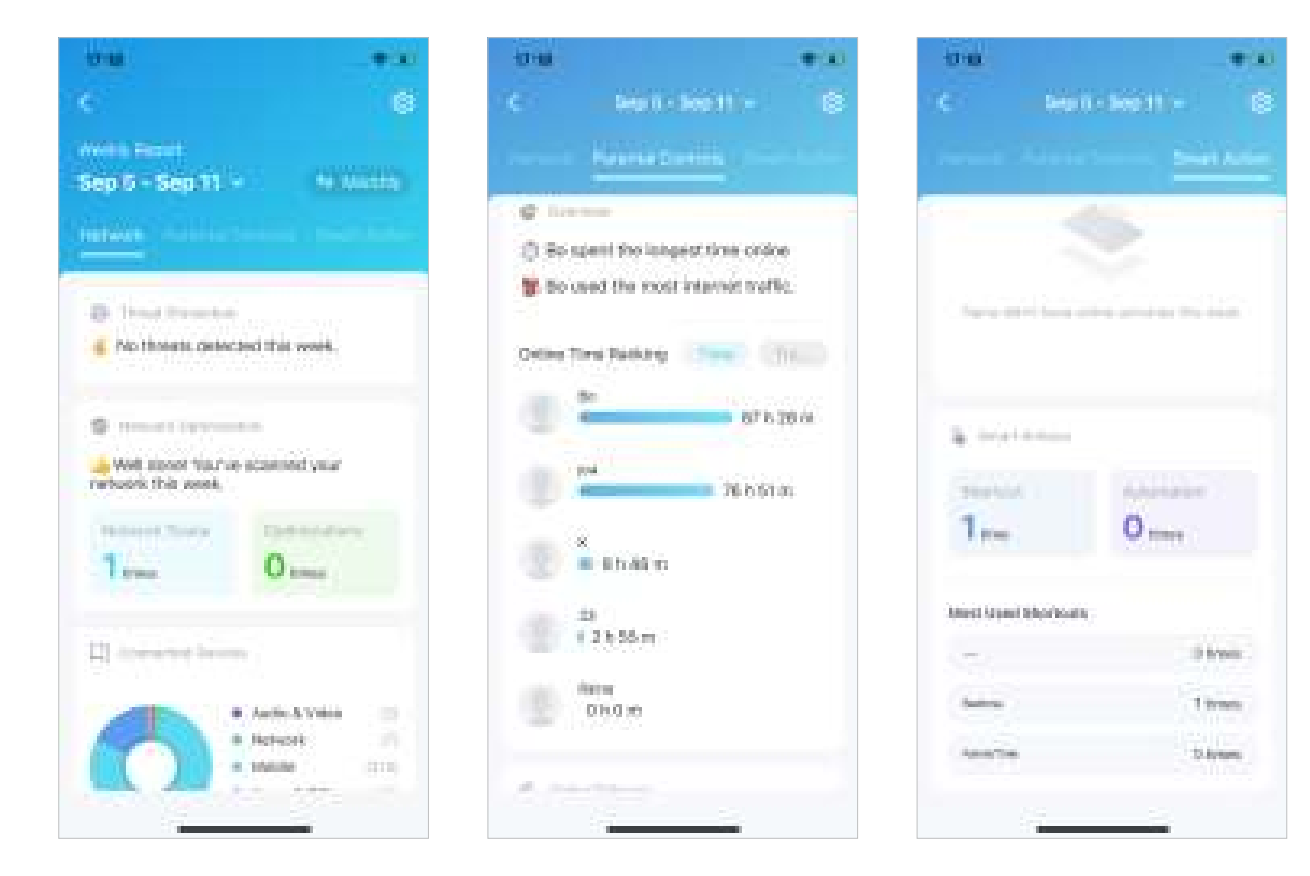

# SMS Service (for 4G/5G Router Mode)

When Deco works in 4G/5G Router mode, you can view, send and receive messages with the SMS Service in the Deco app. Note: When Deco works in Wireless Router mode, you need to go to MORE > Advanced > Operation Mode > 4G/5G Backup and enable 4G/5G Backup to use SMS Service.

#### 1. Go to More > SMS. 10.00 成于 11 100 More. Ti fewritte a freisen -02 Wi-Fillentings Gunt Petwork C 495. C) interation 10 066 L Budine March Ophysterics

107

81

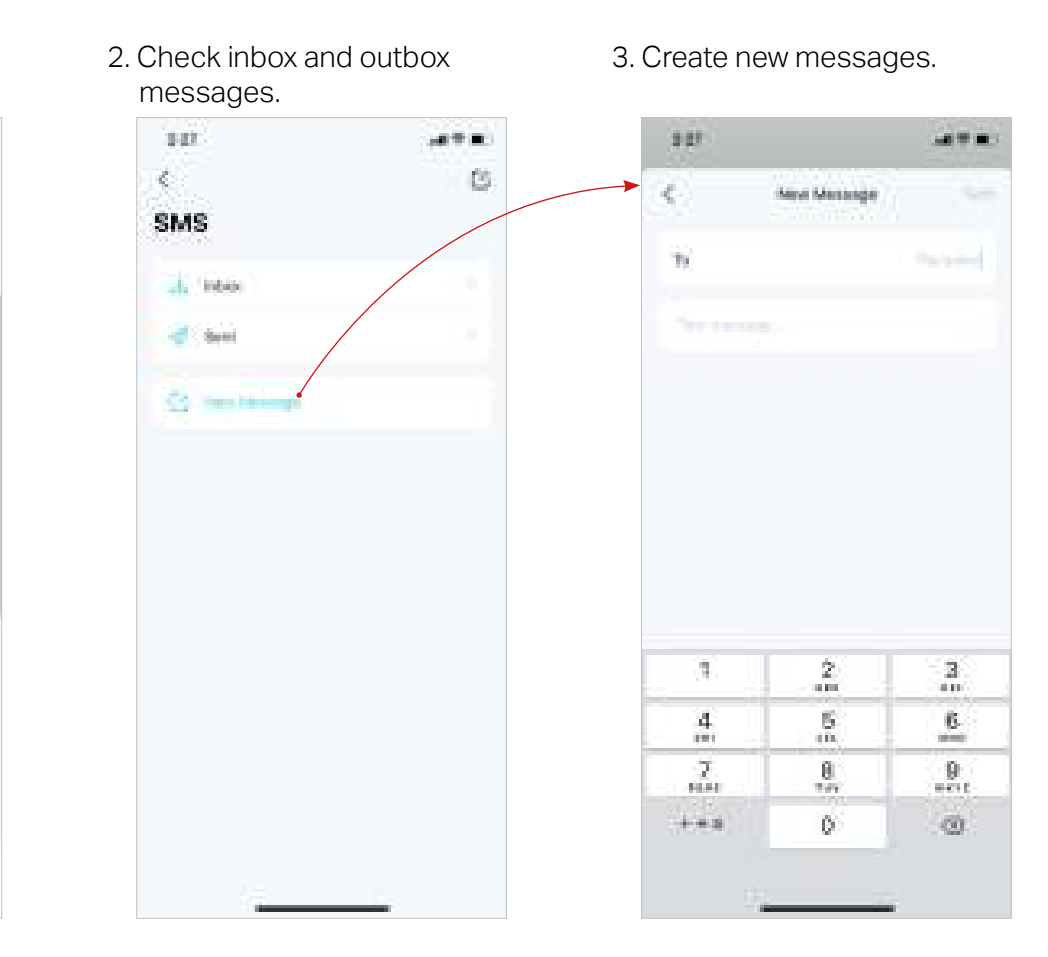

# Data Settings (for 4G/5G Router Mode)

Data Settings is used to monitor the data usage of your Deco in real-time. You can limit your data usage according to your monthly allowance or total allowance and you will receive a warning if your data usage reaches the specified level.

Note: It is not available to modify the data settings when remotely managing the network from Deco app.

When Deco works in Wireless Router mode, you need to go to MORE > Advanced > Operation Mode > 4G/5G Backup and enable 4G/5G Backup to configure the data settings.

#### 1. Go to More > Data Settings.

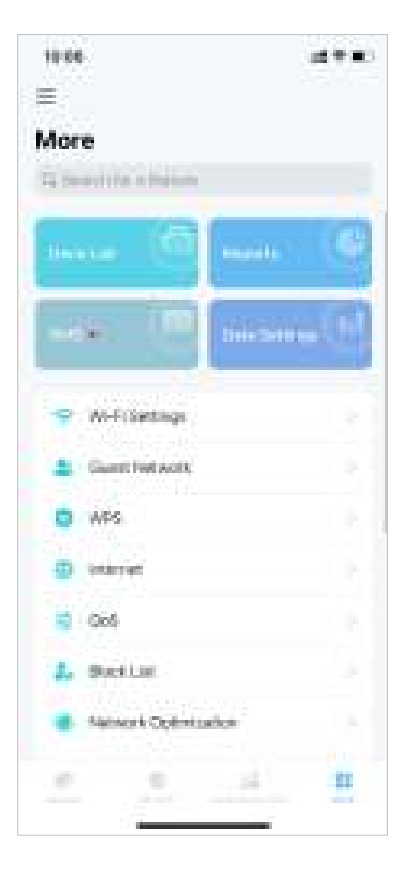

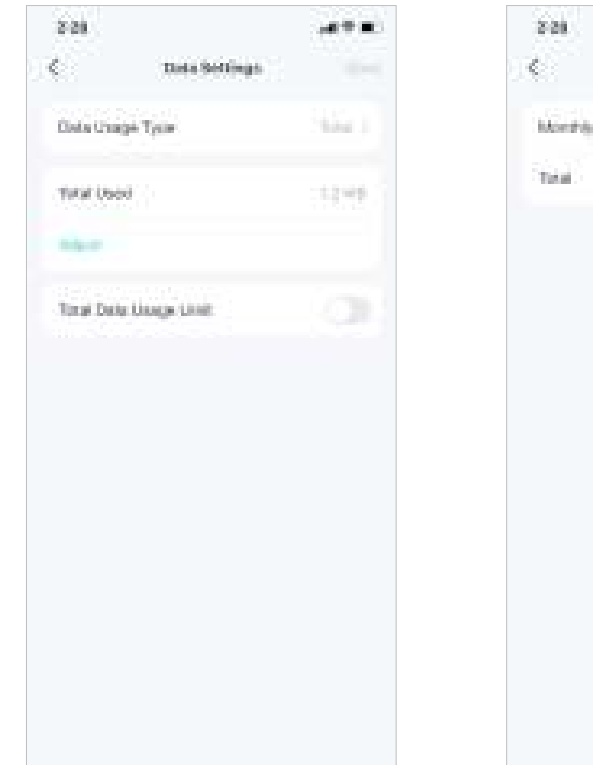

#### 2. Set the data usage type as Monthly or Total.

Only Orage Typini

山田 田 田

3. Correct the total/monthly used data manually if the data is inaccurate.

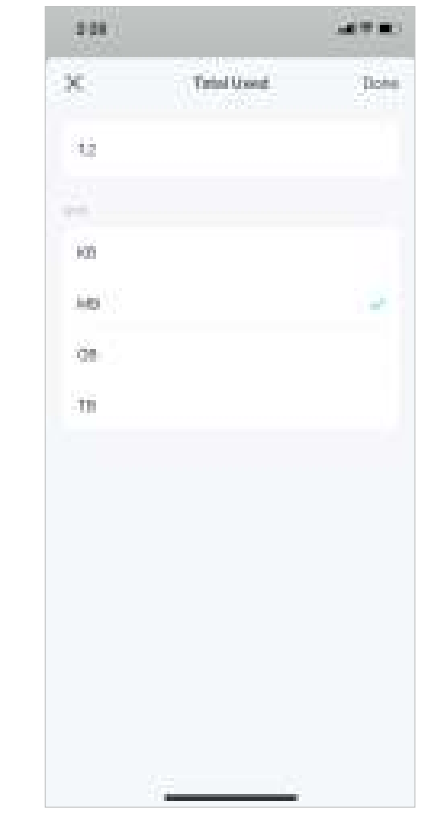

4. Enable Data Usage Limit to set total/monthly data allowance and usage alert to prevent data overuse.

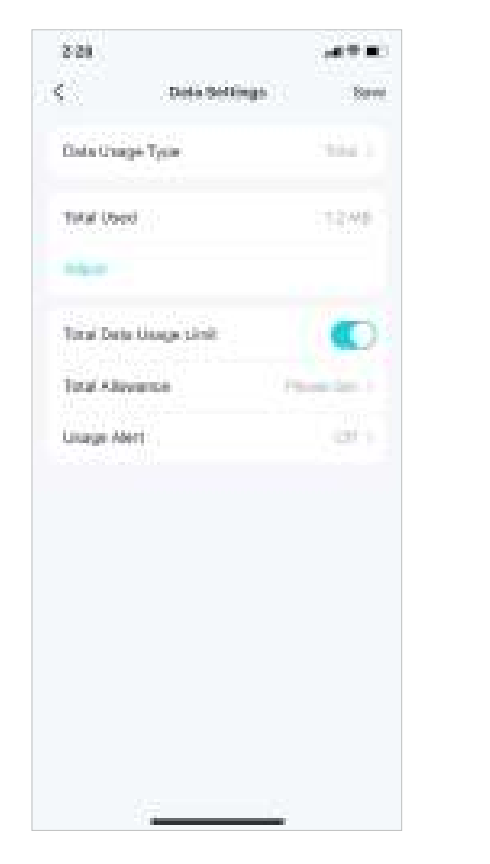

5. Enter the allowed amount of total/monthly data. When data usage exceeds the allowed level, the Deco will disconnect from the internet.

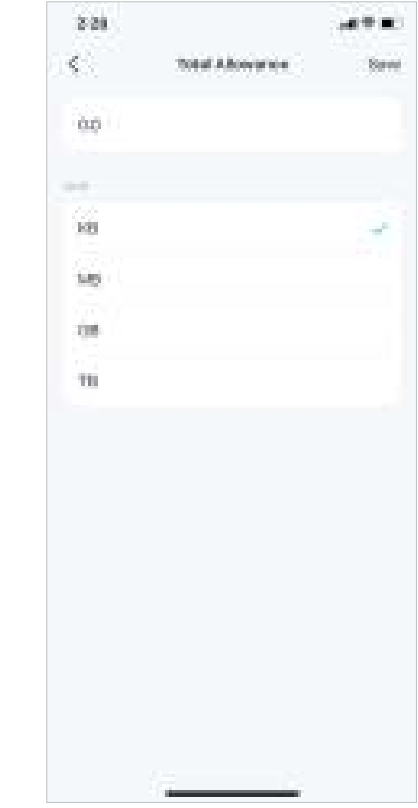

6. Choose a notification method if you want to receive a warning when data usage reaches the allowed level.

| 2.28    |                                                                                                    |                                                                                                    |
|---------|----------------------------------------------------------------------------------------------------|----------------------------------------------------------------------------------------------------|
| <       | Usage Alert                                                                                                    |                                                                                                    |
| 60 L    |                                                                                                    |                                                                                                    |
| Nakila  | Oficiations.                                                                                                    |                                                                                                    |
| D-S-NA  | ficitions                                                                                                    |                                                                                                    |
| Parist  | NS Nethodore                                                                                                    |                                                                                                    |
|         | And the second second sec | The second second second second second second second second second second second second second second second s |
| 2231    | 1074 (MIL 1474, MIL 14<br>17                                                                                                    | n (141 - 1634) - 65 an (147 - 164                                                                              |
| Tala Pe | orriage                                                                                                    |                                                                                                    |
| Phone H | unter                                                                                                    | 10.4                                                                                                    |
| 3310    | 10. No. of the local division of the                                                                                                    |                                                                                                    |
|         |                                                                                                    |                                                                                                    |
|         |                                                                                                    |                                                                                                    |

7. Choose a data percentage to prevent data overuse.

| 2.28 |             |     |
|------|-------------|-----|
| <    | Usage Alert |     |
| 10%  |             |     |
| 20%  |             |     |
| 30%  |             |     |
| 366  |             |     |
| 00%  |             |     |
| 60%  |             |     |
| 100  |             |     |
| 80%  |             |     |
| 10%  |             | 1.2 |
| 300% |             |     |
|      |             |     |
|      |             |     |
|      |             |     |
|      |             |     |

# **Change Wi-Fi Settings**

You can change the network name and password of your main network at any time and share the network easily with family and friends.

#### 1. Go to More > Wi-Fi Settings.

10:00

More.

1

C 495. - Interior 3 066 L Section

10

-12

To providing a linear

M-Frähtungs

Gunt Petrolik

100

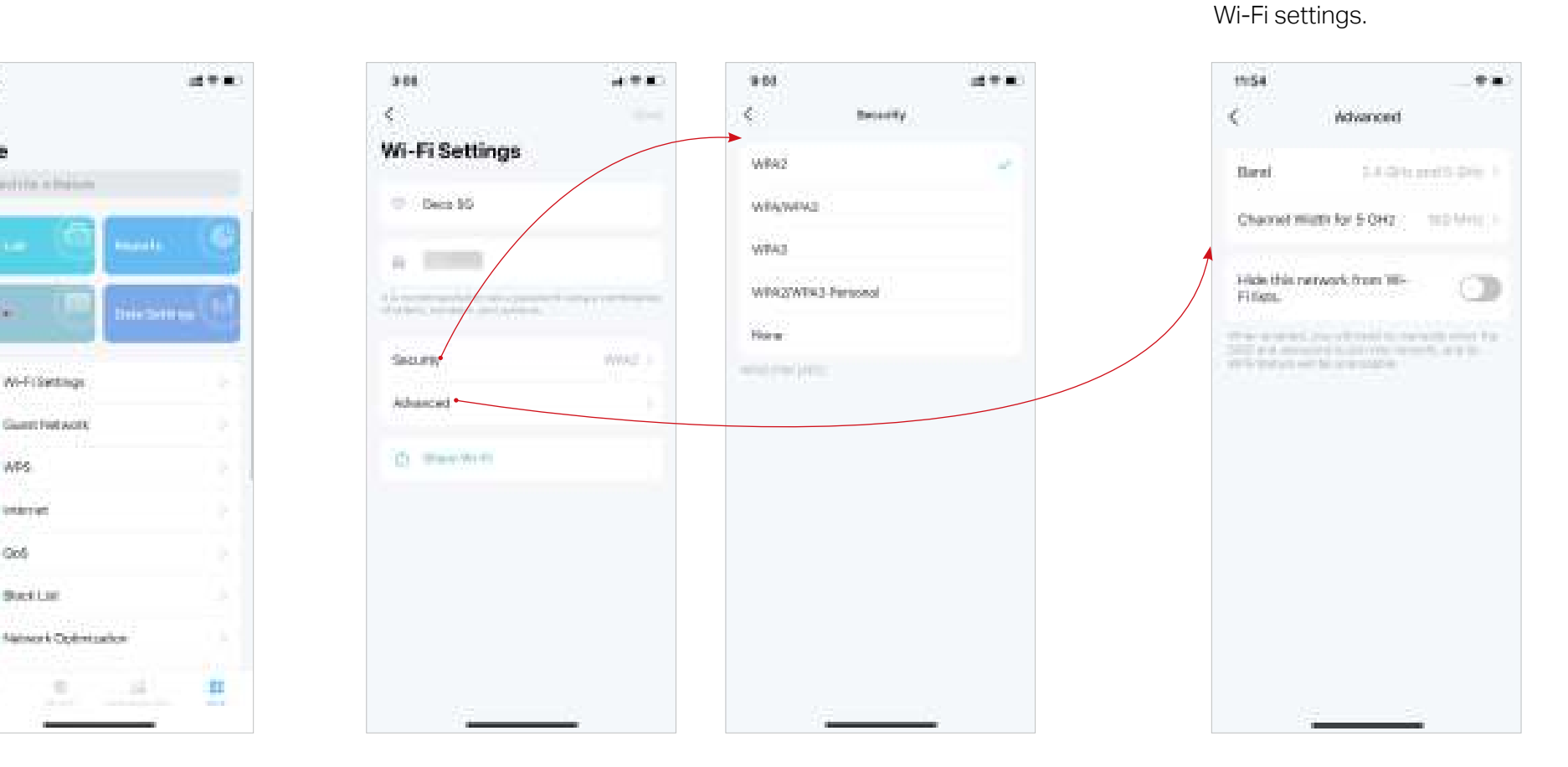

#### 2. Change Wi-Fi network name, password and security.

\* Features available in Deco may vary by model and software version. Deco availability may also vary by region or ISP.

3. Tap Advanced for advanced

4. Select a preferred band to be enabled in this network.

| 9.63              | (11 T H)   | 9.03    |                            | at the |
|-------------------|------------|---------|----------------------------|--------|
| < num             |            |         | Charmed Woldth for 6 Ohio  |        |
| 2.4 GHz and 5 EHz | 1.00       | 760 MHz | Filment Mi 45 confirmation | -      |
| 2.4 GHD Drift     |            | 80 MHz  |                            |        |
| o Girls Drift     |            |         |                            |        |
| eren die eren     | 11.10.1015 |         |                            |        |
|                   |            |         |                            |        |
|                   |            |         |                            |        |
|                   |            |         |                            |        |
|                   |            |         |                            |        |
|                   |            |         |                            |        |
|                   |            |         |                            |        |
|                   |            |         |                            |        |
|                   |            |         |                            |        |
|                   |            |         |                            |        |
|                   |            |         |                            |        |
|                   |            |         |                            |        |

5. Select a preferred channel width for 5 GHz network.

### **Create a Guest Network**

You can create and share a separate network for guests to guarantee the security and privacy of your main network.

#### 1. Go to More > Guest Network.

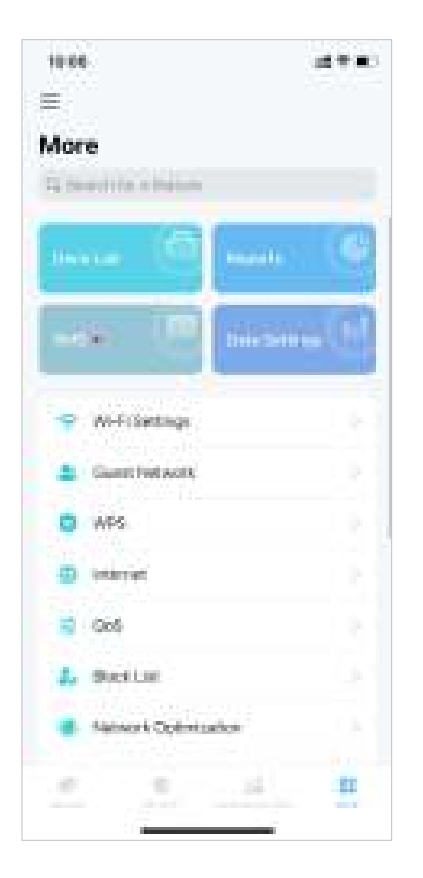

2. Turn on Guest Network.

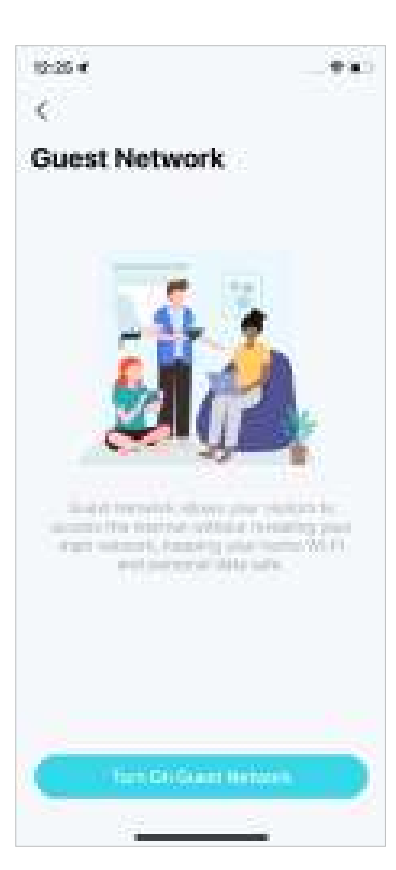

3. Set a password for the Guest Network.

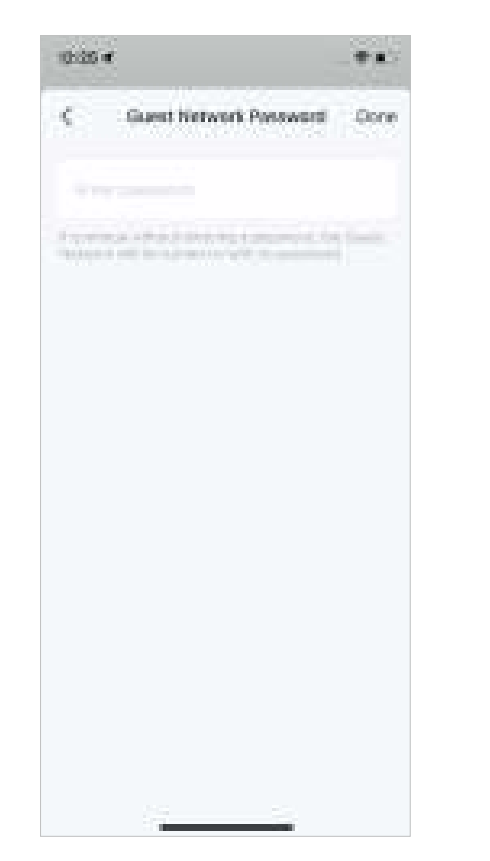

Now your Guest Network is ready.

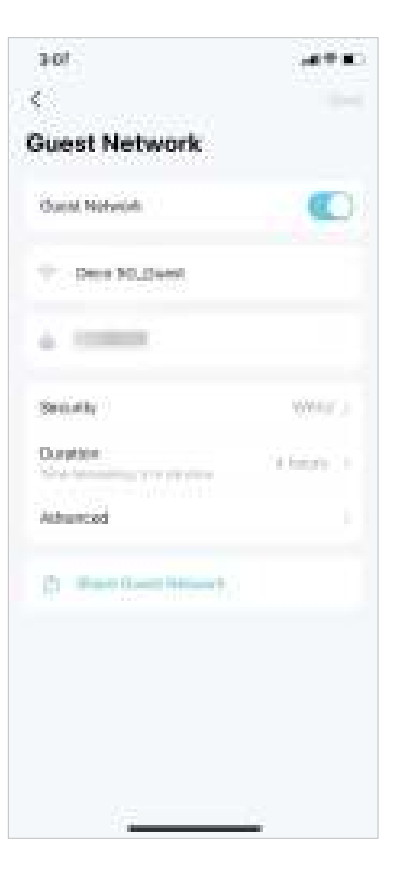

#### **WPS**

WPS (Wi-Fi Protected Setup) helps you to quickly and securely connect a client to the network with a tap without entering any password.

10.00

#### 1. Go to More > WPS.

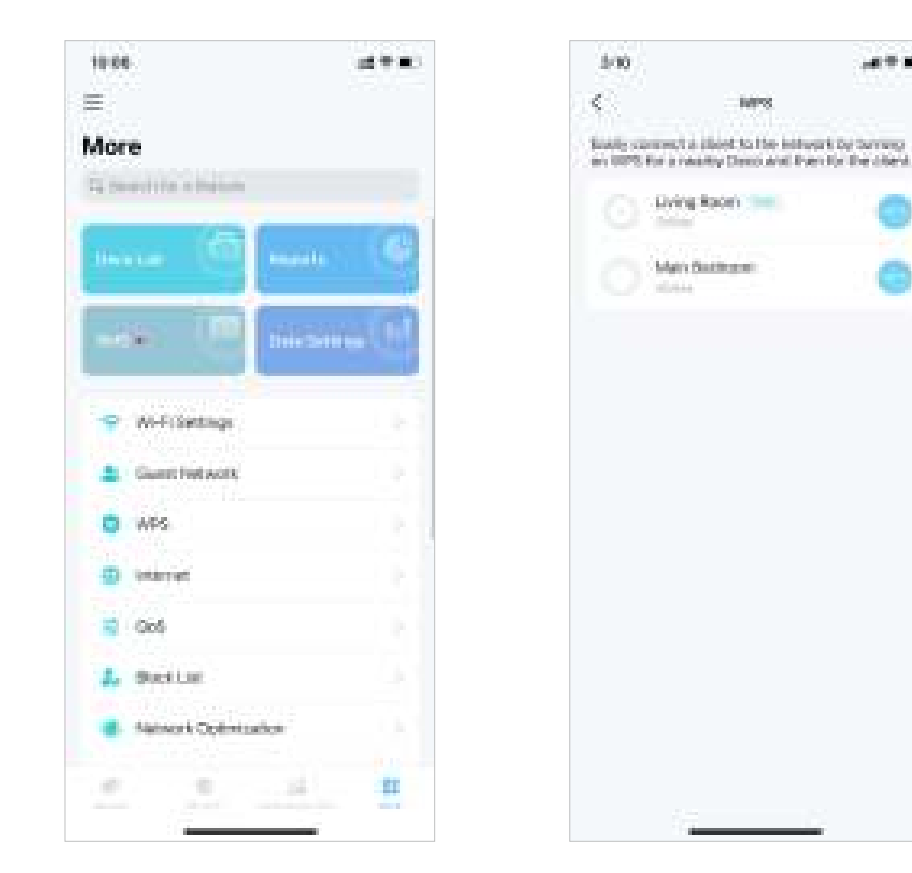

#### 2. Tap the WPS icon on Deco app and then on your client.

# **Change Internet Connections**

You can change internet connection settings as needed.

#### 1. Go to More > Internet Connection.

- 2. Tap IPv4 for IPv4 settings.
- 8.03 成于来 More. C. Daughter a Ramon 🐨 Will Mathematic C WH internet Contestinio E 045 Attornet 🛕 - Carlesotter Merter 👗 (Manageria) i.iED.Control. Sec. Bysters. O Deco Recentent 11

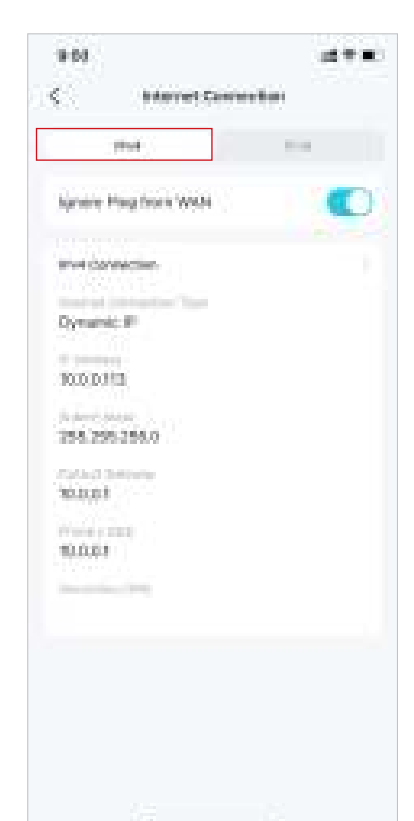

9-01. at ≠ ■. < Starret Consortius

3. Tap IPv6 for IPv6 settings.

8548

Web Contraction.

Dynamic #1

1,481

Forward Name.

FERRI ADDIALFE FEAR 27DO/64

4. Tap Firewall Rules to add rules if you want to allow specific devices to access specific services.

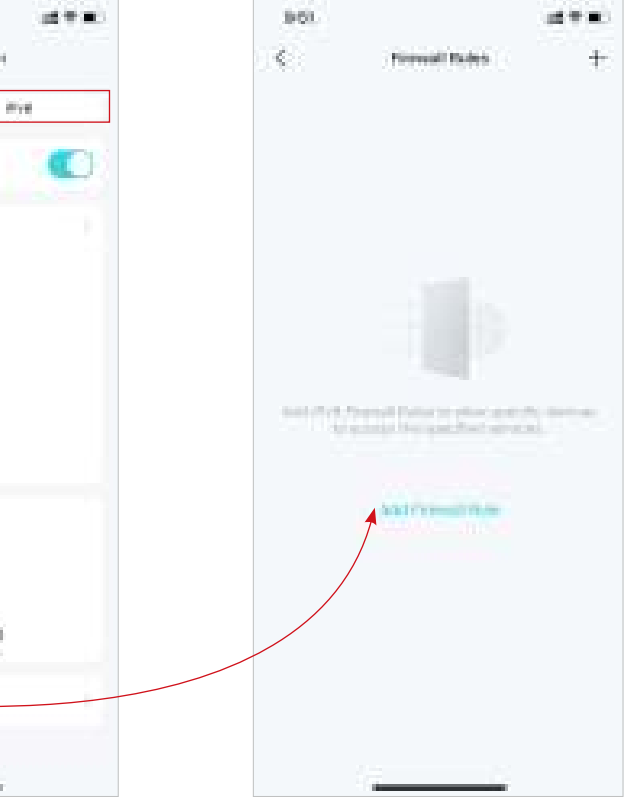

# Internet Settings (for 4G/5G Router Mode)

When Deco works in 4G/5G Router mode, you can configure the internet settings, including updating or creating your ISP profile, enabling/disabling mobile data and data roaming, changing a network mode, and more.

Note: It is not available to change the internet settings when remotely controlling the network from the Deco app. When Deco works in Wireless Router mode, you need to go to MORE > Advanced > Operation Mode > 4G/5G Backup and enable 4G/5G Backup to configure the internet settings.

#### 1. Go to More > Internet.

2. Tap Mobile ISP to update your ISP profile or create a new one. For detailed information, contact your ISP.

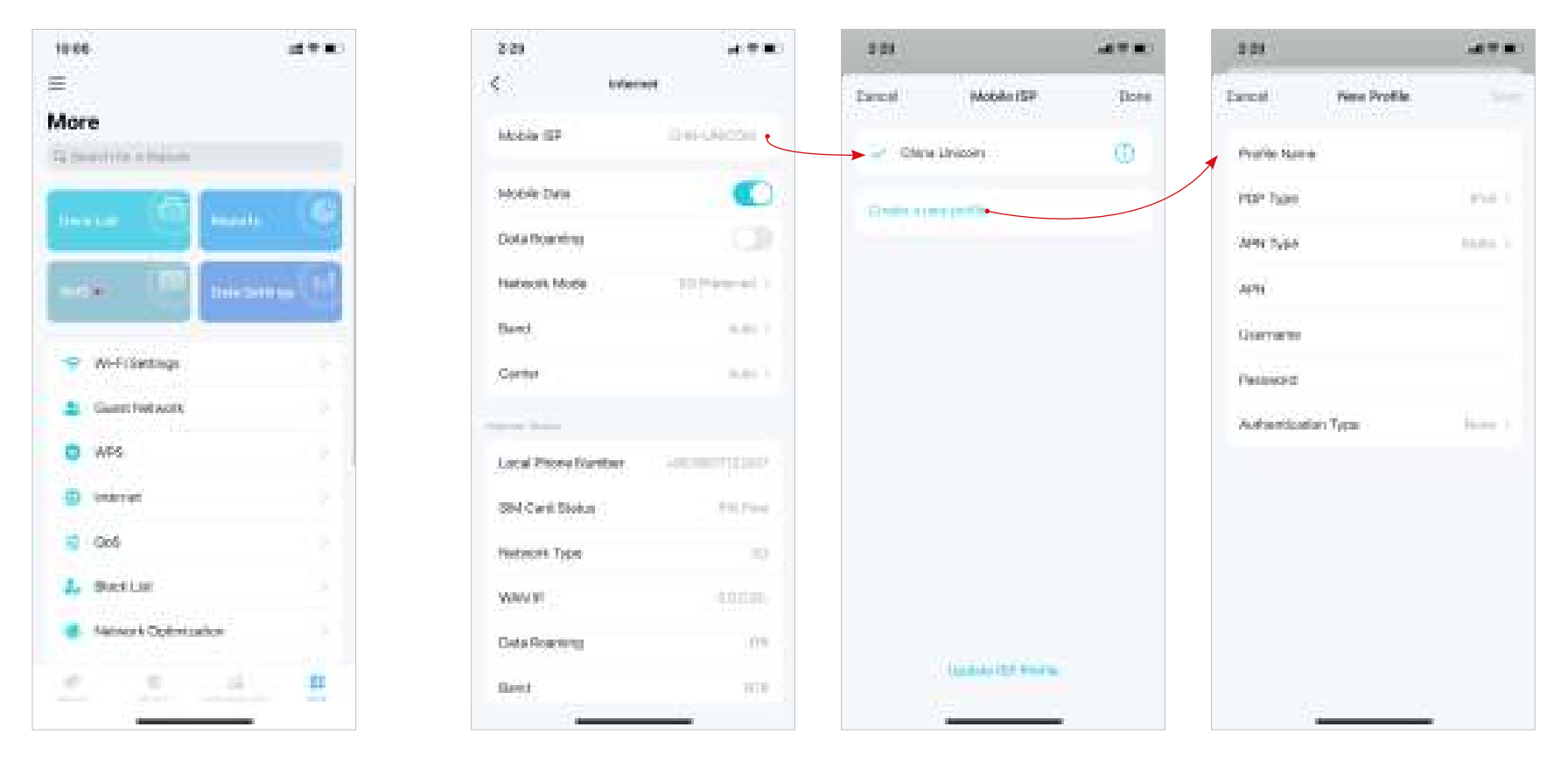

#### 3. Enable Mobile Data to ensure internet access.

| 2.29                | 14 T = 1    |
|---------------------|-------------|
| t the second        | π.          |
| Mobia (52           | Der-GROSH 1 |
| HADAR DATA          | 0           |
| Dota Noaming        | (CI)        |
| Nation Mode         | 10144-011   |
| Dant.               | 1.017       |
| Conter              | 3.617       |
| and have            |             |
| Local Prone Nerther | Sectors (   |
| Stel Cwini Stokus   | And Press   |
| Текропії. Туре      | 30          |
| WAVE                | 4.0.100     |
| Cata Roaming        | 09          |
| flored              | 100.        |

4. Enable Data Roaming to ensure the internet access while you are outside the service area of your carrier.

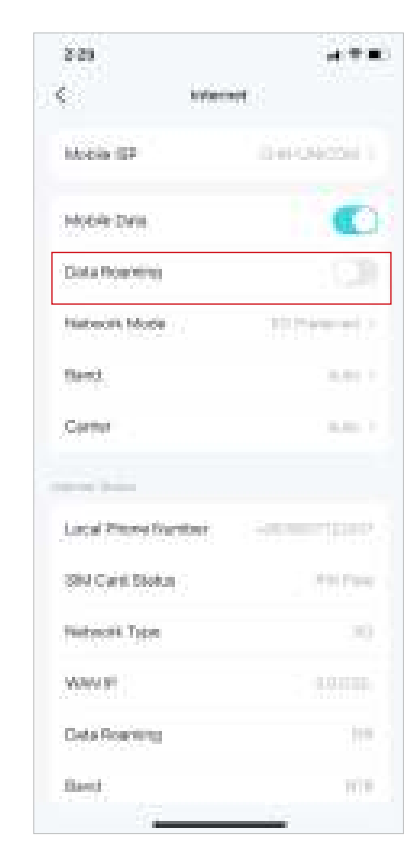

5. Change the mobile network mode (5G Preferred/5G Only/ 4G Only) according to your needs.

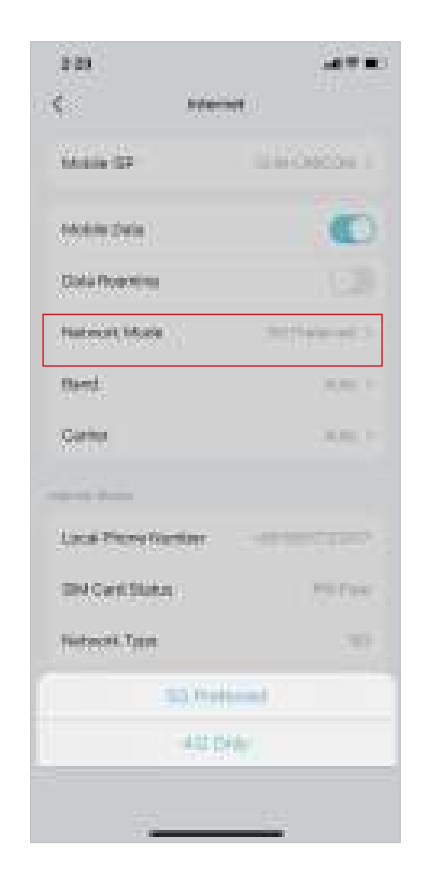

6. Select preferred band manually or automatically.

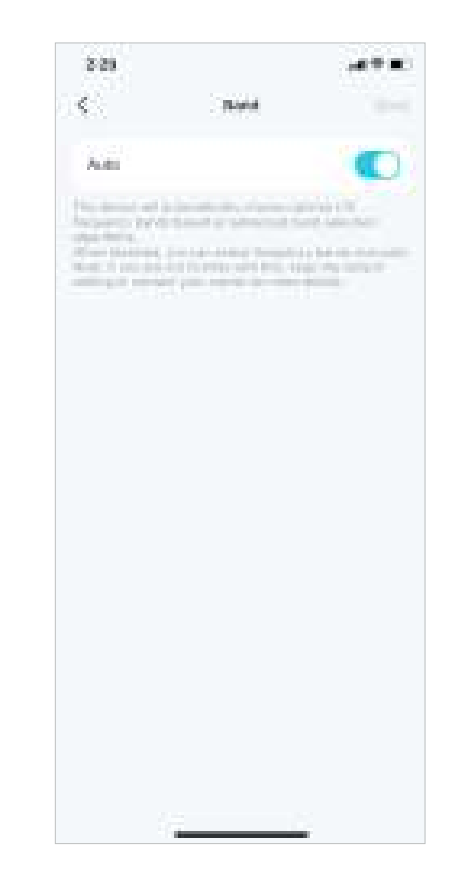

- 7. Select preferred carrier network manually or automatically.
- 8. Check internet detailed information.

| 8.29  |        | •   |
|-------|--------|-----|
| Garne | 6). () |     |
| Add   |        | DY/ |
|       |        |     |
|       |        |     |
|       |        |     |
|       |        |     |
|       |        |     |
|       |        |     |
|       |        |     |
|       |        |     |
|       |        |     |
|       |        |     |
|       |        |     |
|       |        |     |
|       |        |     |

| 3.29         |            | ( <b>a</b> + <b>a</b> ) |
|--------------|------------|-------------------------|
| <            | Menter     |                         |
|              |            |                         |
| Carlier      |            |                         |
|              |            |                         |
| Local Phone  | Nutibes    |                         |
| 399 Care 19  | 08.00      | (1993) \$ (aug).        |
| Performining | ×.         |                         |
| WINDE        |            |                         |
| Datafloare   | 9          | 111                     |
| 3949 S       |            | 177                     |
| 10.00        |            | 11-12-1                 |
| PERO         |            |                         |
| 291          |            | 79.9.95                 |
|              | dallari Me | ster (                  |
|              |            |                         |

### QoS

QoS (Quality of Service) allows you to prioritize specific devices. Devices set as high priority will run smoothly even when the network is crowded.

3. Set the total bandwidth

#### 1. Go to More > QoS.

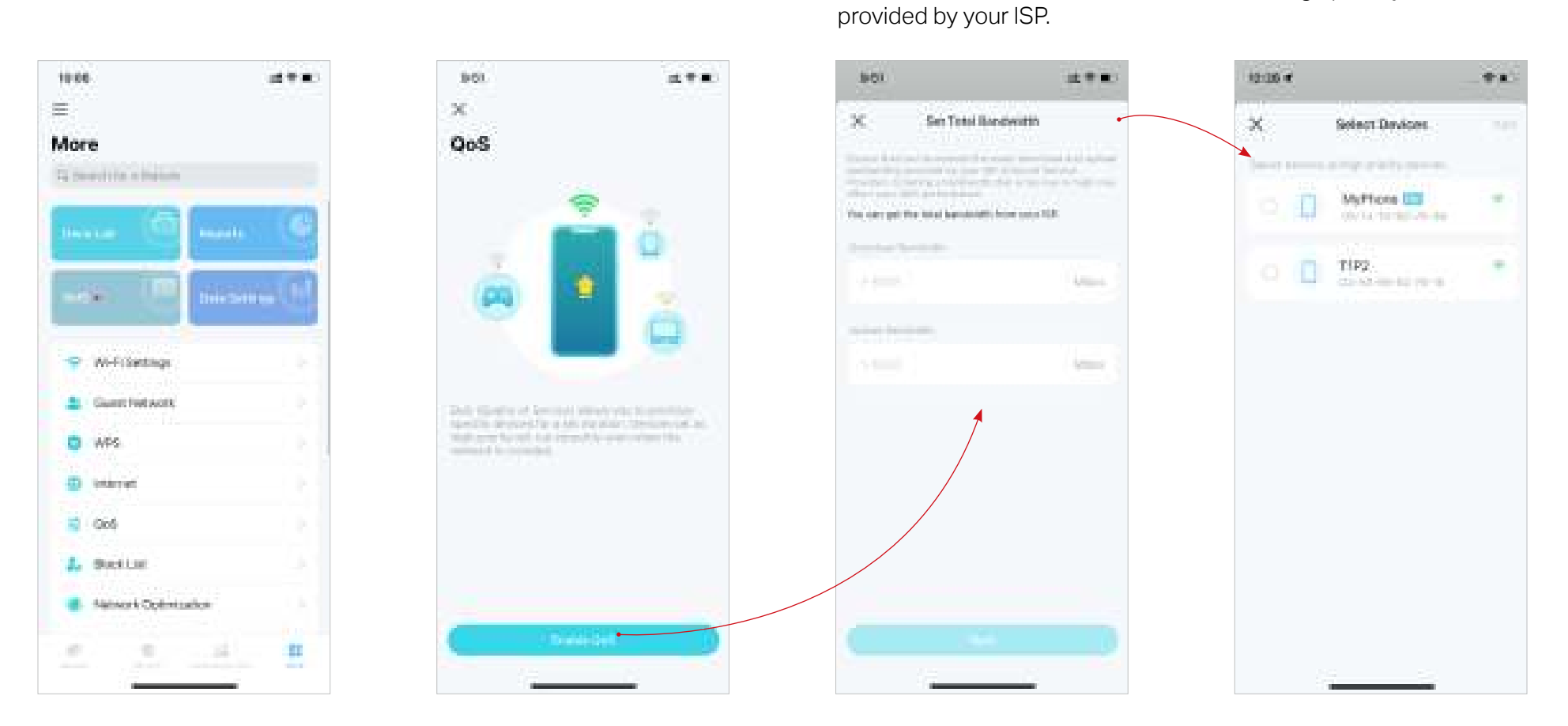

2. Enable QoS.

\* Features available in Deco may vary by model and software version. Deco availability may also vary by region or ISP.

4. Add high priority devices.

# **Block/Unblock Specific Devices**

You can block undesired devices to prevent them from accessing your network or unblock specific devices.

#### 1. Go to More > Block List.

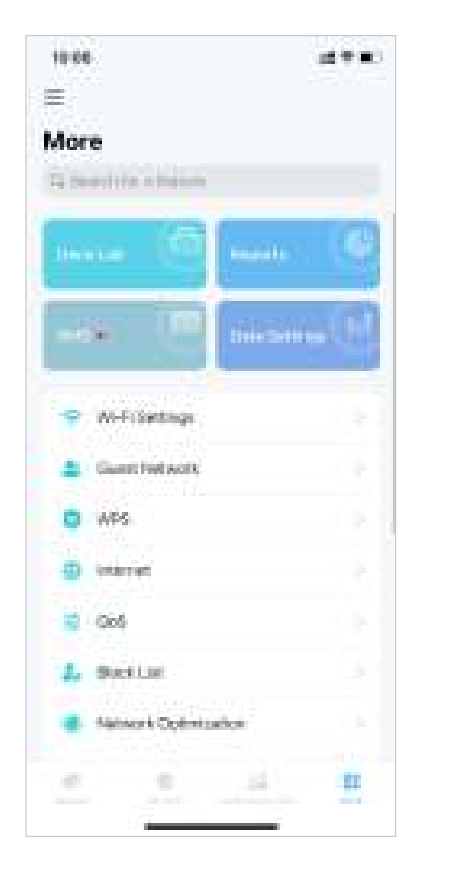

- 2. Tap + and choose a method to block devices.
  - 311
    1325

    C
    8

    C
    8

    Setant Directe

    Airroy 1655

    Convol
- 3. After added, tap 😘 to unblock a device.

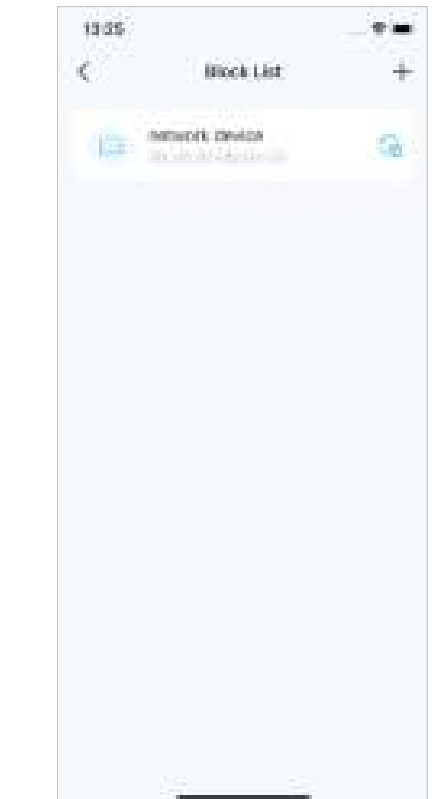

## **Network Optimization**

Network Optimization lets your Deco intelligently scan for a clearer channel and switch your devices to it, ensuring optimal Wi-Fi performance.

#### 1. Go to More > Network Optimization.

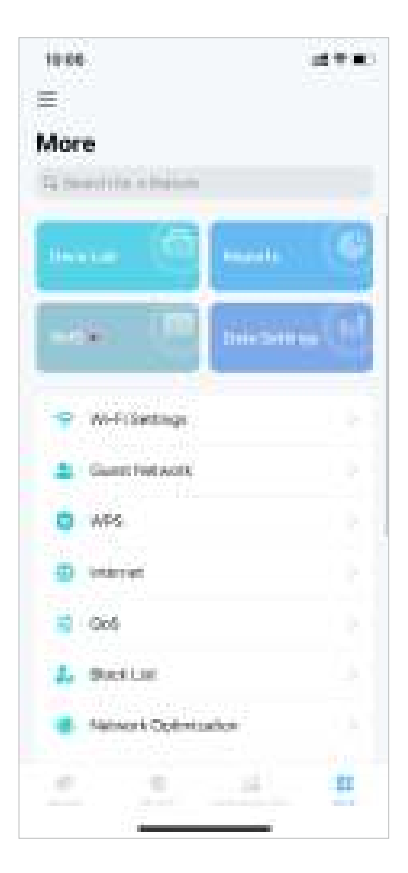

2. Tap Scan to check if there is any network threats.

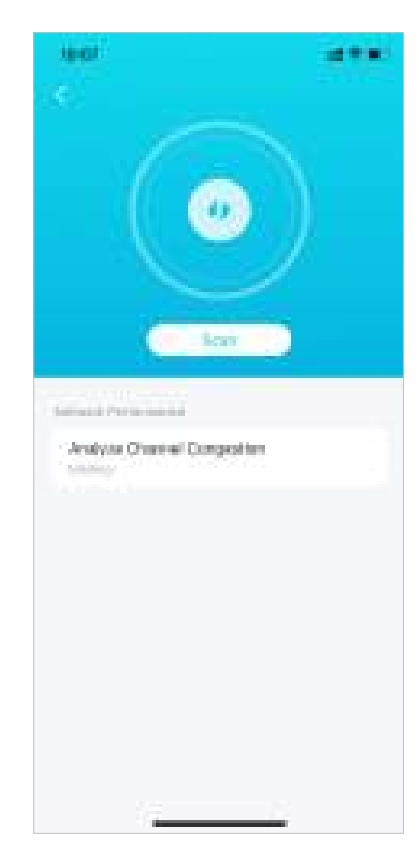

3. Tap Optimize now to optimize your network for optimal Wi-Fi performance.

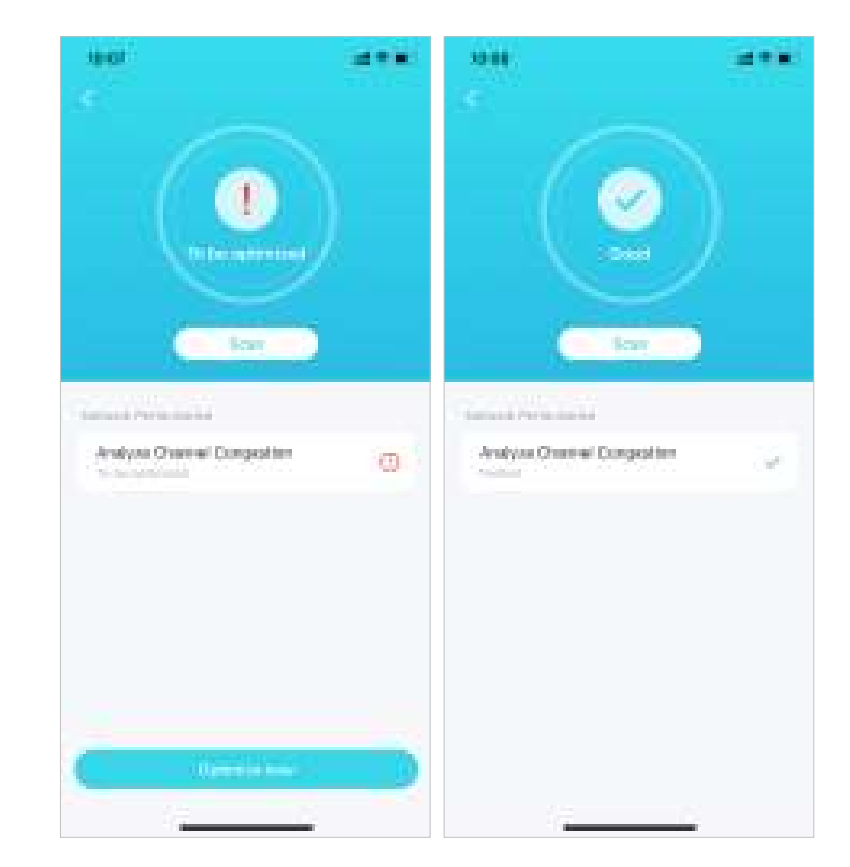

# **Configure Connection Alerts**

You can configure Connection Alerts so you can get alerts when new devices connect to your network or when the devices you care about go online or offline.

Go to More > Connection Alerts to enable notifications of new or known clients.

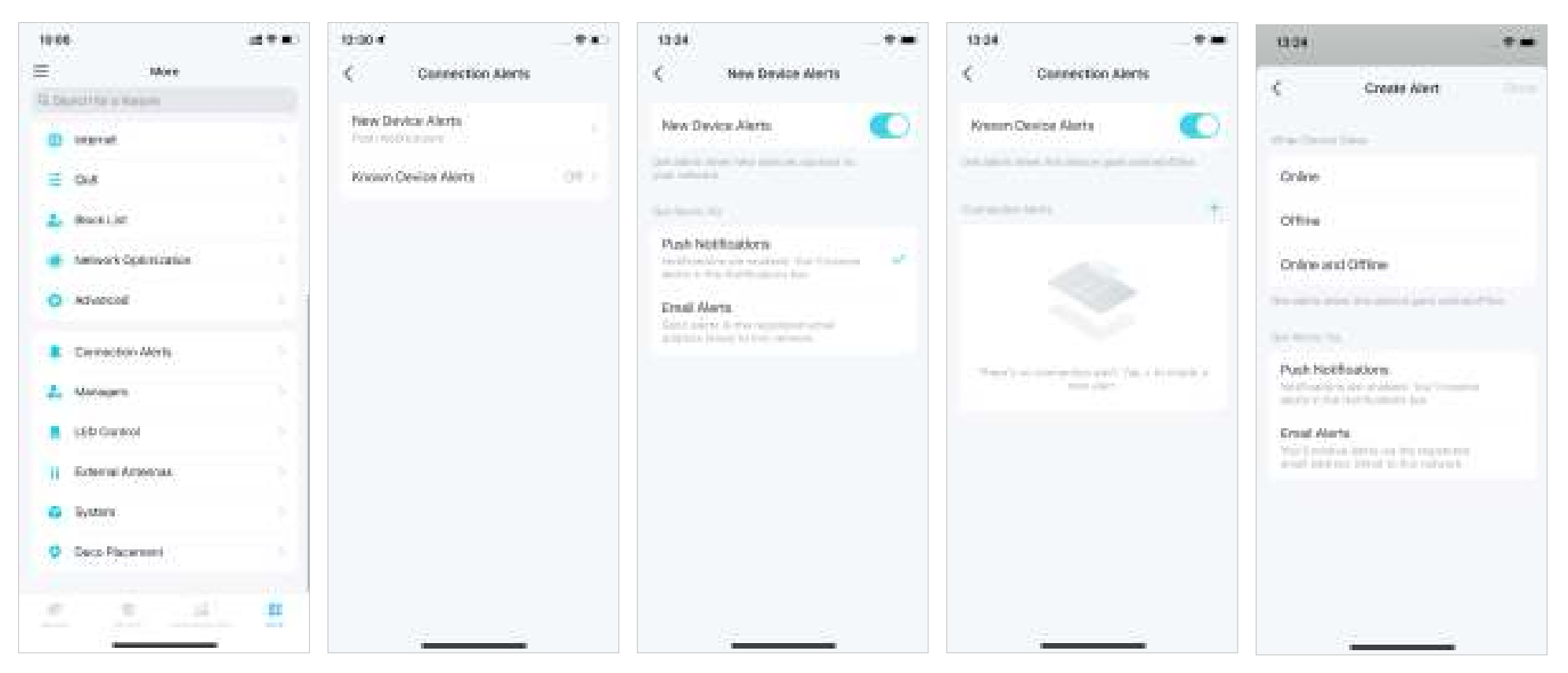

# **Control the Light on Decos**

You can turn on or off the light on your Decos immediately or at specific period.

Go to More > LED Control to turn on or off the light on your Decos or specify a period during which the light will go off.

| 10.04        |                | at+=:    | 10:32 €   |             |          |
|--------------|----------------|----------|-----------|-------------|----------|
| E.           | Nore           |          | <         | LED Control | Save     |
| C. Danstitle | a Naturi       |          |           |             |          |
|              |                |          | LED       |             |          |
| ≡ 0.8        |                |          | LED OF TH |             |          |
| 1. (Rect.)   | iet.           |          | Pear.     |             |          |
| · Antos      | * Optimization |          | 75        | 30703       | Hirt Day |
| O Adver      | :off           |          |           |             |          |
| E Cerre      | oson Merts     | 18.      |           |             |          |
| L Array      | <b>F</b> 1     | 1.1      |           |             |          |
| 160 G        | utol           | 1.0      |           |             |          |
| Extern       | al Artennas    | 1.1      |           |             |          |
| G iyaa       | 5              |          |           |             |          |
| O Decc P     | Second .       |          |           |             |          |
| . 0          | e              | <b>E</b> |           |             |          |
|              |                |          |           |             |          |

# Upgrade Your Deco

TP-Link is dedicated to improving product features and providing a better customer experience. An up-to-date firmware provides better and more stable network performance. Always update your Deco to the latest firmware version when prompted in the Deco app.

#### 1. Go to More > System > Update Deco.

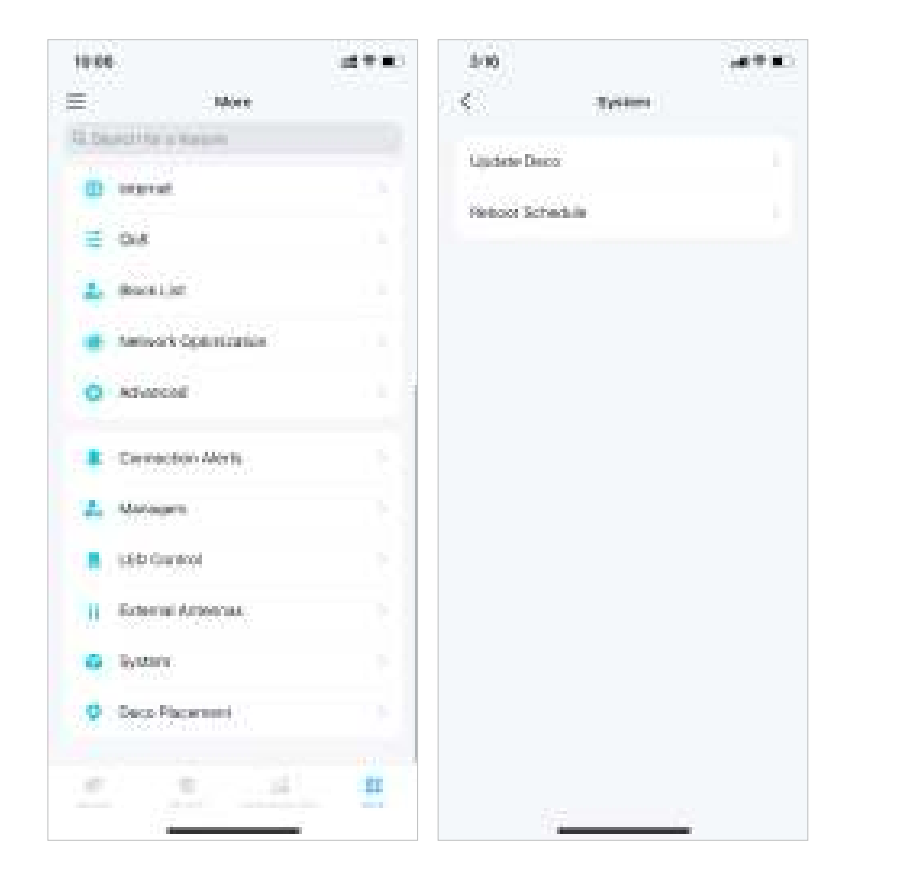

2. Download and install the latest firmware (if any).

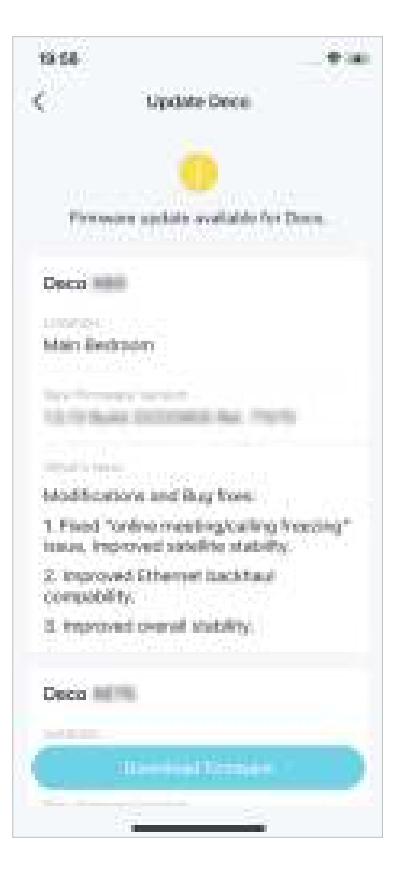

3. All Decos in your network will be updated.

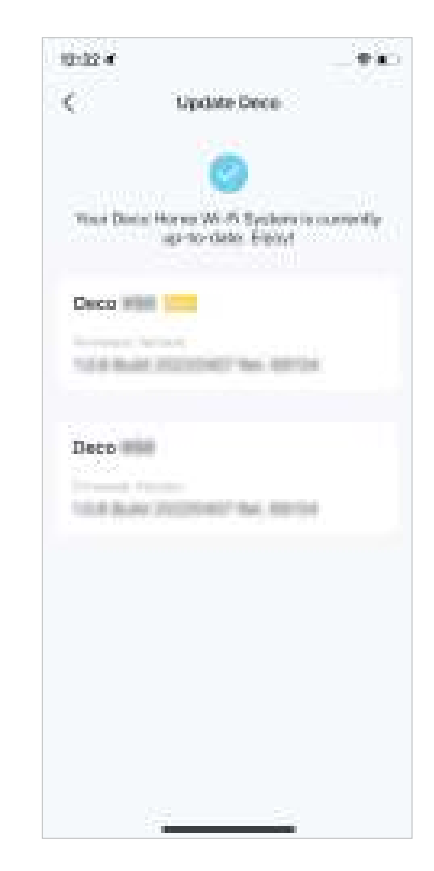

### **Reboot Schedule**

With Reboot Schedule, you can set when and how often the Deco reboots regularly, which may improve the network stability.

#### 1. Go to More > System > Reboot Schedule.

| 10.00                        |             | 10 1 10 | 5/90              |        | 100 C |
|------------------------------|-------------|---------|-------------------|--------|-------|
|                              | 2008        |         | <                 | Tystee |       |
| Description in               | 100         |         |                   |        |       |
| 110706                       |             |         | Ujudate De        | 88     |       |
| C orgenal                    |             |         | Manager Terr      | 27.2°  |       |
| ≅ 0i8                        |             |         | The second second |        |       |
| 🚣 (kaoii)er                  |             |         |                   |        |       |
| 🔹 Antosik ()                 | anization - |         |                   |        |       |
| O Advecce                    |             |         |                   |        |       |
| Corrector                    | Morts       | ÷.,     |                   |        |       |
| L. Matagers                  |             | 1.5     |                   |        |       |
| List Garage                  | (           | 1.5     |                   |        |       |
| Externi Ar                   | Second.     | 12.3    |                   |        |       |
| <ul> <li>Bytterie</li> </ul> |             |         |                   |        |       |
| 0 Sec Pace                   | 1.599       |         |                   |        |       |
|                              |             |         |                   |        |       |
| e                            |             | 81      |                   |        |       |

#### 2. Enable Reboot Schedule and set when and how often to reboot the Deco regularly.

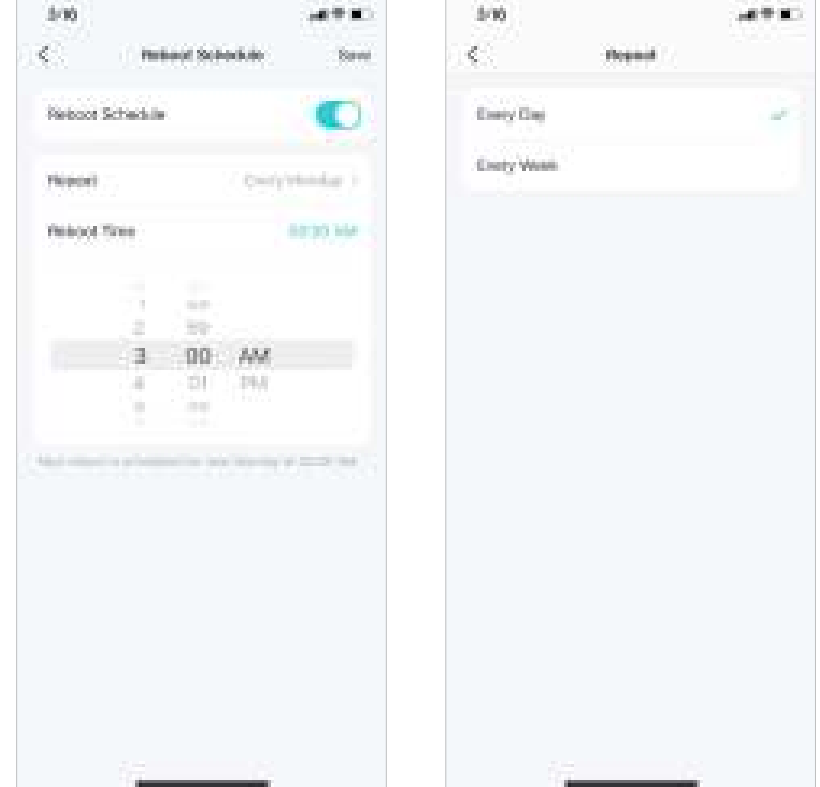

# PIN Management (for 4G/5G Router Mode)

While Deco works in 4G/5G Router mode, a SIM card is inserted to it for internet access. To protect your SIM card from embezzlement, PIN Management is available in the Deco app. When enabled, PIN code is required when you reboot the Deco or reinsert the SIM card to it.

Note: This feature is not available when Deco works in 4G/5G Router mode and being remotely controlled from the Deco app.

When Deco works in Wireless Router mode, you need to go to MORE > Advanced > Operation Mode > 4G/5G Backup and enable 4G/5G Backup to use PIN management feature.

#### 1. Go to More > Advanced > PIN Management .

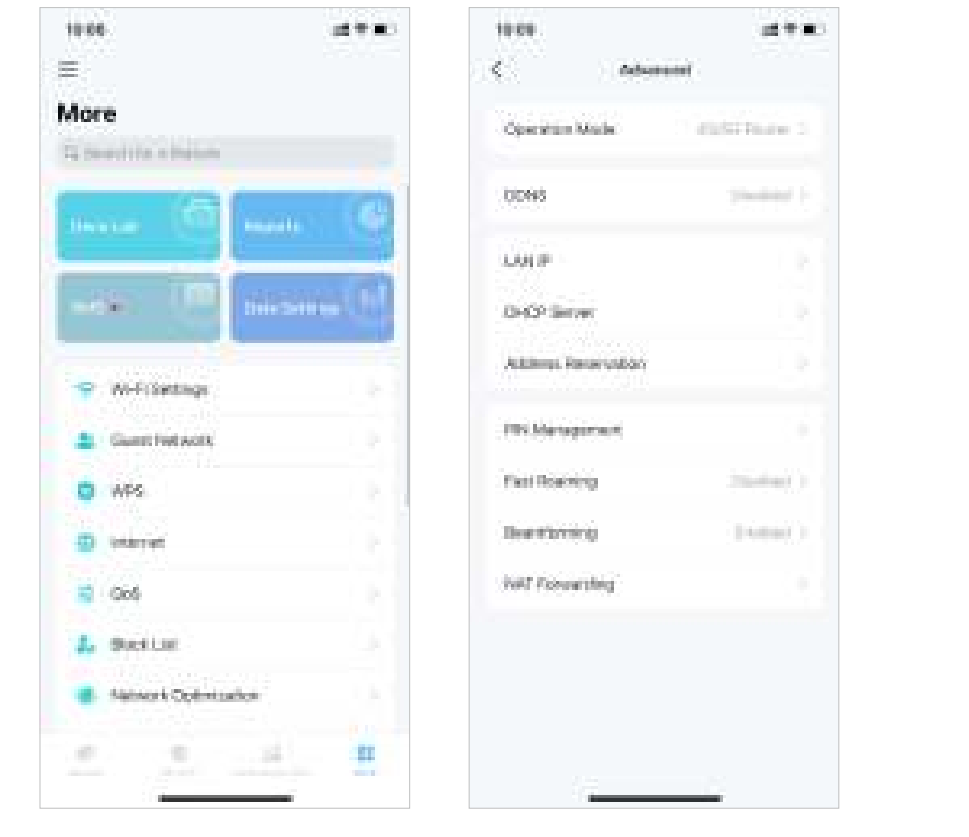

2. Enable PIN Code and set a PIN code for SIM card unlock. Then the PIN code is required every time you reboot the Deco or reinsert the SIM card to it.

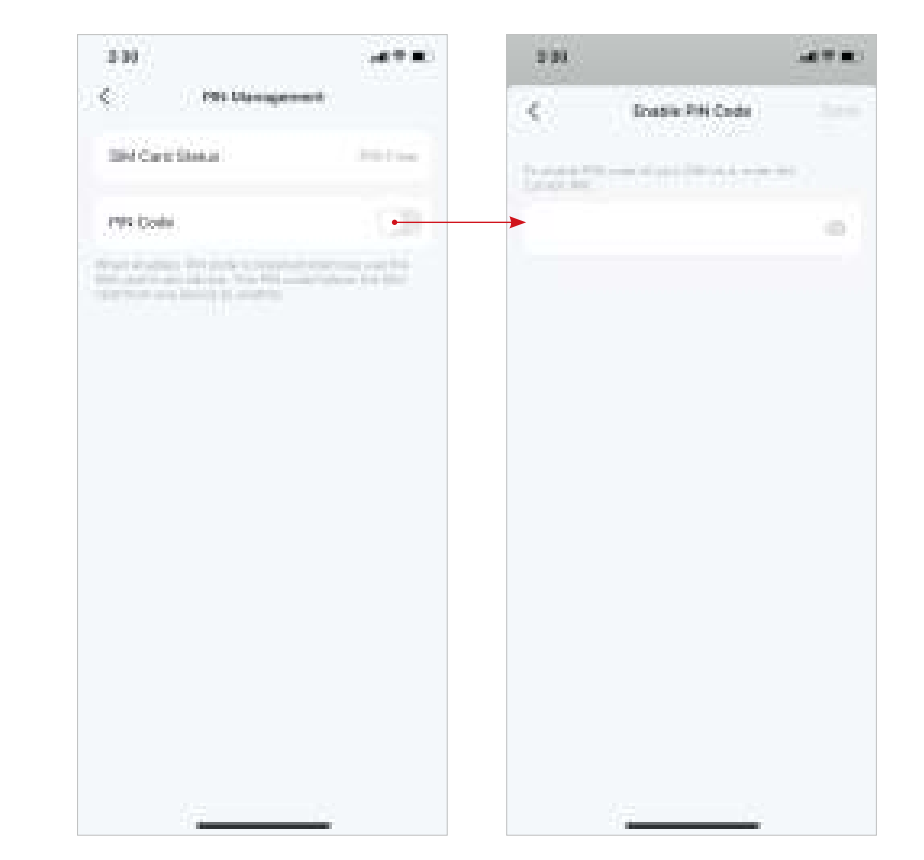

3. Tap Change PIN whenever you want to set a new PIN code. You need to enter the current PIN before you set a new one.

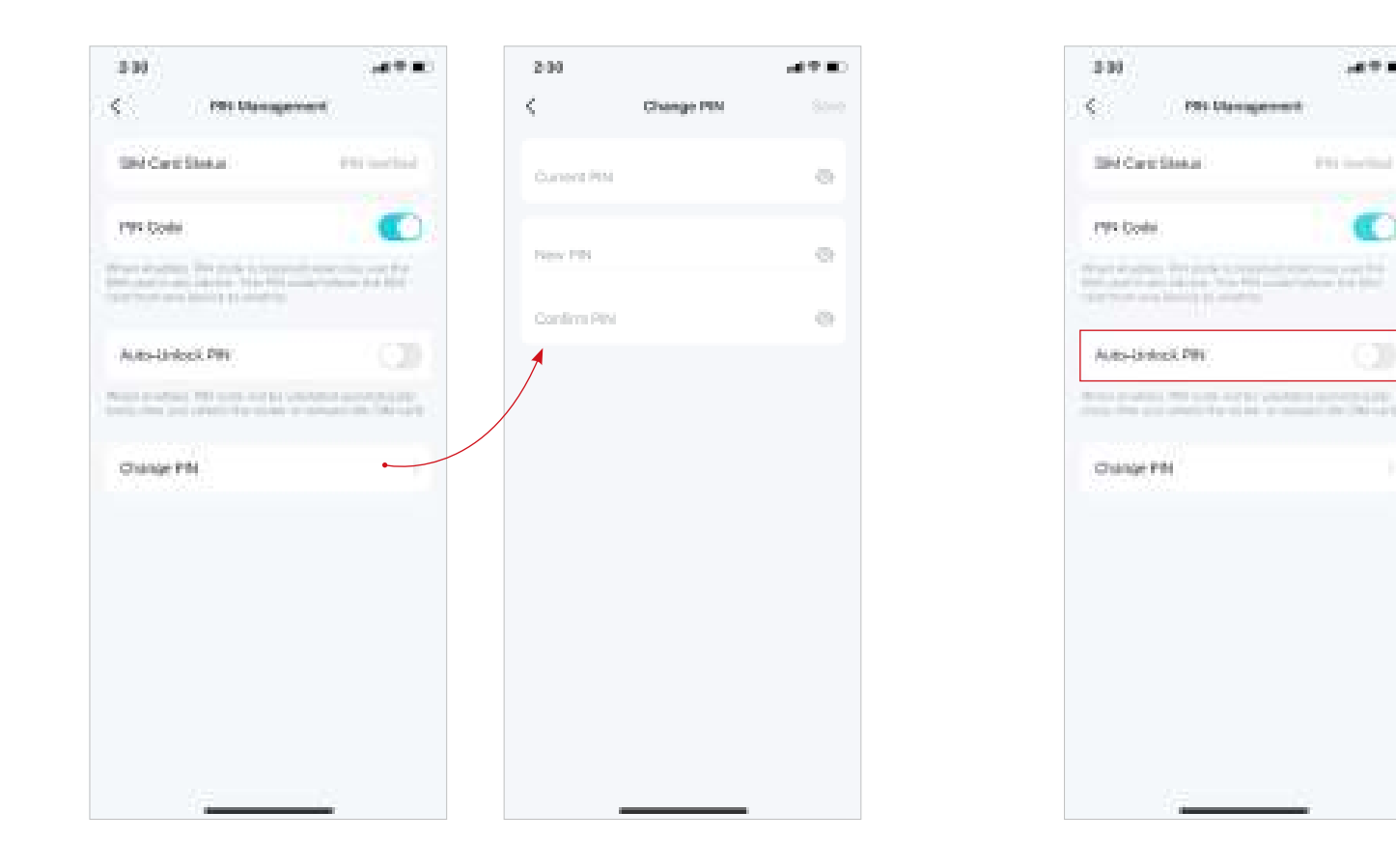

4. Enable Auto-Unlock PIN, then the PIN code will be validated automatically every time you reboot the router or reinsert the SIM card.

187 B.

### **Install 5G External Antennas**

When working in 4G/5G Router mode or in Wi-Fi Router mode (when 4G/5G Backup is enabled), you can install 5G external antennas (not included in the product package) manually to strengthen the 5G signals of your Deco.

#### Before You Start

- Make sure your antennas supports the working frequency and band of your Deco model.
- Make sure your antennas connector type is SMA Male.
- Make sure your Deco is working at 4G/5G Router Mode. If not, open the Deco app and go to More > Advanced > Operation Mode to switch the mode.
   Note: If your Deco is working in Wireless Router mode, make sure the 4G/5G Backup is enabled. Refer to <u>Set Up Your Deco for 4G/5G Router Mode</u> for more details.

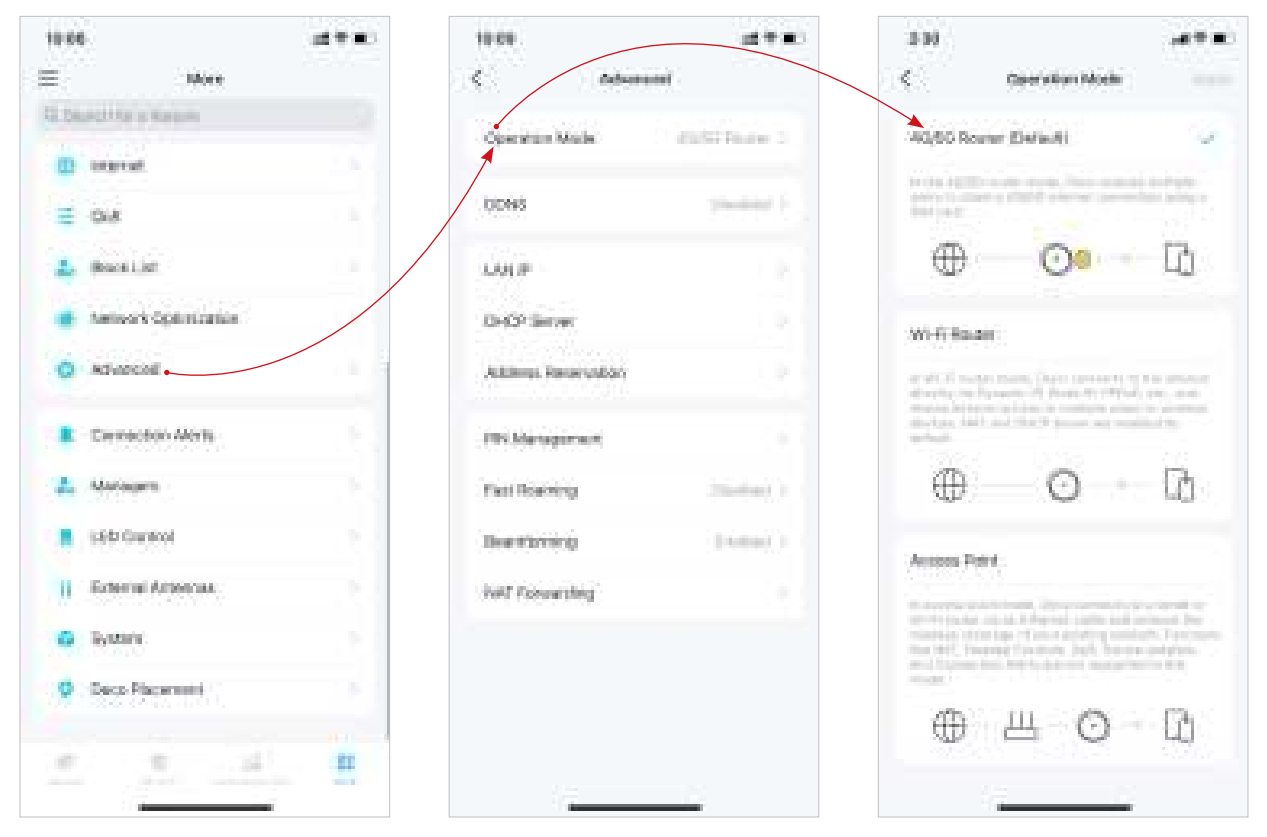

#### Follow the steps below to install your external antennas:

1. Get the external antennas ready.

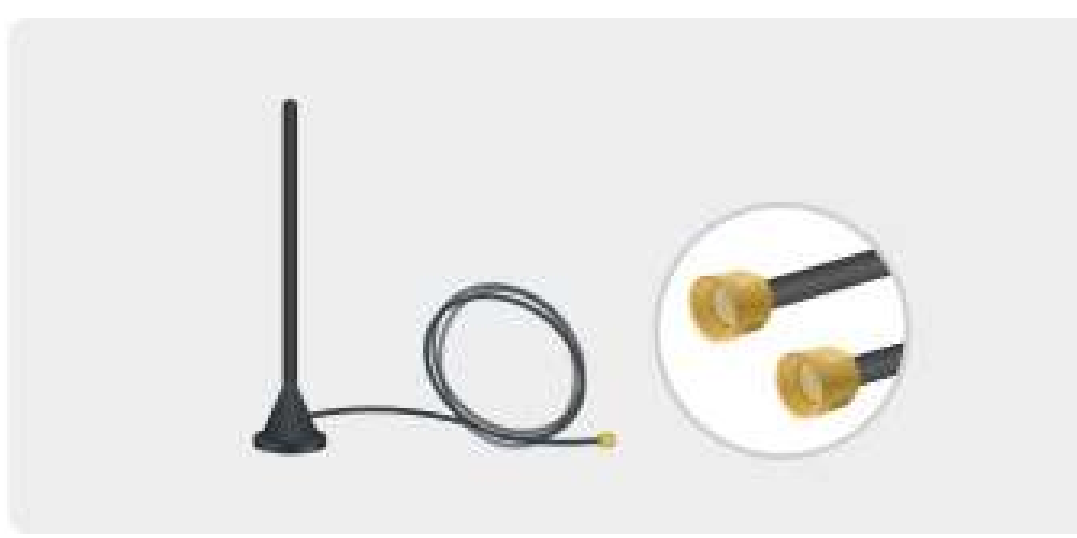

2. Remove the cover on the back of your Deco and connect your 5G external antennas to the antennas ports.

Note: The image of antennas is for reference only and may differ from actual products. We cannot guarantee the performance while using any third-party 5G external antennas.

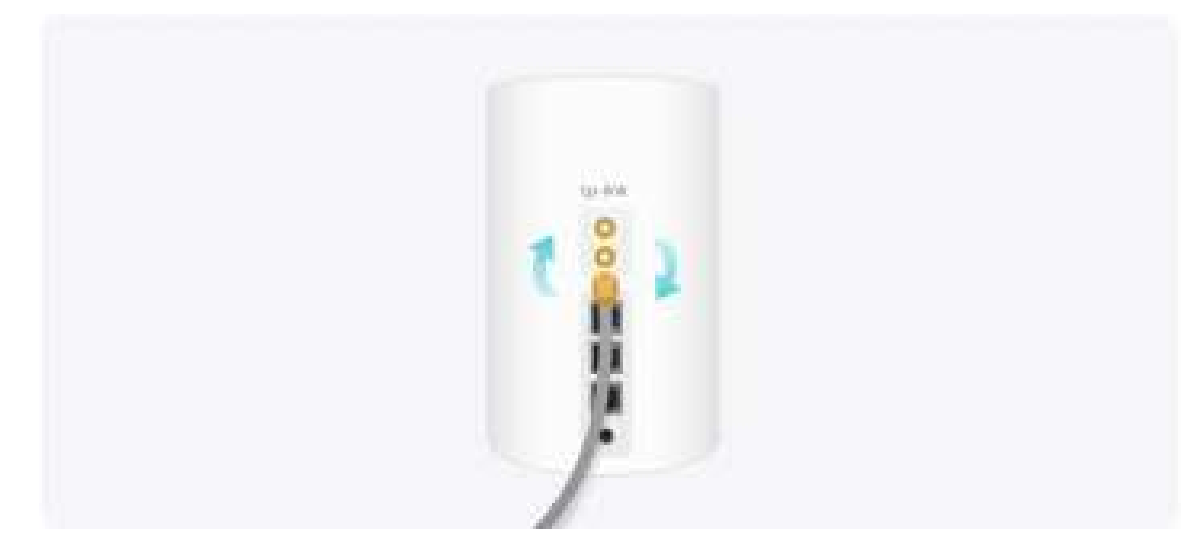

3. Open the Deco app, go to More > External Antennas and enable External Antennas. When enabled, the external antennas will replace part of the internal antennas.

| 86                  | (A+#) | 3/10                       |                  |
|---------------------|-------|----------------------------|------------------|
| Non                 |       | < Telev                    | ui Arteria       |
| Disact for a Kerson |       | External Automos           |                  |
| D unwest.           |       | COLUMN TO PO               | CHARGE STREET    |
| 0.8                 |       | sensitive of the sensitive | man Sens to have |
| (React List         |       |                            |                  |
| Menory operations   | 1     |                            |                  |
| Advanced            |       |                            |                  |
| Cernectico Alerte   | 13    |                            |                  |
| . Maragers          | 1.5   |                            |                  |
| 190 Garleol         | 1.5   |                            |                  |
| External Artiseculu | 1.0   |                            |                  |
| Bysterie .          | 1 C   |                            |                  |
| Decs Placement      | 1.0   |                            |                  |
|                     | 11 II | Personal                   |                  |
|                     |       |                            |                  |

# 4G/5G Backup (for Wi-Fi Router Mode)

When Deco works in Wi-Fi Router mode, you can use 4G/5G network as a backup solution for internet access. When 4G/5G Backup is enabled, your Deco will be directly connected to the 4G/5G network when your original network service fails.

Follow the steps below to enable 4G/5G Backup and configure the corresponding settings.

1. Go to More > Advanced > 4G/5G Backup and enable 4G/5G Backup.

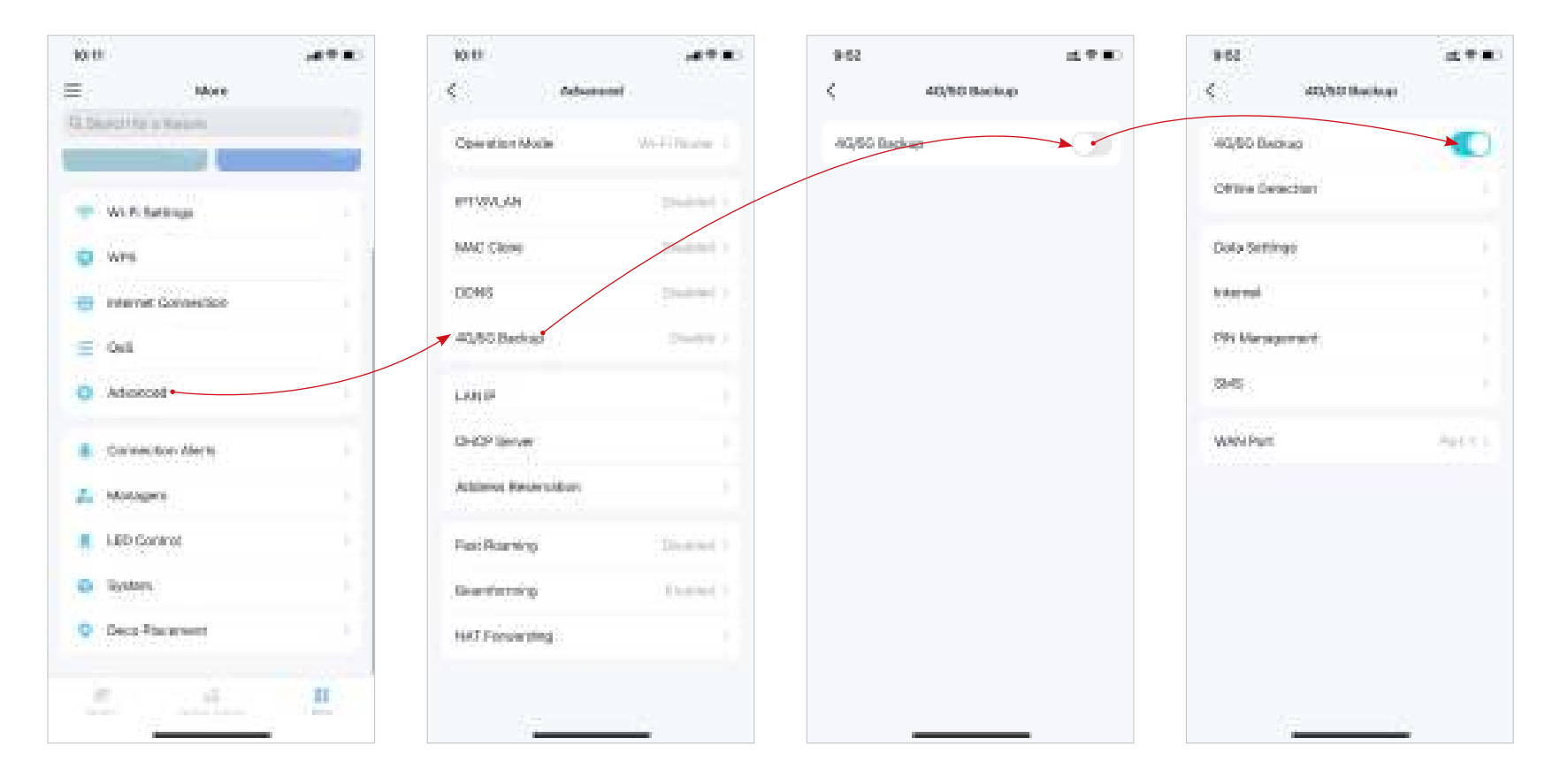

2. Select detection methods (single detection with DNS Lookup or dual detection with DNS Lookup and Ping) which determine when the network is disconnected and the backup takes effect.

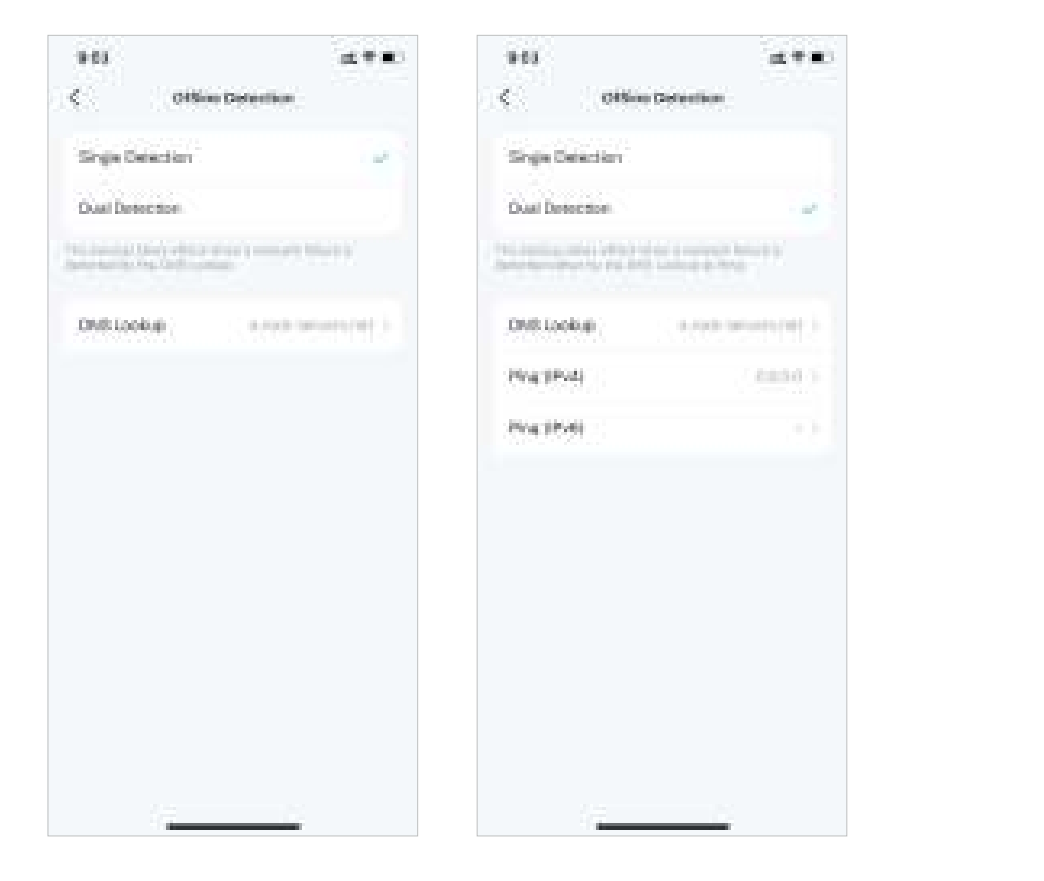

3. Configure data usage settings (eg. select data usage type, adjust total/monthly used data, set the allowance for total/ monthly data usage, set the usage alerts, etc.).

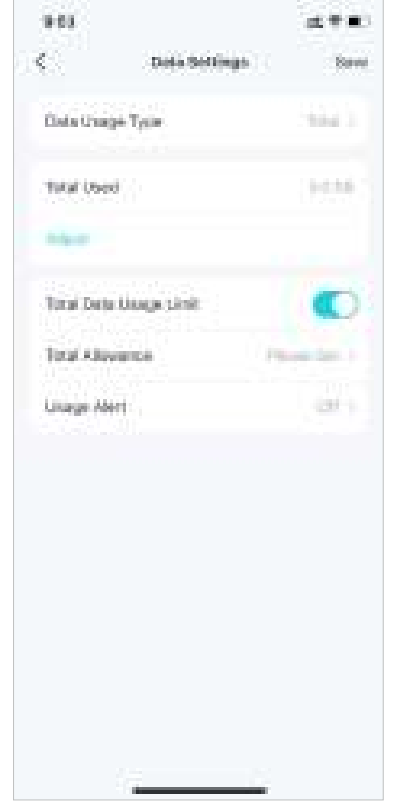

4. Configure internet settings for your SIM card (eg. modify mobile ISP information and network mode, turn on/off mobile data and data roaming, select frequency bands and preferred carrier network etc.).

| 9.63               | (d+#)                       |
|--------------------|-----------------------------|
| ¢ internet         |                             |
| Mobile (SP         |                             |
| Hobie Date         | 0                           |
| Dota hoaning       |                             |
| Hatson Mode        | $(10^{10} \mathrm{cmm}(1))$ |
| Certer             | 4,41.1                      |
| and have           |                             |
| Lucal Phone Namber |                             |
| SN Card Status     | .00408.5                    |
| Historom Type      |                             |
| WARKS*             | -10100                      |
| DetaRoening        |                             |
| Band               |                             |
| PERP               |                             |
|                    | -                           |

5. Set a PIN code to protect the SIM card from embezzlement. When enabled, PIN code is required when you use the SIM card in any device. 6. View, send, receive and reply messages via the SMS Service.

7. Change WAN port that you use to connect to the modem.

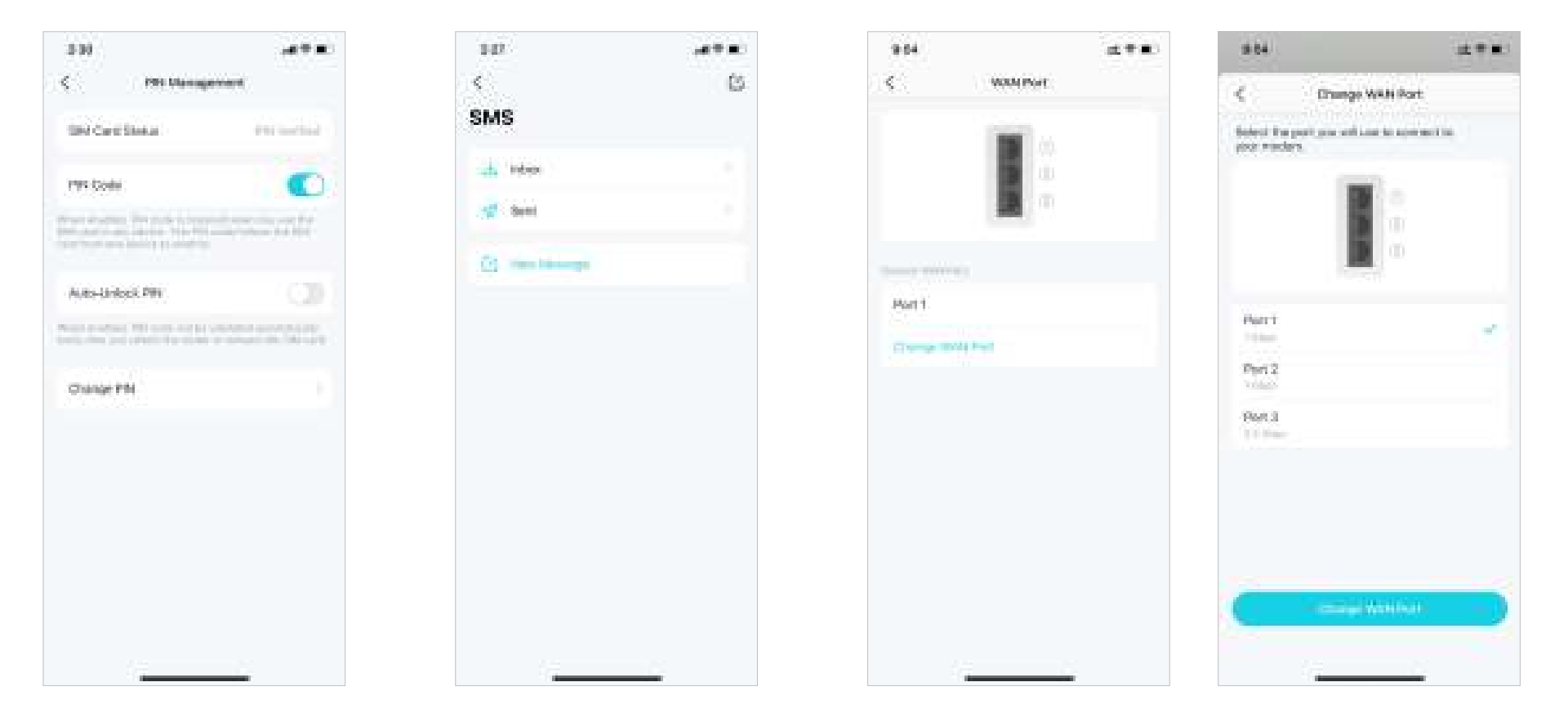

## **Control Your Deco with Alexa**

Alexa Integration allows you to control your Deco using Amazon's Alexa voice service. You can control and customize your home network by giving simple voice commands to Alexa, such as enabling the Guest Network, turning off your Deco LEDs, and more.

Follow the steps below to use Alexa voice commands to control your Deco network.

Note: This feature is currently available in English (US), English (UK), German and Japanese.

In the Deco app, tap = and go to Link Account > Alexa > TP-Link Router Skill, then follow the app instructions to complete the setup.

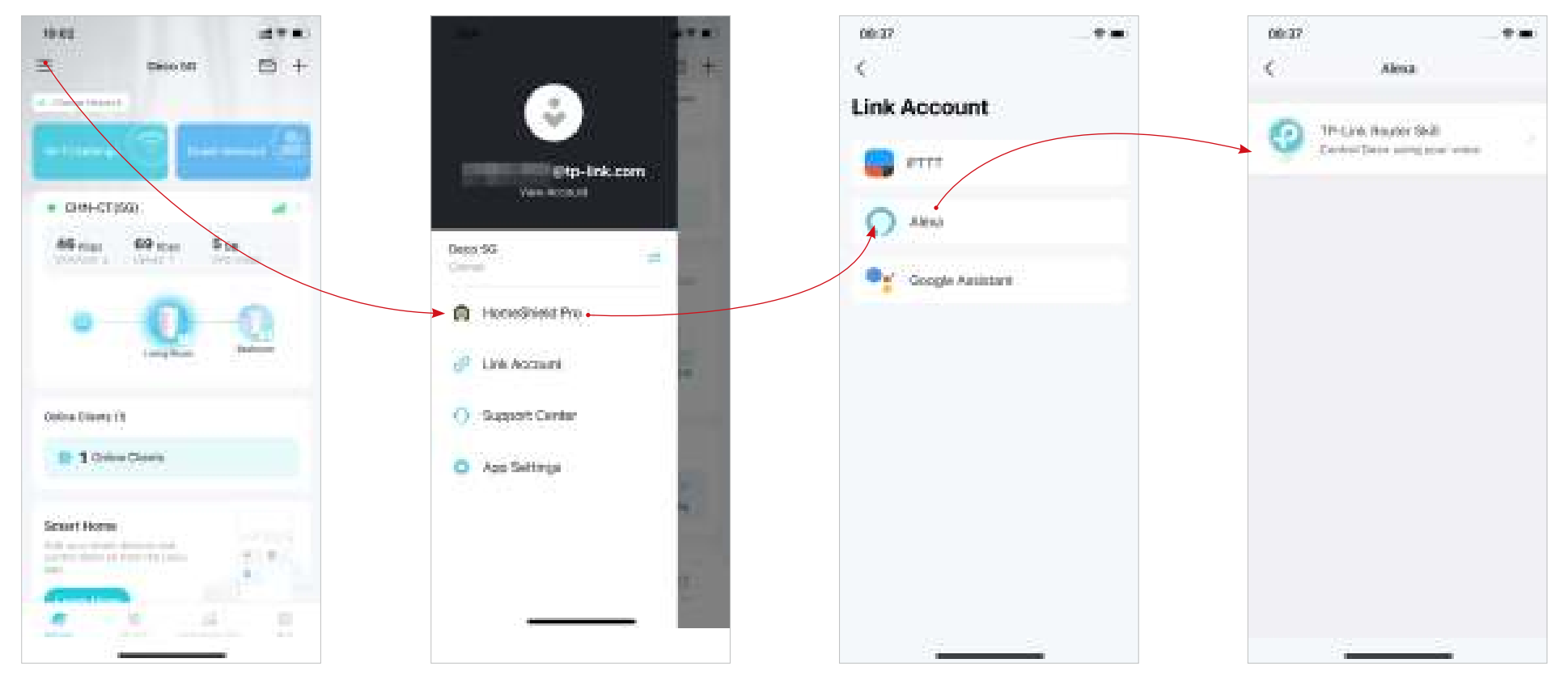

## **Enable App Notifications**

You can enable notifications of what you care most.

Go to = > App Settings > Notifications to enable notifications.

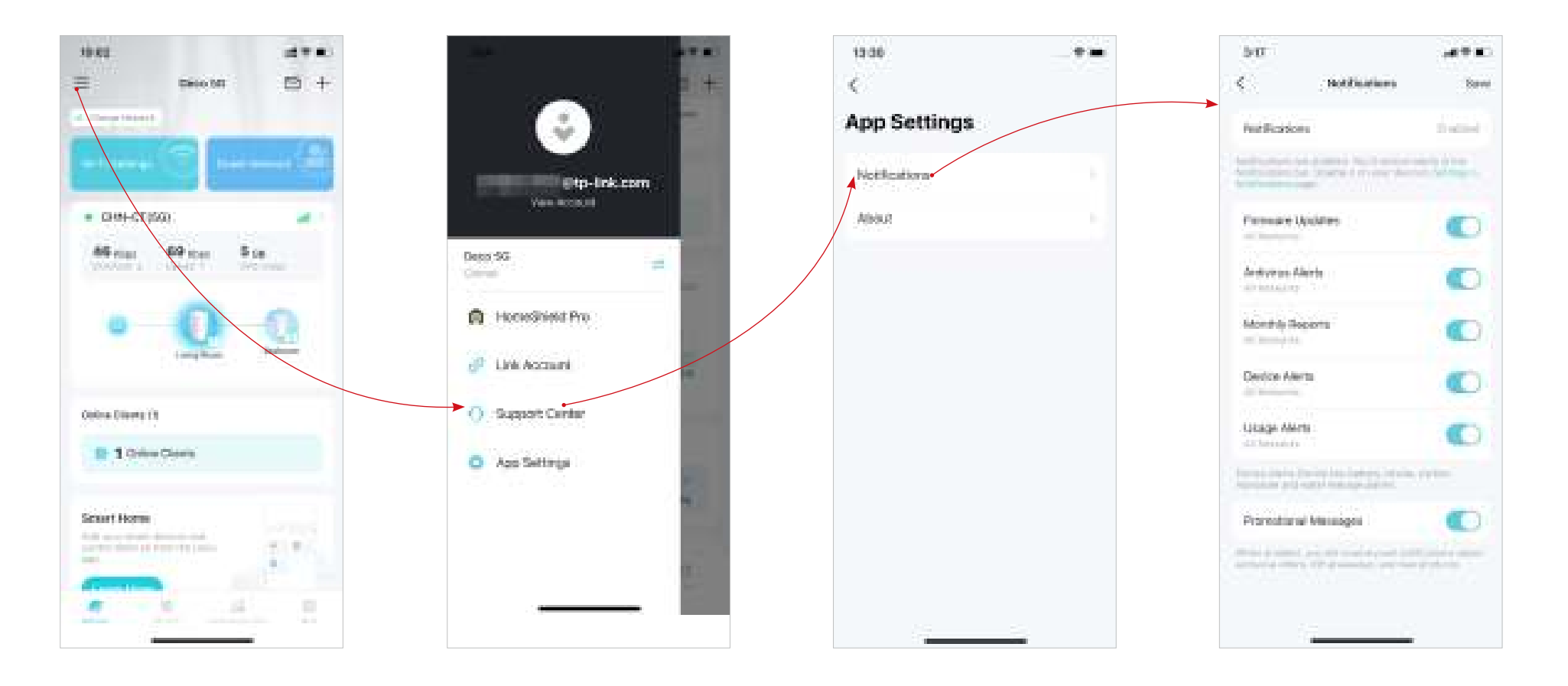
# **Advanced Features**

The Deco app offers a list of advanced features to fulfill diverse network needs.

@ Tip: You can use the search box on the More page to quickly find the features you need.

### Tap More > Advanced to access advanced features.

Note: Features available on this page are based on the current operation mode of the network.

### Change the operation mode.

Register a TP-Link DDNS domain name to access your Decos and local resources over the internet.

Note: This feature is not available only when your Deco works in Access Point mode.

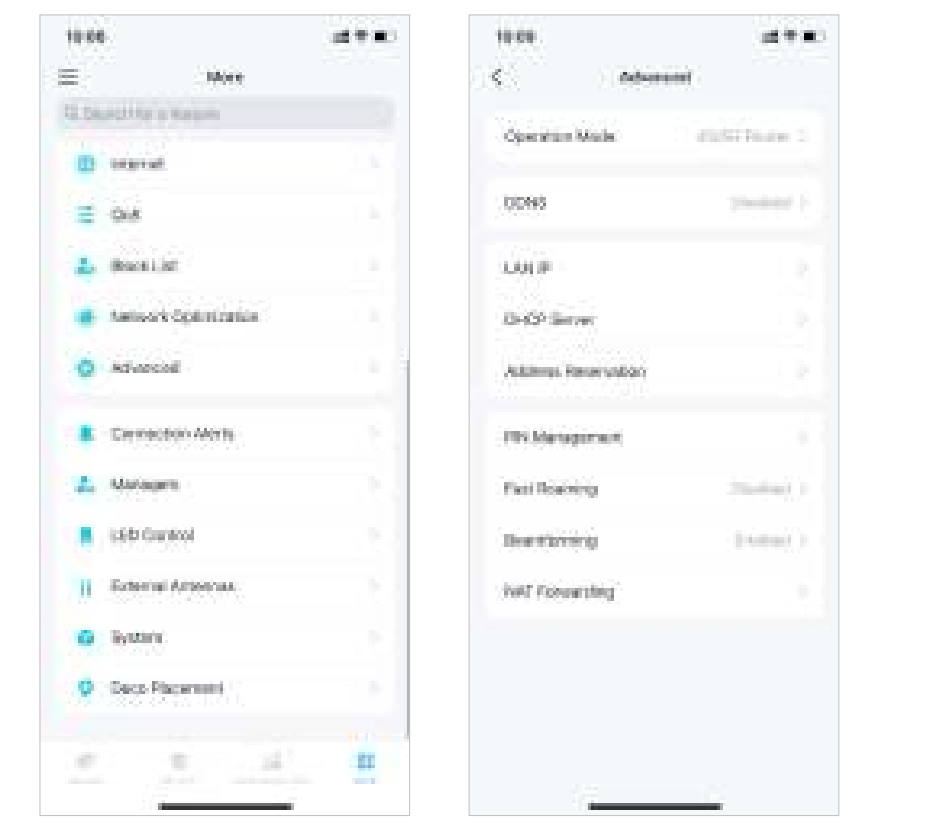

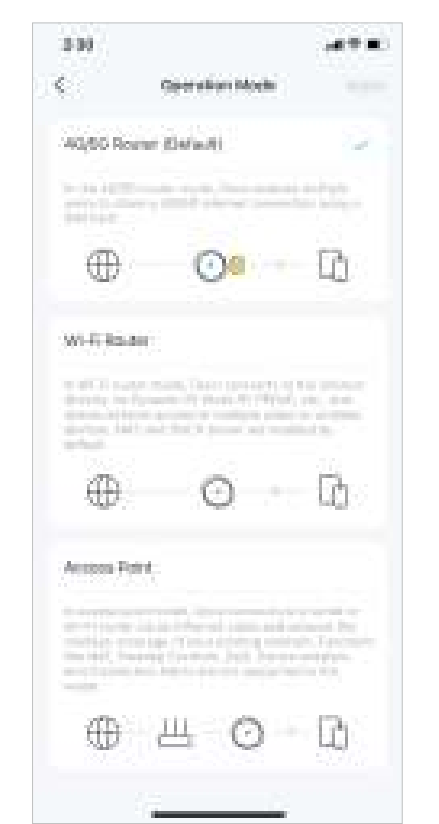

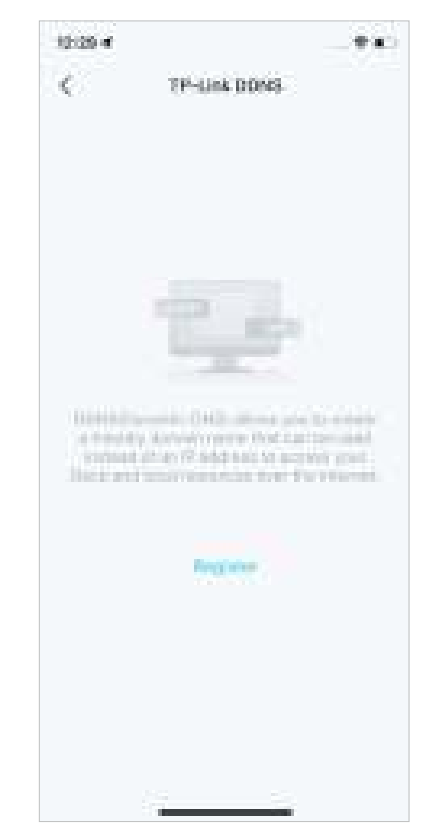

\* Features available in Deco may vary by model and software version. Deco availability may also vary by region or ISP.

*Ip* Tip: You can use the search box on the More page to quickly find the features you need.

Modify LAN IP to avoid IP address conflict.

Note: This feature is not available only when your Deco works in Access Point mode.

#### Change DHCP Server settings. Note: This feature is not available only when your Deco works in Access Point mode.

10 M.

Enable MAC Clone if your ISP only allows specific MAC addresses.

 Note: This feature is available only when your Deco works in Wi-Fi Router mode.
Tip: For more about MAC Clone, refer to https://www.tp-link.com/support/faq/2925/ Reserve IP addresses for specific devices to recognize and manage them more easily.

Note: This feature is not available only when your Deco works in Access Point mode.

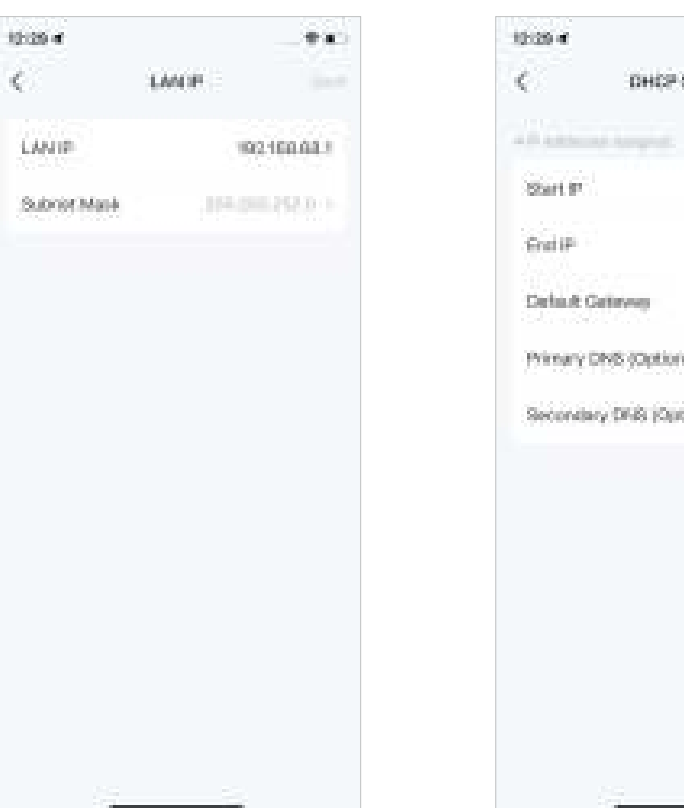

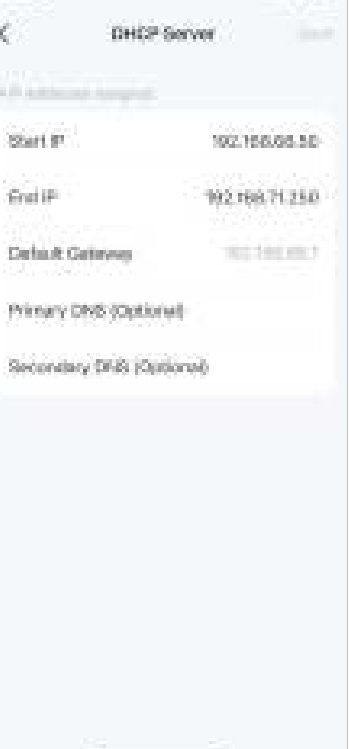

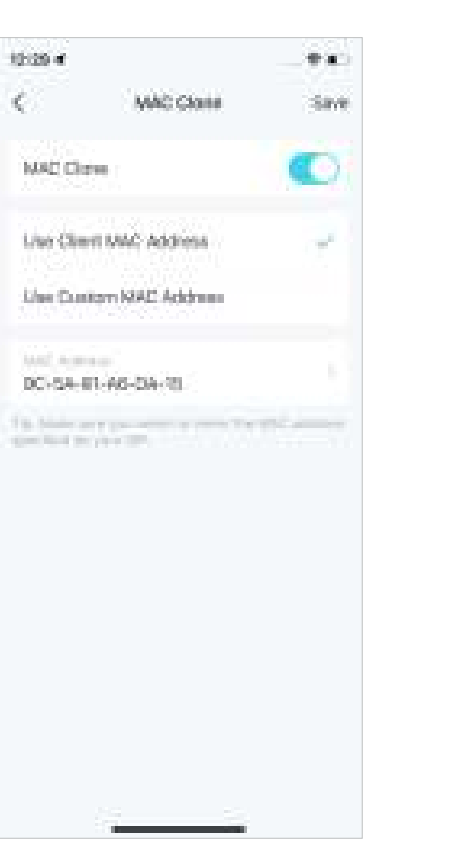

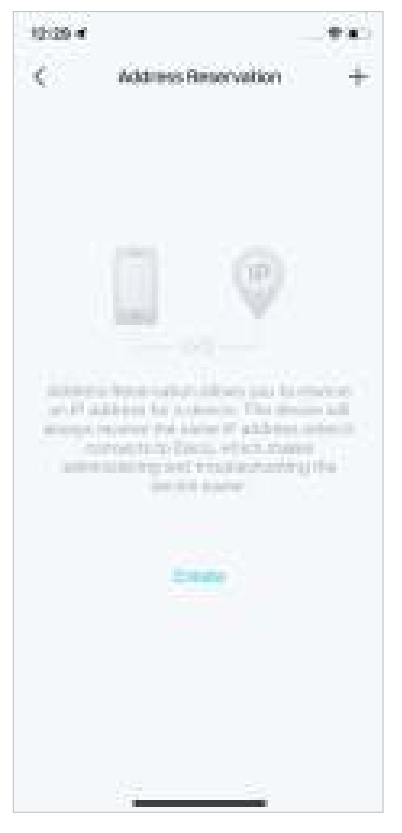

\* Features available in Deco may vary by model and software version. Deco availability may also vary by region or ISP.

@ Tip: You can use the search box on the More page to quickly find the features you need.

## Enable IPTV/VLAN mode to support IPTV services.

Note: This feature is available only when your Deco works in Wi-Fi Router mode.

Enable Fast Roaming to further reduce roaming delays for your wireless devices.

Enable Beamforming to concentrate Wi-Fi signal towards connected devices for stronger connections.

Set up port forwarding rules to enable devices in your network accessible over the internet with safety.

Note: This feature is not available only when your Deco works in Access Point mode.

1 a.

÷

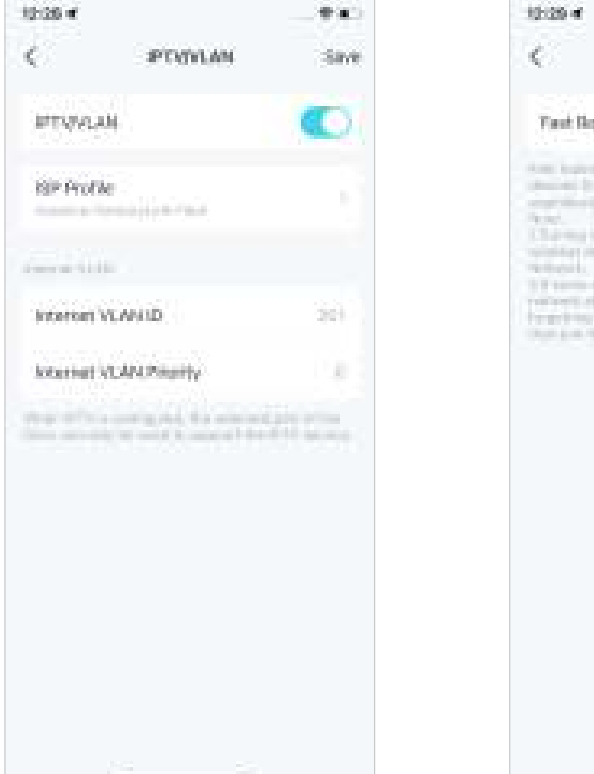

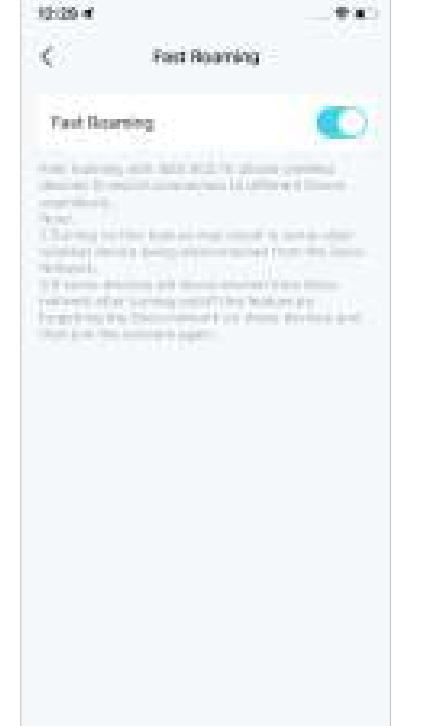

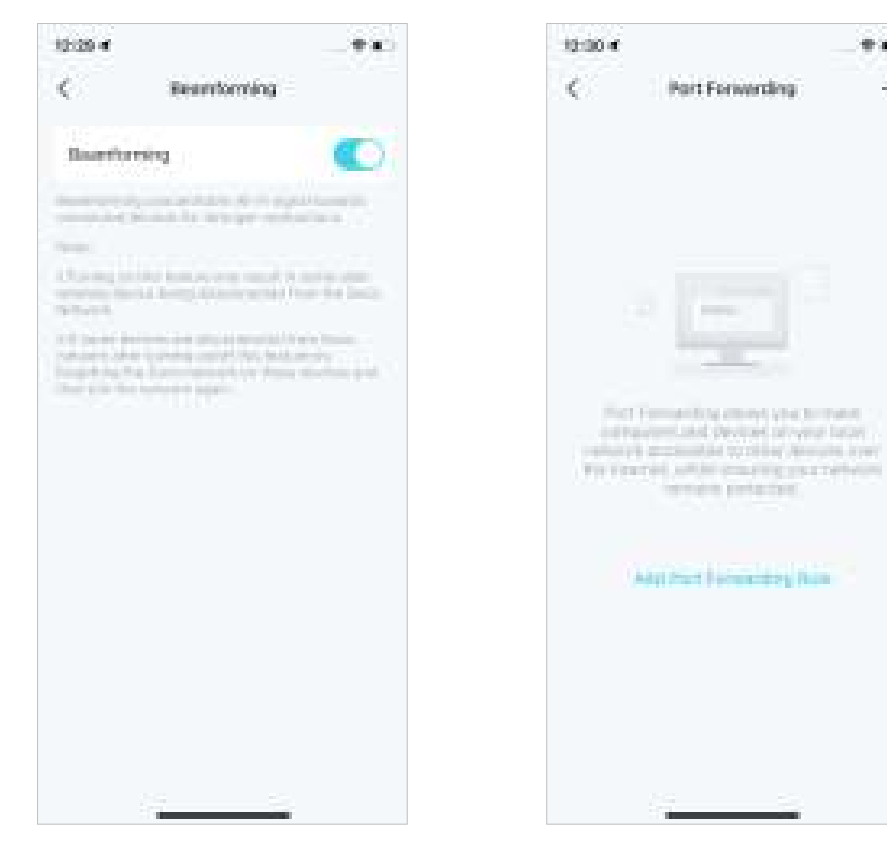

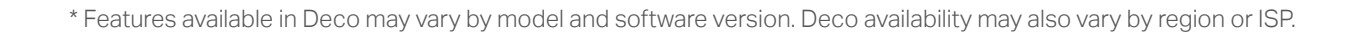

Tip: You can use the search box on the More page to quickly find the features you need.

Enable SIP ALG to communicate with SIP (Session Initiation Protocol) servers via NAT.

Note: This feature is not available only when your Deco works in Access Point mode.

Enable UPNP to allow your local network to dynamically open ports for applications like gaming. Note: This feature is not available only when your Deco works in Access Point mode. Enable Smart DHCP to dynamically assign IP addresses to devices connected to the Deco.

Note: This feature is available only when your Deco works in Access Point mode.

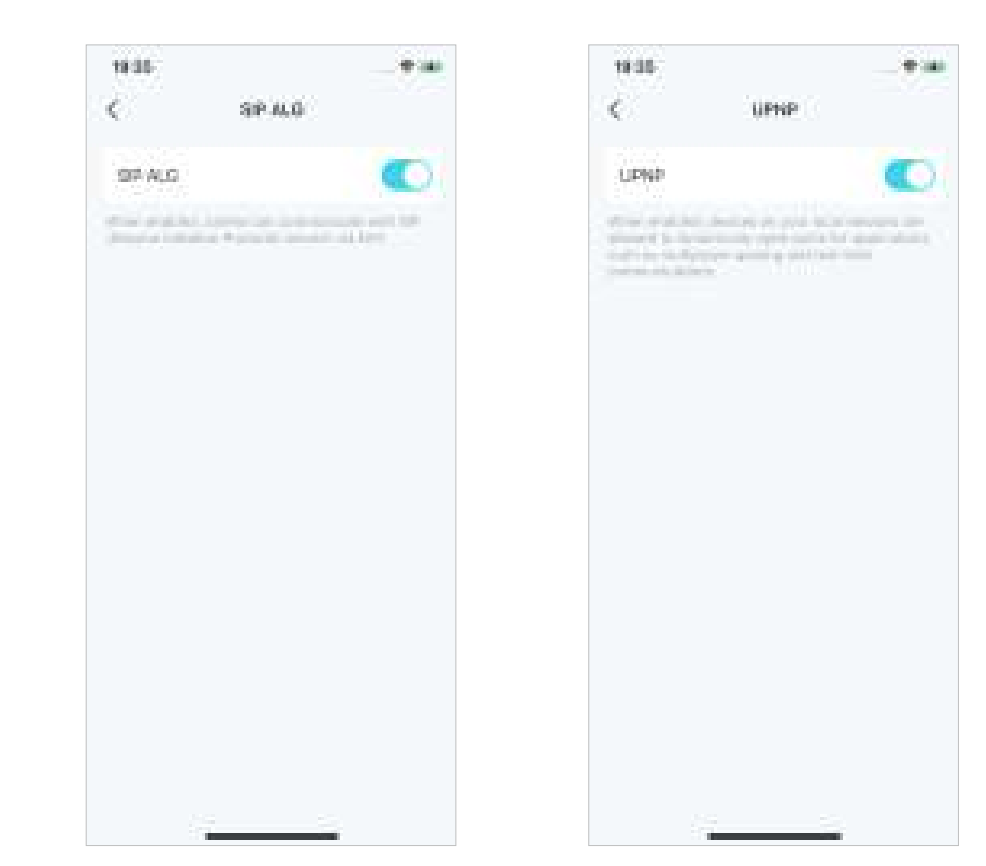

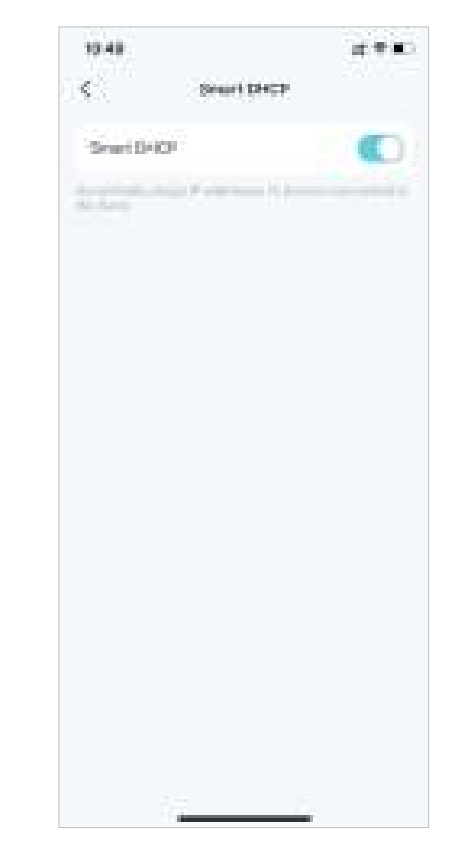

\* Features available in Deco may vary by model and software version. Deco availability may also vary by region or ISP.